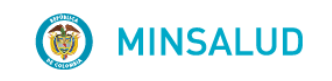

# **© GOBIERNO DE COLOMBIA**

GUÍA BÚSQUEDA EN FUENTES PARA BASES DESCARGABLES

MINISTERIO DE SALUD Y PROTECCIÓN SOCIAL BOGOTÁ, MARZO DE 2018

| MINSALUD             | PROCESO | GESTIÓN DE MEDICAMENTOS Y<br>TECNOLOGÍAS EN SALUD | Código  | GMTG02 |
|----------------------|---------|---------------------------------------------------|---------|--------|
| GOBIERNO DE COLOMBIA | GUÍA    | Búsqueda en fuentes para bases<br>descargables    | Versión | 02     |

# TABLA DE CONTENIDO

| 1. | OBJETIVO                                                                         | 3  |
|----|----------------------------------------------------------------------------------|----|
| 2. | ALCANCE                                                                          | 3  |
| 3. | ÁMBITO DE APLICACIÓN                                                             | 3  |
| 4. | DOCUMENTOS ASOCIADOS A LA GUÍA                                                   | 3  |
| 5. | DEFINICIONES                                                                     | 3  |
| 6. | BÚSQUEDA EN FUENTES PARA BASES DESCARGABLES                                      | 4  |
|    | Noruega- Norwegian Medicines Agency (NOMA)                                       | 4  |
|    | Brasil- CMED/ANVISA                                                              | 8  |
|    | Alemania- DIMDI (Institute of Medical Documentation and Information)             | 12 |
|    | Australia- Pharmaceutical Benefits Scheme                                        | 14 |
|    | Canadá- Regie de lássurance maladie du Quebec                                    | 15 |
|    | España- Petrone Group                                                            | 18 |
|    | España- Ministerio de Sanidad, Servicios Sociales e Igualdad                     | 19 |
|    | Uruguay- Unidad Centralizada de Adquisiciones                                    | 26 |
|    | Estados Unidos- MEDICAID                                                         | 30 |
|    | Estados Unidos- Center for Medicare and Medicaid Services – CMS                  | 33 |
|    | REINO UNIDO - NHS Drug Tariff                                                    | 36 |
|    | REINO UNIDO - Drugs and pharmaceutical electronic market information tool (eMIT) | 38 |
|    | ECUADOR - Consejo Nacional de Fijación y Revisión de Precios de Medicamentos     | 40 |
|    |                                                                                  |    |

| (  MINSALUD          | PROCESO | GESTIÓN DE MEDICAMENTOS Y<br>TECNOLOGÍAS EN SALUD | Código  | GMTG02 |
|----------------------|---------|---------------------------------------------------|---------|--------|
| GOBIERNO DE COLOMBIA | GUÍA    | Búsqueda en fuentes para bases<br>descargables    | Versión | 02     |

## 1. OBJETIVO

Establecer las actividades necesarias que permitan realizar la búsqueda en fuentes para las bases descargables para la referenciación internacional de los precios de los medicamentos.

#### 2. ALCANCE

Este documento contiene y aplica para las siguientes bases de datos:

- Noruega- Norwegian Medicines Agency (NOMA)
- Brasil- CMED/ANVISA
- Alemania- DIMDI (Institute of Medical Documentation and Information)
- Australia- Pharmaceutical Benefits Scheme
- Canadá- Regie de lássurance maladie du Quebec
- España- Petrone Group
- España Ministerio de Sanidad, Servicios Sociales e Igualdad
- Ecuador Consejo Nacional de Fijación y Revisión de Precios de Medicamentos
- Uruguay- Unidad Centralizada de Adquisiciones
- Estados Unidos- MEDICAID
- Estados Unidos- Center for Medicare and Medicaid Services CMS
- Reino Unido British National Formulary

## 3. ÁMBITO DE APLICACIÓN

Todos los Procesos y/o procedimientos del Ministerio de Salud y Protección Social, asociados a la gestión de medicamentos y tecnologías en salud.

## 4. DOCUMENTOS ASOCIADOS A LA GUÍA

- Proceso Gestión de Regulación de Precios de Medicamentos GMTC01.
- Manual de Procedimientos Regulación de Precios de Medicamentos GMTM01.
- ٠

## 5. DEFINICIONES

- BASES DESCARGABLES: Fuentes de países contenidos en la metodología establecida en la Circular 03 del 2013, que se descarga un archivo Excel o PDF para su respectiva consulta.
- CÓDIGO ÚNICO DE MEDICAMENTOS CUM: Número que se le otorga a los medicamentos por la Subdirección de Registros Sanitarios, seguido de un consecutivo que diferencia cada una de las presentaciones comerciales.
- ADRES: "Administradora de los Recursos de Sistema General de Seguridad Social en Salud".

| MINSALUD             | PROCESO | GESTIÓN DE MEDICAMENTOS Y<br>TECNOLOGÍAS EN SALUD | Código  | GMTG02 |
|----------------------|---------|---------------------------------------------------|---------|--------|
| GOBIERNO DE COLOMBIA | GUÍA    | Búsqueda en fuentes para bases<br>descargables    | Versión | 02     |

- ÍNDICE HERFINDAHL-HIRSCHMAN IHH: Índice que mide el grado de concentración de un mercado relevante.
- MERCADO RELEVANTE: Es un conjunto de medicamentos competidores entre si y entre los cuales existe sustitubilidad terapéutica y económica. Su identificación tiene el propósito de individualizar cada uno de los medicamentos que lo conforman, identificados con su respectivo Código Único de Medicamentos (CUM). Un mercado relevante puede estar conformado por uno o más medicamentos.
- PAÍSES DE REFERENCIA INTERNACIONAL: De acuerdo con criterios de integración comercial, proximidad geográfica con Colombia, similitud en el grado de intervención económica general, pertenencia a la OECD y disponibilidad de información, los países de referencia serán Argentina, Brasil, Chile, Ecuador, México, Panamá, Perú, Uruguay, España, Estados Unidos, Reino Unido, Australia, Canadá, Francia, Noruega, Alemania y Portugal.
- PERIODO DE REFERENCIA: Los datos utilizados para aplicar la metodología contemplada en la Circular 03 del 2013, corresponderán a la información disponible del último año.
- PRI: Precio de referencia por comparación internacional.
- SIC: "Superintendencia de Industria y Comercio".
- SISMED: "Sistema de Información de Precios de Medicamentos".

#### 6. BÚSQUEDA EN FUENTES PARA BASES DESCARGABLES

Esta guía presenta detalladamente cada uno de los pasos a seguir para descargar las bases de datos de precios de medicamentos. Además, presenta una breve descripción de la información que se observa en las consultas.

No aborda temas técnicos sobre los medicamentos.

Es de aclarar que si existe más de una presentación comercial del mismo medicamento se debe calcular el precio por unidad de dispensación, y tomar como referencia el precio menor encontrado de las distintas presentaciones.

#### Noruega- Norwegian Medicines Agency (NOMA)

Consulta de la base de datos.

1. Ingresar a la base de datos en el siguiente link: https://legemiddelverket.no/English

| () MINSALUD                             | PROCESO                                  | GESTIÓN DE I<br>TECNOLOC               | MEDICAMENTOS Y<br>GÍAS EN SALUD                                                                                                    | Código  | GMTC |
|-----------------------------------------|------------------------------------------|----------------------------------------|----------------------------------------------------------------------------------------------------|---------|------|
| GOBIERNO DE COLOMBIA                    | GUÍA                                     | Búsqueda en f<br>desc                  | fuentes para bases<br>cargables                                                                                                    | Versión | 02   |
|                                         |                                          | lluctroción 4                          |                                                                                                    |         |      |
| The Norwegian Medicine X                | (English                                 |                                        |                                                                                                    |         |      |
|                                         | atens                                    | Søk i alt innhold Q                    |                                                                                                    | : [¥    |      |
| <b>O</b> leg                            | gemiddelverk                             |                                        |                                                                                                    |         |      |
|                                         |                                          |                                        |                                                                                                    |         |      |
|                                         | rwegian Medici                           | nes Agency                             |                                                                                                    |         |      |
| About us<br>Our goals and ta<br>system. | asks, our departments, contact info      | ormation, the Norwegian pharmaceutical | Contact<br>(Web nurwy which opens in a separate window over the webpage<br>Norwegram mecunentes: Agency<br>Tif. +47 22 89 77 00<br>E-nost |         |      |
| Appeal agai                             | nst an administrative deci               | sion                                   |                                                                                                    |         |      |
| Clinical trial                          | S<br>but regulation, application and ame | ndments.                               |                                                                                                    |         |      |
|                                         |                                          |                                        |                                                                                                    |         |      |

2. Buscar la opción Precios y reembolsos y dar clic. "Price and reimbursement".

| 🖉 🚺 The Norwegian Med | lidine X                                                                                                    |     |
|-----------------------|----------------------------------------------------------------------------------------------------|-----|
| ← → C   Secu          | re   https://legemiddelverket.no/English                                                                                                    | ☆ : |
|                       | Telephone, e-mail addresses, how to visit us, list of Norwegian holidays.                                                                                    |     |
|                       | Database - approved and marketed pharmaceuticals                                                                                                    |     |
|                       | "Legemiddelsøk" displays information about market authorisation, prices, reimbursement and more.                                                             |     |
|                       | Import, wholesaling and retailing of medicines                                                                                                    |     |
|                       | Personal import, dispensing regulation, release of vaccines and blood products, wholesaling in<br>Norway for the products and facilities covered by the MIA. |     |
|                       | Pharmacovigilance                                                                                                    |     |
|                       | Pharmacovigilance legislation, new pharmacovigilance database, transfer of case safety<br>reports.                                                           |     |
|                       | Price and reimbursement                                                                                                    |     |
|                       | Maximum price, HTA, general reibursement scheme, about the Norwegian health care system.                                                                     |     |
|                       | Regulatory affairs                                                                                                    |     |
|                       | A medicinal product must be granted a valid Marketing Authorisation (MA) by the Norwegian<br>Medicines Agency (NoMA) prior to marketing in Norway.           |     |
|                       | Scientific and regulatory advice                                                                                                    |     |

Ilustración 2

| COBIERNO DE COLOMBIA       GUÍA       Búsqueda en fuentes para bases<br>descargables       Versión         Comparison       Versión       Contraction         Comparison       Lastración 3       Versión         Comparison       Contraction       Contraction         Comparison       Contraction       Contraction         Comparison       Contraction       Contraction         Comparison       Contraction       Contraction         Comparison       Contraction       Contraction         Comparison       Contraction       Contraction         Comparison       Contraction       Contraction         Comparison       Contraction       Contraction         Contraction       Contraction       Contraction         Contraction       Contraction       Contraction         Contraction       Contraction       Contraction         Contraction       Contraction       Contraction         Contraction       Contraction       Contraction       Contraction         Contraction       Contraction       Contraction       Contraction         Contraction       Contraction       Contraction       Contraction         Contraction       Contraction       Contraction       Contregeneral                                                                                                    |
|----------------------------------------------------------------------------------------------------|
| 3. Buscar la opción Precio máximo (Maximum Price) y dar clic:         □ Lustración 3         Image: Comparison of the medicine symplicity (non-and-minduatement)         Image: Comparison of the medicine symplicity (non-and-minduatement)         Image: Comparison of the medicine |
| <ul> <li>C scure https://degenidedvetexton/engliat/price-and-reimbursement</li> <li>C scure https://degenidedvetexton/engliat/price-and-reimbursement</li> <li>Insurance Scheme.</li> <li>C Ceneral reimbursement - preapproved medicines</li> <li>C Preapproved medicines available for general reimbursement ensures that the patient gets part of the medicine expenses covered by the state when having a severe and prolonged illness. This ensures access to medicines regardless of financial situation.</li> <li>C Application for reimbursement</li> <li>A pharmaceutical company can apply for preapproved reimbursement for a drug that has received marketing authorization</li> <li>C Hospital pharmaceuticals</li> <li>New and costly methods provide opportunities for health gain. But they also present challenges related to prioritization and resource allocation.</li> <li>Maximum price</li> <li>Here you will find information about price applications and reevaluation of prices.</li> <li>The Norwegian health care system and pharmaceutical system</li> </ul>                                                                                                    |
| Insurance Scheme.                                                                                                    |
| The Norwegian health care system and pharmaceutical system                                                                                                    |

| 🍘 MIN                                    | SALUD                                                                | PROCESO                                                           | GESTIÓN DE ME<br>TECNOLOGÍ                                              | EDICAMENTOS Y<br>AS EN SALUD                            | Código            | GMTC    |
|------------------------------------------|----------------------------------------------------------------------|-------------------------------------------------------------------|-------------------------------------------------------------------------|---------------------------------------------------------|-------------------|---------|
| GOBIERNO                                 | DE COLOMBIA                                                          | GUÍA                                                              | Búsqueda en fu<br>desca                                                 | entes para bases<br>rgables                             | Versión           | 02      |
| 4. Dar clic                              | en la lista de produ                                                 | ctos con precios n<br>and reimburse                               | náximos (List of products w<br>ment lisť" para descargar la             | <i>vith maximum prices</i> ) y da<br>a base de datos    | r clic en el link | "Price- |
|                                          |                                                                      |                                                                   | Ilustración 4                                                           |                                                         |                   |         |
| ✓ () Maximum price - Legen ← → C  Secure | https://legemiddelverket.no/english/pr                               | ice-and-reimbursement/maximum-pr                                  | ice#list-of-products-with-maximum-prices                                |                                                         | <u>(8</u>         |         |
|                                          | Here you will find ir<br>of prices.                                  | nformation about price                                            | applications and reevaluation                                           | Kontakt oss                                             |                   |         |
|                                          | ∧ List of produ                                                      | icts with maximur                                                 | n prices                                                                | Unit for Pricing and Electronic<br>Prescription Support |                   |         |
|                                          | The list contains pri<br>maximum price in N                          | ce- and reimbursement inforr<br>lorway.                           | nation on all POM for humans with a                                     | Tlf. +47 22 89 77 00<br>E-post                          |                   |         |
|                                          | There is no price reg<br>marketing authoriza                         | gulation for over the counter n<br>ation and veterinary medicines | nedicines, products without<br>5.                                       |                                                         |                   |         |
|                                          | The list shows the r<br>VAT). Please note th<br>be lower than stated | naximum PPP (exclusive VAT)<br>nat these are maximum prices<br>d. | ) and the maximum PRP (inclusive<br>and the actual prices may therefore |                                                         |                   |         |
|                                          |                                                                      |                                                                   |                                                                         |                                                         |                   |         |
|                                          | Price- and reimbo                                                    | ursement list, updated 2017-0                                     | 8-02                                                                    |                                                         |                   |         |

5. Una vez descargada la base de datos se observa que la información suministrada esta de manera clara y precisa en cuando a:

- ✓ Nombre comercial del producto.
- ✓ Laboratorio
- ✓ Principio activo
- ✓ Forma farmacéutica
- Cantidad y unidad de concentración
- ✓ Cantidad y unidad de presentación
- ✓ Precio Mayorista
- ✓ Precio Consumidor
- ✓ Precio de reembolso

A continuación, se observa en la base de datos la información la cual se tiene en cuenta para la referenciación de medicamentos. Se debe descargar la base mensualmente del periodo de referencia y se toma el mínimo precio observado, el cual es el que se toma como referencia.

| ( MINSALUD                    | PROCESO | GESTIÓN DE MEDICAMENTOS Y<br>TECNOLOGÍAS EN SALUD | Código  | GMTG02 |
|-------------------------------|---------|---------------------------------------------------|---------|--------|
| <b>© GOBIERNO DE COLOMBIA</b> | GUÍA    | Búsqueda en fuentes para bases<br>descargables    | Versión | 02     |

#### Ilustración 5

| NOMBRE COMERCIAL | LABORATORIO      | PRINCIPIO ACTIVO | FORMA FARMACEUTICA                    | CANTIDAD Y UN |               |
|------------------|------------------|------------------|---------------------------------------|---------------|---------------|
| Product name     | A MAholder       | Active substance | form .                                | Strength      | Package ty    |
| Abbotion         | Anopram Limited  | Eytromycin       | Pulver til infusjonsvæske, opplæsning | 1g            | neteglass     |
| Abboticin        | Andpham Limited  | Eytromycin       | Granulat til mikstur, suspensjon      | 100 mg/ml     | Raske         |
| Abboticin        | Andpham Limited  | Eytromycin       | Granulat til mikstur, suspensjon      | 100 mg/ml     | Raske         |
| Abboticin        | Andpham Limited  | Eytromycin       | Granulat til mikstur, suspensjon      | 100 mg/ml     | Raske         |
| Abboticin        | Andpham Limited  | Eytromycin       | Granulat til mikstur, suspensjon      | 40 mg/ml      | Raske         |
| Abboticin        | Andpharn Linited | Eytromycin       | Granulat til mikstur, suspensjon      | 40 mg/ml      | Raske         |
| Abboticin ES     | Andpham Limited  | Eytromycin       | Tablett, filmdrasjert                 | 500 mg        | Bisterpakning |
| Abboticin ES     | Andpham Limited  | Eytromycin       | Tablett, filmdrasjert                 | 500 mg        | Bistepakning  |
| Abboticin ES     | Amdpharn Limited | Eytromycin       | Tablett, filmdrasjert                 | 500 mg        | Boks          |

# Ilustración 6

|         | NOMBRE COMERCIAL | CANTIDAD DE<br>PRESENTACION | UNIDAD DE<br>PRESENTACION | PRECIO<br>MAYORISTA | PRECIO<br>CONSUMIDOR | PRECIO<br>REEMBOL SO |                            |
|---------|------------------|-----------------------------|---------------------------|---------------------|----------------------|----------------------|----------------------------|
| de<br>V | Product name     | Pack size                   | <b>企</b> <sup>ua</sup> 1  | PPP                 | PRP                  | Reimbursed<br>price  | Prescrip<br>tion<br>grou * |
|         | Abboticin        | 1                           | 9                         | 68,68               | 119,40               | 119,40               | C                          |
|         | Abboticin        | 50                          | ml                        | 35,08               | 74,40                | 74,40                | С                          |
|         | Abboticin        | 100                         | ml                        | 70,16               | 121,30               | 121,30               | С                          |
|         | Abboticin        | 200                         | ml                        | 140,32              | 215,20               | 215,20               | С                          |
|         | Abboticin        | 100                         | ml                        | 21,01               | 55,60                | 55,60                | С                          |
| _       | Abboticin        | 200                         | ml                        | 42,02               | 83,70                | 83,70                | С                          |
|         | Abboticin ES     | 30                          | stk                       | 74,20               | 126,70               | 126,70               | С                          |
|         | Abboticin ES     | 40                          | stk                       | 86,16               | 142,70               | 142,70               | С                          |

## Brasil- CMED/ANVISA

Consulta de la base de datos.

1. Ingresar a la base de datos en el siguiente link: <u>http://portal.anvisa.gov.br/servicos/notivisa/frmlogin.asp</u>

1

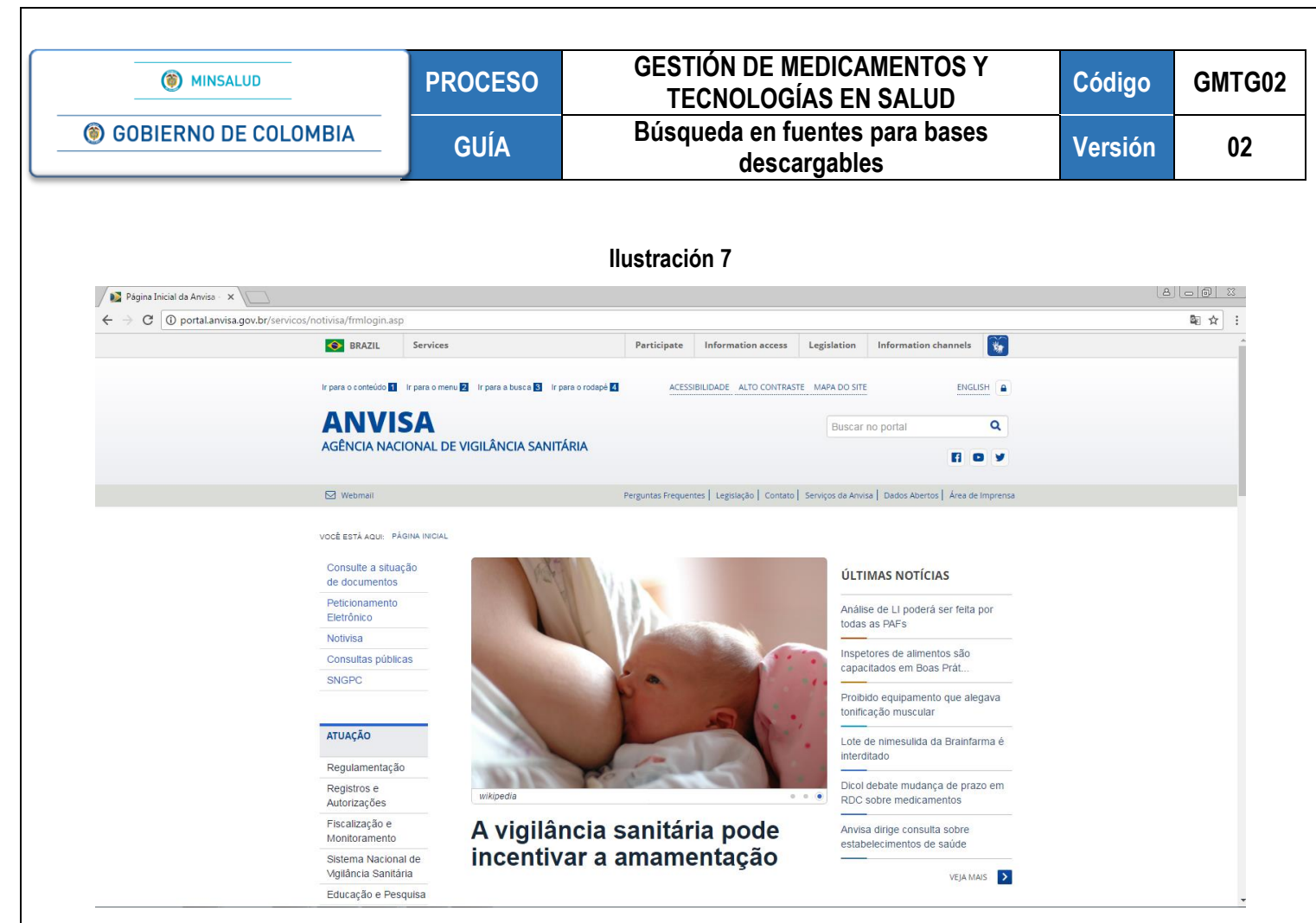

2. Buscar el listado de precios de medicamentos en la parte intermedia derecha de la página con el nombre "Consulte preços de medicamentos" y seleccionarlo.

|          | • •     | • |
|----------|---------|---|
| lluotro  | AI A 10 | v |
| IIIISIIA |         | n |
|          | 0.0     | • |

| o portai.anvisa.go | Autonzações                                 |                                  |                                                           | щ <u>с</u> ) |
|--------------------|---------------------------------------------|----------------------------------|-----------------------------------------------------------|--------------|
|                    | Fiscalização e<br>Monitoramento             | Importação de sêmen              | Anvisa dirige consulta sobre<br>estabelecimentos de saúde |              |
|                    | Sistema Nacional de<br>Vigilância Sanitária | aumenta mais de 2.500% no        | VEJA MAIS >                                               |              |
|                    | Educação e Pesquisa                         | Fais                             | _                                                         |              |
|                    | ASSUNTOS                                    | Destaques                        | SERVIÇOS                                                  |              |
|                    | Agrotóxicos                                 |                                  |                                                           |              |
|                    | Alimentos                                   | Disal dahata mudanas da musea am | dos sistemas                                              |              |
|                    | Cosméticos                                  | Dicol debate mudança de prazo em |                                                           |              |
|                    | Laboratórios<br>Analíticos                  | RDC sobre medicamentos           | Consulte produtos registrados                             |              |
|                    | Medicamentos                                |                                  |                                                           |              |
|                    | Portos, Aeroportos e<br>Fronteiras          | Anvisa dirige consulta sobre     | Consulte preços de medicamentos                           |              |
|                    | Produtos para a<br>Saúde                    | estabelecimentos de saúde        | Consulte produtos                                         |              |
|                    | Saneantes                                   |                                  | irregulares                                               |              |
|                    | Sangue, Tecidos,<br>Células e Orgãos        | Reorganizada fila de registro de | Notifique problemas em                                    |              |
|                    | Serviços de Saúde                           | genéricos e similares            | produtos e serviços                                       |              |
|                    | Tabaco                                      | -                                | (INCLASSIES)                                              |              |
|                    | Farmacopeia                                 |                                  | ACESSE A LISTA DE SERVIÇOS                                |              |
|                    |                                             |                                  |                                                           |              |
|                    | ACESSO À<br>INFORMAÇÃO                      | Importação Portos, aeroportos e  | Medicamentos                                              |              |
|                    | Institucional                               | tronteiras                       |                                                           |              |

| () MINSALUD                   | PROCESO | GESTIÓN DE MEDICAMENTOS Y<br>TECNOLOGÍAS EN SALUD | Código  | GMTG02 |
|-------------------------------|---------|---------------------------------------------------|---------|--------|
| <b>© GOBIERNO DE COLOMBIA</b> | GUÍA    | Búsqueda en fuentes para bases<br>descargables    | Versión | 02     |

Ilustración 9

3. Dar clic en el link "Acesse o serviço".

| → C ① portal.anvisa.go | w.br/consulta-lista-de-preco-de-medicamen   | to                                                                                                    |  |
|------------------------|---------------------------------------------|----------------------------------------------------------------------------------------------------|--|
|                        | Notivisa                                    | Acessar                                                                                                    |  |
|                        | Consultas públicas                          |                                                                                                    |  |
|                        | SNGPC                                       | Medicamento                                                                                                    |  |
|                        | ATUAÇÃO                                     |                                                                                                    |  |
|                        | Regulamentação                              | Objetivo                                                                                                    |  |
|                        | Registros e<br>Autorizações                 | Para atender ao cidadão que deseja consultar o preço máximo em que pode adquirir medicamentos nas farmácias e drogarias.<br>Os medicamentos estão ordenados por princípio ativo, forma farmacêutica e concentração, assim como a Lista para Compras                                                                                                    |  |
|                        | Fiscalização e<br>Monitoramento             | Públicas, tornando mais fácil a consulta e a comparação de preços.<br>Convém ainda informar oue as Listas de Precos também são publicadas no formato de planilha. permitindo qualquer                                                                                                    |  |
|                        | Sistema Nacional de<br>Vigilância Sanitária | classificação e edição de filtos.                                                                                                    |  |
|                        | Educação e Pesquisa                         | 1) Preços de Medicamentos (Preço Fábrica e Preço Máximo ao Consumidor)<br>A lista de Preços de Medicamentos contempiando o Preço Fábrica ou Preço Fabricante que é o preço praticado pelas empresas<br>produtoras ou importadoras do produto e pelas empresas distribuidoras. O PF é o preço máximo permitido para venda a<br>de la construcción de la construcción de de la construcción de la construcción de la construcción de la constru-<br>tido de la construcción de la construcción d |  |
|                        | ASSUNTOS                                    | iamia-tas, indigate e para entres da Administração Funca, a presenta, tambéni, o Freço maximo ao Consumidor, o quar e<br>praticado pelas farmácias e Droganas. O PMC é o preço máximo permitido para venda ao consumidor e inclui os impostos<br>incidentes por estado.                                                                                                    |  |
|                        | Agrotóxicos                                 |                                                                                                    |  |
|                        | Alimentos                                   | 2) Preços de Medicamentos para Compras Públicas                                                                                                    |  |
|                        | Cosméticos                                  | A Lista de Preços de Medicamentos para compras públicas contém o teto de preço pelo qual entes da Administração Pública<br>podem adoujrir medicamentos dos laboratórios, distribuidores, farmácias e drogarias, Constam desta lista o PMVG – Preco                                                                                                    |  |
|                        | Laboratórios<br>Analíticos                  | Máximo de Venda ao Governo que é o teto de preço para compra dos medicamentos inseridos na lista de produtos sujeitos ao<br>CAP (Coeficiente de Adequação de Preço) ou ainda de qualquer medicamento adquirido por força de decisão judicial e o Preço                                                                                                    |  |
|                        | Medicamentos                                | Fábrica - PF, que é o teto de preço para compra de qualquer medicamento por entes da Administração Pública, quando não                                                                                                    |  |
|                        | Portos, Aeroportos e<br>Fronteiras          | apricavel o CAP, Os Fregos Faultia (Fr) das apresentações que comem dos do mais principios auvos em associação poderad<br>ser consultados no item 1) Preços de Medicamentos (Preço Fábrica e Preço Máximo ao Consumidor).                                                                                                    |  |
|                        | Produtos para a<br>Saúde                    | ACESSE O SERVIÇO                                                                                                    |  |
|                        | Saneantes                                   |                                                                                                    |  |

4. Seleccionar el link versión XLS de donde se encuentra el archivo, guardar y descargar la base de datos para "Preços de Medicamentos (Preço Fábrica e Preço Máximo ao Consumidor)" y "Precos de medicamentos para compras públicas".

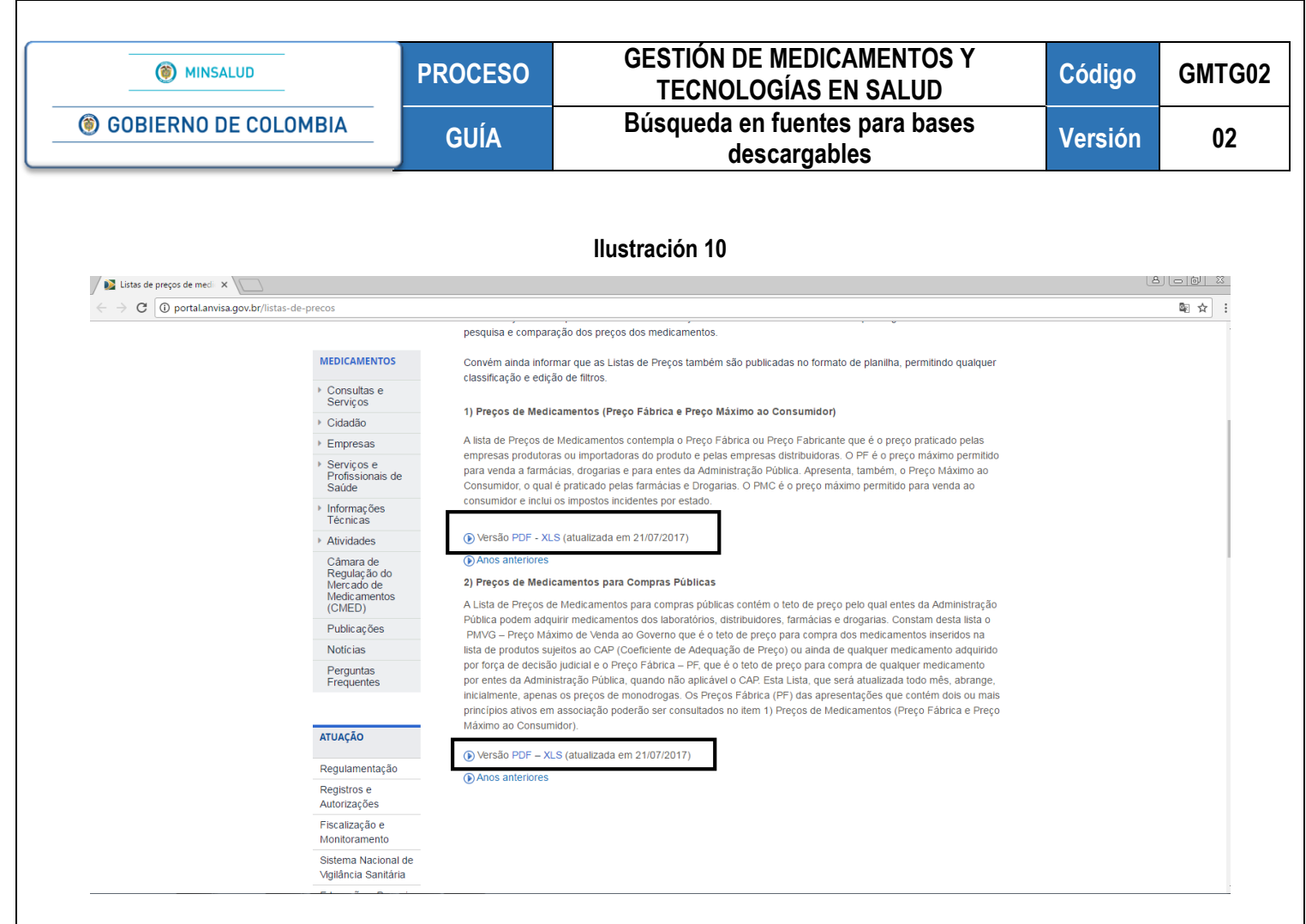

Una vez descargadas las bases de datos, se unifican para incluir en la primera base descargada el precio institucional y de esta manera obtener información que contiene:

- ✓ Nombre comercial del producto.
- ✓ Laboratorio
- ✓ Principio activo
- ✓ Forma farmacéutica
- Cantidad y unidad de concentración
- Cantidad y unidad de presentación
- ✓ Precio Institucional
- Precio Consumidor
- ✓ Precio Fabricante

A continuación, se observa en la base de datos la información la cual se tiene en cuenta para la referenciación de medicamentos.

Se debe descargar las bases mensuales del periodo de referencia y se toma como precio de referencia el mínimo precio observado.

| () MINSALUD          | PROCESO | GESTIÓN DE MEDICAMENTOS Y<br>TECNOLOGÍAS EN SALUD | Código  | GMTG02 |
|----------------------|---------|---------------------------------------------------|---------|--------|
| GOBIERNO DE COLOMBIA | GUÍA    | Búsqueda en fuentes para bases<br>descargables    | Versión | 02     |

#### Ilustración 11

|                          |                |                       |                 | NONBRE CONFR  | CANTIDAD Y UNIDAD DE<br>Concentración; forma<br>Farmaceutica; cantidad<br>D de presentación | PRECIO<br>FABRICANTE | PRECIO<br>Consumidor |
|--------------------------|----------------|-----------------------|-----------------|---------------|---------------------------------------------------------------------------------------------|----------------------|----------------------|
| PRINCÍPIO ATIVO          | CNPJ           | LABORATÓRIO           | CÓDIGO GGREM    | PRODUTO       | APRESENTAÇÃO                                                                                | PF 0                 | PM                   |
| AMEROXOL                 | 56998701000116 | ABBOTT LABORATÓRIOS ( | 500205404113429 | MUCOLIN       | 30MG COM CT 1 BL AL A N                                                                     | C X 20               | ^                    |
| CLORIDRATO DE BUFLOMEDIL | 56998701000116 | ABBOTT LABORATÓRIOS ( | 500201003114316 | BUFEDIL       | 300 MG COM REV CT FRAM AM                                                                   | 64,655,713           | 89,3 57 429          |
| CLORIDRATO DE BUFLOMEDIL | 56998701000116 | ABBOTT LABORATÓRIOS ( | 500201002118318 | BUFEDIL       | 150 MG COM REV CT FR VD AM                                                                  | 33,60426571          | 45,45571429          |
| SULFATO FERROSO          | 56998701000116 | ABBOTT LABORATÓRIOS ( | 500203901111312 | IBERIN FÓLICO | 525 MG + 100 MG + 800 MCG C                                                                 | 11,28                | 15,10714286          |
| SULFATO FERROSO          | 56998701000116 | ABBOTT LABORATÓRIOS ( | 500204002135411 | IBEROL        | SOL OR CT FR VD AMB X 120 M                                                                 | 7,732857143          | 10,36285714          |

#### Ilustración 12

|    |                          | PRECIO      | PRECIO      |                                 |
|----|--------------------------|-------------|-------------|---------------------------------|
| 3  | PRINCÍPIO ATIVO          | FABRICANTE  | CONSUMIDOR  | PRECIO INSTITUCIONAL<br>PMVG 0% |
| 7  | BERACTANTO               | 1424 164286 | ~           | 1141,845975                     |
| 8  | BERACTANTO               | 7 7.0 85714 | 11          | 570,9032549                     |
| 9  | CALCITRIOL               | 45,10142857 |             | 35,3697255                      |
| :0 | ACETATO DE LEUPRORRELINA | 368,0342857 | 508,7542857 | 288,628923                      |
| 11 | ACETATO DE LEUPRORRELINA | 2376,172857 | 3284,728571 | 1891,844514                     |
| 2  | ACETATO DE LEUPRORRELINA | 1188,101429 | 1642,388571 | 931,761377                      |
| 13 | ACETATO DE LEUPRORRELINA | 1034,332857 | 1429,822857 | 823,5084444                     |
| '4 | CLORIDRATO DE TERAZOSINA | 57 48142857 | 79 46428571 | 45 73869386                     |

#### Alemania- DIMDI (Institute of Medical Documentation and Information)

Consulta de la base de datos.

1. Ingresar a la base de datos en el siguiente link: <u>http://www.dimdi.de/static/de/amg/festbetraege-zuzahlung/festbetraege/index.htm</u>

1

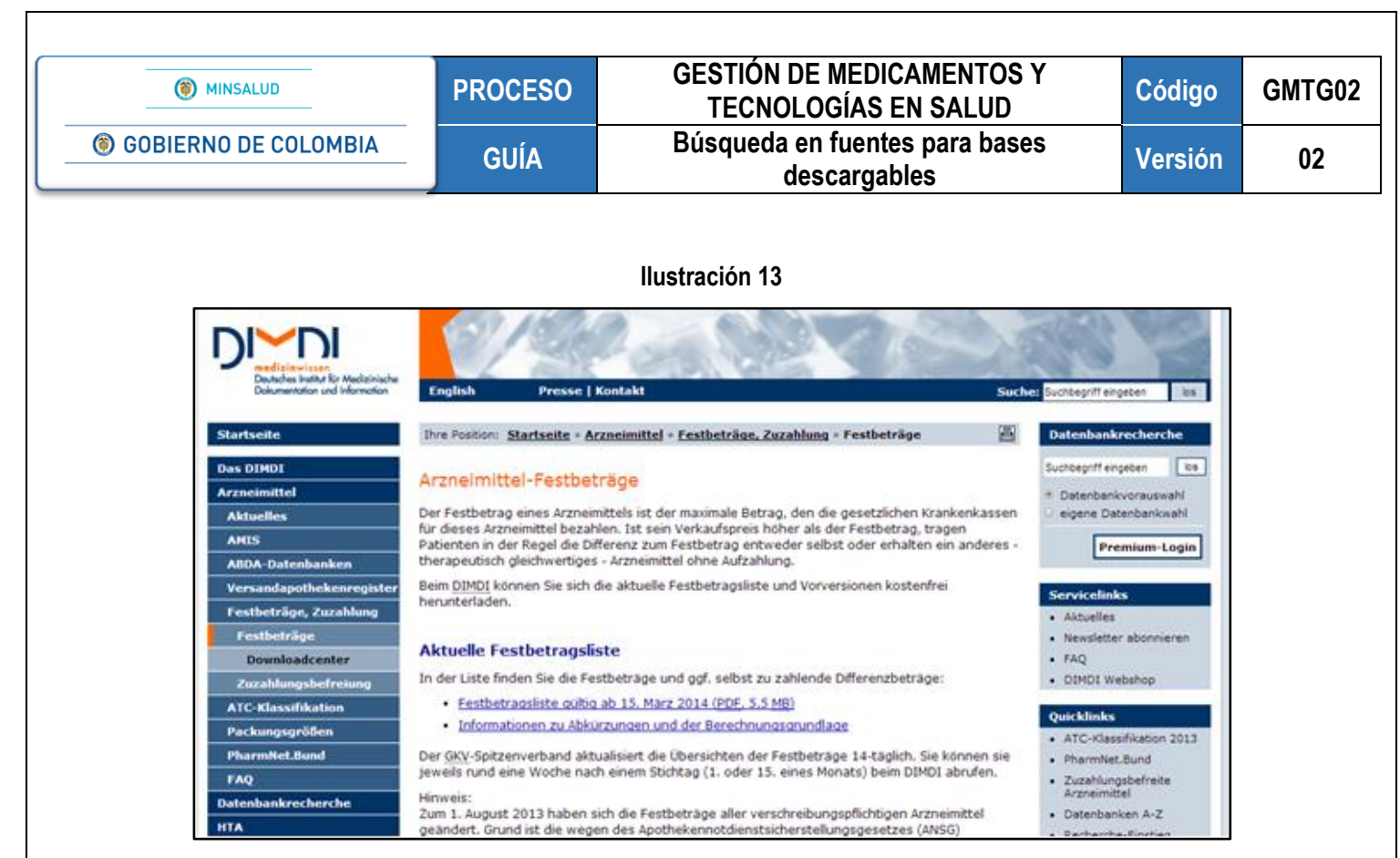

2. Buscar y seleccionar el listado de precios de medicamentos en "festbettragliste gultig ab 15 Marz".

#### Ilustración 14

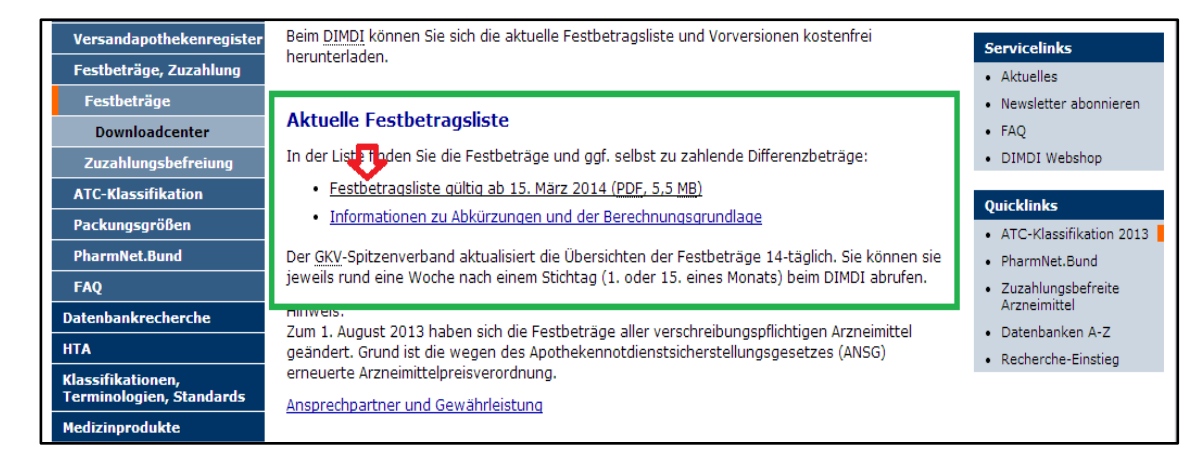

A continuación, se observa en la base de datos la información la cual se tiene en cuenta para la referenciación de medicamentos. Donde "Preis" es el precio consumidor y "Festbetrag" es el precio reembolso.

Se deben descargar las bases mensuales del periodo de referencia y se toma como precio de referencia, el mínimo precio observado.

| MINSALUD                      | PROCESO | GESTIÓN DE MEDICAMENTOS Y<br>TECNOLOGÍAS EN SALUD | Código  | GMTG02 |
|-------------------------------|---------|---------------------------------------------------|---------|--------|
| <b>© GOBIERNO DE COLOMBIA</b> | GUÍA    | Búsqueda en fuentes para bases<br>descargables    | Versión | 02     |
|                               |         |                                                   |         |        |

#### Ilustración 15

| sortiert nach Arznein      | nittelna | me                 | J     | Q               |                |       | Wirk-           |        | Darrei-        |                   | Stand: 01.09.2013 |
|----------------------------|----------|--------------------|-------|-----------------|----------------|-------|-----------------|--------|----------------|-------------------|-------------------|
| Arzneimittelname           | PZN      | Packungs-<br>größe | Preis | Fest-<br>betrag | Diffe-<br>renz | Wirk- | stoff-<br>menge | w      | hungs-<br>form | Festbetragsgruppe | Stufe             |
| 5 FU AXIOS 50MG/ML 5000MG  | 0770222  | 5 1                | 30,18 | 22,69           | -3,51          |       | 5000            | 5000   | ULG            | 5-Fluorouracil    | 1                 |
| 5 FU HEXAL 50MG/ML INJ LOE | 0421359  | 5 1                | 29,17 | 33,69           | 4,52           |       | 5000            | 5000   | DSTF           | 5-Fluorouraci     | 1                 |
| 5 FU MEDAC 50MG/ML 10000MG | 0414244  | 1 1                | 52,81 | 62,84           | -0,03          | /     | 10000           | 10000  | DSTF           | 5-Fluorouraci     | 1                 |
| 5 FU MEDAC 50MG/ML 1000MG  | 0372804  | 4 1                | 16,34 | 16,34           | 0,00           | 1     | 1000            | 1000   | DSTF           | 5-Fluorouraol     | 1                 |
| 5 FU MEDAC 50MG/ML 5000MG  | 0372815  | 6 f                | 33,69 | 33,69           | 0,00           | 4     | 5000            | 5000   | DSTF           | 5-Fluorouraci     | 1                 |
| 5 FU MEDAC 50MG/ML 500MG   | 0372738  | 9 1                | 13,76 | 12,83           | -0,07          | 8     | 500             | 500    | DSTF           | 5-Fluorouraci     | 1                 |
| 5 FU PROFUSIO 1000MG       | 0908347  | 8 1                | 15,62 | 16,34           | -0,72          |       | 1000            | 1000   | ULG            | 5-Fluorouraol     | 1                 |
| 5 FU PROFUSIO 250MG        | 0908344  | 7 1                | 12,28 | 12,55           | -0,27          |       | 250             | 250    | ULG            | 5-Fluorouracil    | 1                 |
| 5 FU PROFUSIO 5000MG       | 0908348  | 2 1                | 31,19 | 33,69           | -2,50          | -     | 5000            | 5000   | ULG            | 5-Fluorouraci     | 1                 |
| 5 FU PROFUSIO 500MG        | 0908345  | 3 1                | 13,44 | 13,83           | -0,39          | 41    | 500             | 500    | ULG            | 5-Fluorouraci     | 1                 |
| 5-FU CELL 50MG/ML ILO 1000 | 0404163  | 9 1                | 15,41 | 16,34           | -0,93          | 8     | 1000            | 1000   | ULG            | 5-Fluorouraol     | 1                 |
| 5-FU CELL 50MG/ML ILO 5000 | 0404164  | 5 1                | 31,19 | 33,69           | -2,50          | 1     | 5000            | 5000   | ULG            | 5-Fluorouraci     | 1                 |
|                            |          |                    |       |                 |                |       |                 | 25.5.5 |                |                   |                   |

#### Australia- Pharmaceutical Benefits Scheme

Consulta de la base de datos.

1. Ingresar a la base de datos en el siguiente link http://www.pbs.gov.au/info/industry/pricing/ex-manufacturer-price

#### Ilustración 16

| 🔶 🕏 pbs.gov.au/info/mdustry/priong/ex-manufacturer-price                                                                                                    | ☆ = @ [생- Google 🖉 🔒                                                                                                    |
|----------------------------------------------------------------------------------------------------|----------------------------------------------------------------------------------------------------|
| Australias Generation<br>Department of Health                                                                                                    | AZ Medicines FAQ Subscribe Search for general PBS information Q Q Enter a medicine, drug, brand name or item number PBS MEDICINE SEARCE                                                                                                    |
| PBS Information * Browse the PBS * For Health Professionals * For Industry *                                                                                                    | News • Publications & Downloads • Contacts                                                                                                    |
| Hone / Industry / Pricing / Ex Manufacturer Price                                                                                                    |                                                                                                    |
| Ex-manufacturer price Page last updated. 1 Petruary 2015 The spreadsheets set out the approved ex-manufacturer price (AEMP) for the pricing quantity of each PBS I (PEMP) and claimed price for pack quantities. Responsible persons will find it useful to refer to the ex-manufacturer prices in this spreadsheet w The National (Neath Act 1953) provides for ex-manufacturer pricing for the Pharmaceutical Benefits Scheme The National (Neath Act 1953) provides for ex-manufacturer pricing for the Pharmaceutical Benefits Scheme The National (Neath Act 1953) provides for ex-manufacturer prices in the Statemaceutical Benefits Scheme | listed brand of pharmaceutical item, and if applicable the proportional ex-manufacturer price<br>then completing pricing requests in the PB11a form.<br>from 1 October 2012. Prices are agreed or determined at the ex-manufacturer level rather than<br>to abarencistic (QRD) as the consider in the Art. Sec 64 their information, planes offer to 2012. |
| Charges to PBS Pricing Anangements page.                                                                                                    | to pharmacists (WPP) as the core price in the Act). For runner mornation, please relet to 2012                                                                                                    |
| Other PBS listing and pricing data can be found on the Downloads page.                                                                                                    |                                                                                                    |
| 1 February 2015     Ex-manufacturer prices. (Efficient Funding of Chemotherapy) = 1 February 2015. (01.5X 59 KE)     Ex-manufacturer prices. (Excluding Efficient Funding of Chemotherapy) = 1 February 2015. (01.5X 59 KE)     Ex-manufacturer prices. (Efficient Funding of Chemotherapy) = 1 January 2015. (01.5X 59 KE)     Ex-manufacturer prices. (Efficient Funding of Chemotherapy) = 1 January 2015. (01.5X 59 KE)     Ex-manufacturer prices. (Efficient Funding of Chemotherapy) = 1 January 2015. (01.5X 59 KE)                                                                                                    |                                                                                                    |
| 1 December 2014                                                                                                    |                                                                                                    |

2. Buscar y seleccionar el listado de precios de medicamentos en "Ex manufacturer prices (Efficient Funding of Chemotherapy)" y "Ex-manufacturer prices (excluding Efficient Funding of Chemotherapy)". Se descargan las dos bases y se consulta cada una por aparte.

Se debe descargar las bases mensuales del periodo de referencia y se toma como precio de referencia el mínimo precio observado.

A continuación, se observa en la base de datos la información la cual se tiene en cuenta para la referenciación de medicamentos "Ex manufacturer prices (Efficient Funding of Chemotherapy)".

| () MINSALUD            | PROCESO | GESTIÓN DE MEDICAMENTOS Y<br>TECNOLOGÍAS EN SALUD | Código  | GMTG02 |
|------------------------|---------|---------------------------------------------------|---------|--------|
| I GOBIERNO DE COLOMBIA | GUÍA    | Búsqueda en fuentes para bases<br>descargables    | Versión | 02     |

#### Ilustración 17

| ille -<br>sjan st<br>apapeters ( | NKS-E                    | · <u>∂</u> ·▲· = = = € +                                                                                              | E Combiner<br>Almescon | y centrar - \$ + % ms *2 .<br>A Número                   | T Form<br>condici | ete Derfi<br>onal - come<br>Esta | lovmato Erti<br>o table * ce<br>loc | ico de livier<br>Ide | tar Birninar<br>Cridas | Formato<br>- & Borrar | r - Ordenary<br>- Rithm - S<br>Modificar | Buscery<br>electionar+   |
|----------------------------------|--------------------------|----------------------------------------------------------------------------------------------------|------------------------|----------------------------------------------------------|-------------------|----------------------------------|-------------------------------------|----------------------|------------------------|-----------------------|------------------------------------------|--------------------------|
| 1                                | * 1 X V                  | fr Avaitin                                                                                                    |                        |                                                          |                   |                                  |                                     |                      |                        |                       |                                          |                          |
| A                                |                          | ¢                                                                                                    | 1                      | - i - i                                                  | 1                 | к.                               | 1                                   | м                    | N                      | 0                     | p                                        | Q                        |
|                                  |                          |                                                                                                    |                        |                                                          |                   |                                  |                                     |                      |                        | Precio Fabricante     | Precio Mayorista                         | 1999 - C                 |
| item<br>Code                     | Legal Instrument<br>Drug | Legal Instrument Form                                                                                                 | Brand Name             | Responsible Person                                       | Pack<br>Quantity  | ack Pricing<br>quantity Quantity | ricing Vial<br>pantity Content      | Maximum<br>Amount    | Number<br>Repeats      | AEMP                  | PEMP                                     | Ex-man Price<br>per Vial |
| 72410                            | Arsenic                  | Injection concentrate containing The Trustee for<br>senic arsenic trioxide 10 mg in 10 mj. Phenaten Trust (trading ar |                        | The Trustee for Virgo Unit<br>Trust (trading as Phebra)  | 30                | 30                               | 10 10                               |                      | 18 8                   | \$4.008,28            |                                          | \$400,83                 |
| 43710                            | Arsenic                  | injection concentrate containing<br>arsenic trioxide 10 mg in 10 mL                                                   | Phenasen               | The Trustee for Virgo Unit.<br>Trust (trading as Phebra) | 10                | 30                               | 10                                  | ) 11                 |                        | \$4.008,28            |                                          | \$400,83                 |
| 7243F                            | Bevacizumab              | Solution for I.V. infusion 100 mg in 4 mL                                                                             | Avastin                | Roche Products Pty Ltd                                   | 1                 |                                  | 300                                 | 900                  | 17                     | 5430,00               | (                                        | \$430,00                 |
| 7243F                            | Bevacizumab              | Solution for I.V. infusion 400 mg<br>in 16 mi.                                                                        | Avastin                | Roche Products Pty Ltd                                   | i                 |                                  | 400                                 | 900                  |                        | \$1.720.00            |                                          | \$1.720.00               |
| 4400N                            | Bevacizumab              | Solution for LV, infusion 100 mg<br>in 4 mL                                                                           | Avastin                | Roche Products Pty Ltd                                   | i                 |                                  | 300                                 | 900                  | 37                     | \$430,00              | č.                                       | \$430,00                 |
| 4400N                            | Bevacizumab              | Solution for LV. infusion 400 mg<br>in 16 mL                                                                          | Avastin                | Roche Products Pty Ltd                                   | 1                 |                                  | 400                                 | 900                  | . 11                   | \$1.720,00            |                                          | \$1.720,00               |
|                                  |                          | Powder for injection containing                                                                                       |                        | · · · · · · · · · · · · · · · · · · ·                    |                   |                                  |                                     |                      |                        |                       |                                          |                          |

A continuación, se observa en la base de datos la información la cual se tiene en cuenta para la referenciación de medicamentos "Ex-manufacturer prices (excluding Efficient Funding of Chemotherapy)".

#### Ilustración 18

| Por | egar<br>•<br>•<br>tapapeles                              | Calibri -<br>N K S -<br>Fuente | $ \begin{array}{c c} 11 & \bullet & A^* & A^* \\ \hline 11 & \bullet & A^* & A^* \\ \hline \bullet & \bullet & \Delta & \bullet \\ \hline \hline \bullet & & & & \\ \hline \hline \bullet & & & \\ \hline \hline \hline \hline \hline \hline \hline \hline \hline \hline \hline \hline \hline \hline \hline \hline$ | Normal State State Stat | 🖶 Ajustar t<br>🖽 Combin<br>Ición | æxto<br>ar y centrar ᠂<br>ाऽ | General<br>\$ → % | v<br>000 €00 000 For<br>condi<br>mero Γ¥ | rmato Dar t<br>cional ≠ com<br>Esti | formato Est<br>o tabla = ce<br>los | ilos de Insert      | ar Eliminar Fo     | <ul> <li>→ Autosun</li> <li>↓ Autosun</li> <li>↓ Rellenar</li> <li>◆ Borrar ▼</li> </ul> | na Articar<br>Ordenar y Bu<br>filtrar selec<br>Modificar | uscar y<br>ccionar • |
|-----|----------------------------------------------------------|--------------------------------|----------------------------------------------------------------------------------------------------|----------------------------------------------------------------------------------------------------|----------------------------------|------------------------------|-------------------|------------------------------------------|-------------------------------------|------------------------------------|---------------------|--------------------|------------------------------------------------------------------------------------------|----------------------------------------------------------|----------------------|
| В   | B3 $\checkmark$ : $\times$ $\checkmark$ $f_{x}$ Abacavir |                                |                                                                                                    |                                                                                                    |                                  |                              |                   |                                          |                                     |                                    |                     |                    |                                                                                          |                                                          |                      |
|     | Α                                                        | В                              | с                                                                                                    | D                                                                                                    | E                                | F                            | G                 | L.                                       | J                                   | К                                  | L                   | М                  | Ν                                                                                        | 0                                                        | Р                    |
| 1   |                                                          |                                |                                                                                                    |                                                                                                    |                                  |                              |                   |                                          |                                     |                                    |                     |                    | Precio fabricante                                                                        | Precio mayorista                                         |                      |
| 2   | Item<br>Code                                             | Legal Instrument<br>Drug       | Legal Instrument Form                                                                                                    | Legal<br>Instrument<br>MoA                                                                                                    | Brand<br>Name                    | Formulary                    | Program           | Responsible<br>Person                    | Pack<br>Quantity                    | Pricing<br>Quantity                | Maximum<br>Quantity | Maximum<br>Repeats | AEMP                                                                                     | PEMP                                                     | Price to<br>Pharmacy |
| 3   | 5602W/                                                   | Abacavir                       | Oral solution 20 mg (as                                                                                                    | Oral                                                                                                    | Ziagen                           | F1                           | нв                | ViiV Healthcare                          | 1                                   | 1                                  | quantity            | nepeuto -          | ¢82.14                                                                                   |                                                          | \$82.14              |
| 4   | 6265R                                                    | Abacavir                       | Oral solution 20 mg (as sulfate) per mL, 240 mL                                                                                                    | Oral                                                                                                    | Ziagen                           | F1                           | HS                | ViiV Healthcare<br>Pty Ltd               | 1                                   | 1                                  | 8                   | 5                  | \$82,14                                                                                  |                                                          | \$82,14              |
| 5   | 5601T                                                    | Abacavir                       | Tablet 300 mg (as<br>sulfate)                                                                                                    | Oral                                                                                                    | Ziagen                           | F1                           | НВ                | ViiV Healthcare<br>Pty Ltd               | 60                                  | 60                                 | 120                 | 5                  | \$282,00                                                                                 |                                                          | \$282,00             |
| 6   | 6264Q                                                    | Abacavir                       | Tablet 300 mg (as<br>sulfate)                                                                                                    | Oral                                                                                                    | Ziagen                           | F1                           | HS                | ViiV Healthcare<br>Pty Ltd               | 60                                  | 60                                 | 120                 | 5                  | \$282,00                                                                                 |                                                          | \$282,00             |

#### Canadá- Regie de lássurance maladie du Quebec

Consulta de la base de datos.

1. Ingresar a la base de datos en el siguiente link http://www.ramq.gouv.gc.ca/en/publications/citizens/Pages/pamphlets.aspx

| MINSALUD                                                                   | PROCESO                                               | GESTIÓN DE MEDICAMEN<br>TECNOLOGÍAS EN SA | NTOS Y<br>LUD                                                | Código                                           | GMTG0 |
|----------------------------------------------------------------------------|-------------------------------------------------------|-------------------------------------------|--------------------------------------------------------------|--------------------------------------------------|-------|
| logierno de colombia                                                       | GUÍA                                                  | Búsqueda en fuentes para<br>descargables  | a bases                                                      | Versión                                          | 02    |
|                                                                            |                                                       |                                           |                                                              |                                                  |       |
|                                                                            |                                                       | Ilustración 19                            |                                                              |                                                  |       |
| Régie de<br>l'assurance maladie<br>Ouébec 🖬 🛤                              | Home Site map Portal Quibec                           | The Régie Publications Contact us         |                                                              | Français                                         |       |
|                                                                            |                                                       |                                           |                                                              | 0                                                |       |
| C Home                                                                     | owse Search                                           |                                           | Share •                                                      |                                                  |       |
| Publications                                                               |                                                       |                                           |                                                              |                                                  |       |
| rubilcations                                                               |                                                       |                                           |                                                              |                                                  |       |
| Citizens Health profe                                                      | ssionals                                              |                                           |                                                              |                                                  |       |
| Pamphlets                                                                  | Pamphlets                                             |                                           | Order form                                                   |                                                  |       |
| Legal publications                                                         | Health Insurance                                      | •                                         | Hace your order o<br>information pamph<br>Health Insurance P | Nine for free<br>lets on the<br>Plan, the Public |       |
| Laws and regulations     List of Medications                               | Health Insurance<br>PDF - 268 KB - 2 pages            |                                           | and various progra                                           | ams.                                             |       |
| Tariff for insured hearing<br>aids     Tariff for insured visual aids      | Dental Service Coverage<br>PDF - 263 KB - 2 pages     |                                           | - vine 5                                                     |                                                  |       |
| Taniff for insured devices<br>which compensate for a<br>motors definingers | Coverage of Services Provid<br>PDF - 201 KB - 2 pages | ded by Optometrists                       |                                                              |                                                  |       |

2. Buscar el listado de precios de medicamentos en la parte izquierda de la página con el nombre "List of medications" y seleccionarlo.

Ilustración 20

| Publications                                                                                   |                                                                         |                                   |
|------------------------------------------------------------------------------------------------|-------------------------------------------------------------------------|-----------------------------------|
| Citizens Health profe                                                                          | ssionals                                                                |                                   |
|                                                                                                | Pamphlets                                                               | Order form                        |
| Pamphlets                                                                                      |                                                                         | Place your order online for free  |
| legal publications                                                                             | Health Insurance                                                        | Health Insurance Plan, the Public |
| Laws and regulations                                                                           | Health Insurance                                                        | and various programs.             |
| <ul> <li>List of Medications</li> </ul>                                                        | PDF - 268 KB - 2 pages                                                  | → Order 🗗                         |
| <ul> <li>Tariff for insured hearing<br/>aids</li> </ul>                                        | Dental Service Coverage                                                 |                                   |
| • Tariff for insured visual aids                                                               | PDF - 263 KB - 2 pages                                                  |                                   |
| <ul> <li>Tariff for insured devices<br/>which compensate for a<br/>motor deficiency</li> </ul> | Coverage of Services Provided by Optometrists<br>PDF - 201 KB - 2 pages |                                   |

3. Seleccionar el archivo, guardar y descargar la base de datos para "List of Medications".

1

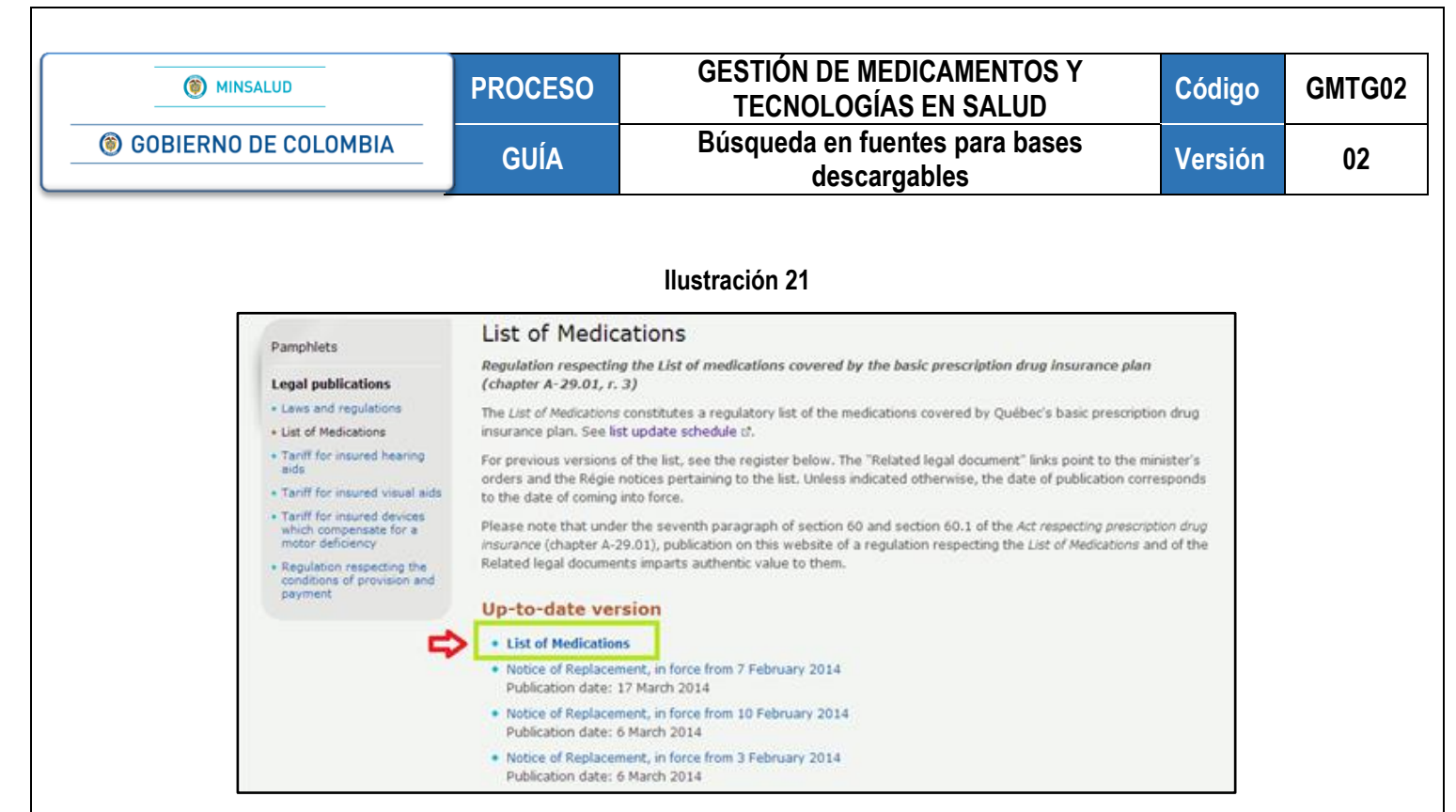

A continuación, se observa en la base de datos la información la cual se tiene en cuenta para la referenciación de medicamentos donde se recolecta el precio mayorista "Unit Price".

Se debe descargar las bases mensuales del periodo de referencia y se toma como precio de referencia, el mínimo precio observado.

Ilustración 22

|                                                                                                    |                                                      |               |      |                                    | Ŷ          |
|----------------------------------------------------------------------------------------------------|------------------------------------------------------|---------------|------|------------------------------------|------------|
| CODE                                                                                                    | BRAND NAME                                           | MANUFACTURER  | SIZE | COST OF PKG.<br>SIZE               | UNIT PRICE |
| 8:08<br>ANTHELMINT<br>MEBENDAZOLI<br>Tab.                                                                                 | TICS<br>E                                            |               |      | 100 mg                             |            |
| 00556734                                                                                                    | Vermox                                               | Janss Inc     | 6    | 19.27                              | 3,2117     |
|                                                                                                    | L 🔳                                                  |               |      | 600 mg                             |            |
| PRAZIQUANTE<br>Tab.                                                                                                    | L 🖬                                                  | 1             |      | 600 mg                             |            |
| PRAZIQUANTE<br>Tab.<br>02230897                                                                                           | L Biltricide                                         | Bayer         | 6    | 600 mg<br>34.68                    | 5.7800     |
| PRAZIQUANTE<br>Tab.<br>02230897<br>PYRANTEL PAI<br>Tab.                                                                   | L III<br>  Biltricide<br>MOATE                       | Bayer         | 6    | 600 mg<br>34.68                    | 5.7800     |
| PRAZIQUANTE<br>Tab.<br>02230897<br>PYRANTEL PAI<br>Tab.<br>02380617                                                       | L Biltricide MOATE Jamp-Pyrantel Pamoate             | Bayer         | 6    | 600 mg<br>34.68<br>125 mg<br>15.00 | 5.7800     |
| PRAZIQUANTE<br>Tab.<br>02230897<br>PYRANTEL PAI<br>Tab.<br>02380617<br>8:12.02<br>AMINOGLYCG<br>AMIKACINE SU<br>inj. Sol. | L II<br>Biltricide<br>MOATE<br>Jamp-Pyrantel Pamoate | Bayer<br>Jamp | 6    | 600 mg<br>34.68<br>125 mg<br>15.00 | 5.7800     |

|                                 | _       |                                                   |         |        |
|---------------------------------|---------|---------------------------------------------------|---------|--------|
| () MINSALUD                     | PROCESO | GESTIÓN DE MEDICAMENTOS Y<br>TECNOLOGÍAS EN SALUD | Código  | GMTG02 |
| <b>(6)</b> GOBIERNO DE COLOMBIA | GUÍA    | Búsqueda en fuentes para bases<br>descargables    | Versión | 02     |
|                                 |         |                                                   |         |        |

## España- Petrone Group

#### Consulta de la base de datos.

1. Ingresar a la base de datos en el siguiente link: <u>http://pharmadb.petrone.it/fepet/?service=list\_download</u>

#### Ilustración 23

| PETRONE GROUP                                                   | Choose the pricelists to a<br>Ø ITA Human Ø ITA Veo<br>Choose which fields to a<br>Ø Description 📄 Manufact     | iearch ini<br>mary 😢 SPA Huma<br>sarch in:<br>wer 📋 Act.Ingred | IN SE SRE Hum                    | A S DAE     | Veterinary<br>Descrip.                                                        | y 😢 Indi | Generic<br>H |    |                                          |              |        |
|-----------------------------------------------------------------|----------------------------------------------------------------------------------------------------|----------------------------------------------------------------|----------------------------------|-------------|-------------------------------------------------------------------------------|----------|--------------|----|------------------------------------------|--------------|--------|
| pharmaceutical products database<br>Home Search Pricelina Login | Show Pesults Also in another Euro                                                                               | with a r                                                       | rate of Sugg                     | ested discr | oust R                                                                        | ecords p | er page      |    |                                          |              |        |
|                                                                 | Pricelist name                                                                                                  | Number of itoms                                                | Last update                      | XL          | 5                                                                             | PC       | DF           | T  | XT                                       | ×            | HL     |
|                                                                 | the second second second second second second second second second second second second second second second se |                                                                |                                  |             |                                                                               |          |              |    |                                          |              |        |
|                                                                 | Italian Human                                                                                                   | 18756                                                          | 30540331                         | 01 Kb 4     | 4093.45                                                                       | 10       | 2237 62      | 10 | 2210 Kb                                  | 10<br>512 KB | 5269 K |
|                                                                 | Italian Human<br>Italian veterinary                                                                             | 18756<br>3060                                                  | 305403031<br>20540331            | 901 Kb      | (8)<br>(8) (8)<br>(8)<br>(8)<br>(8)<br>(8)<br>(8)<br>(8)<br>(8)<br>(8)<br>(8) | 1400 Kb  | 2237 KB      |    | 1. 1. 1. 1. 1. 1. 1. 1. 1. 1. 1. 1. 1. 1 | 91 Kb        | 5269 K |
|                                                                 | Italian Human<br>Italian veterinary<br>Spanish Human                                                            | 18756<br>3060<br>13989                                         | 30140301<br>20140301<br>20140301 |             | (8)<br>4093 428<br>(8)<br>755 428<br>(8)<br>1455 428                          |          | 2237 KB      |    | 11 1210 Kb<br>409 Kb<br>11 12 Kb         |              | 908 KG |

2. Buscar, seleccionar y descargar el listado de precios de medicamentos en "Spanish Human".

## Ilustración 24

| italiano español                                                 | Search product(s)                                                                    | starting with 🔻                               |                    | GO!               |                   |                |                |
|------------------------------------------------------------------|--------------------------------------------------------------------------------------|-----------------------------------------------|--------------------|-------------------|-------------------|----------------|----------------|
| ®                                                                | Choose the pricelists to s<br>✓ ITA Human ✓ ITA Vete                                 | e <b>arch in:</b><br>rinary 🕑 SPA Huma        | n 🕑 IRE Huma       | an 闭 IRE Veterina | ry 闭 Intl.Generic |                |                |
| PETRONE GROUP<br>experts on pharmaceuticals and more             | Choose which fields to se<br>Choose which fields to se<br>Manufacture<br>Manufacture | e <mark>arch in:</mark><br>urer 🔲 Act.Ingred. | ATC Code           | e 🔲 ATC Descrip   | Notes             |                |                |
| pharmaceutical products database<br>Home Search Pricelists Login | Show results Also in another of Euro                                                 | With a r                                      | ate of Sugge<br>/€ | ested discount F  | lecords per page  |                |                |
|                                                                  |                                                                                      |                                               |                    |                   |                   |                |                |
|                                                                  |                                                                                      |                                               |                    |                   |                   |                |                |
|                                                                  | Pricelist name                                                                       | Number of items                               | Last update        | XLS               | PDF               | тхт            | XML            |
|                                                                  | Italian Human                                                                        | 18756                                         | 20140331           | 901 КЫ 4093 КЫ    | 1820 КЬ           | 426 Kb 2210 Kb | 512 Kb         |
|                                                                  | Italian veterinary                                                                   | 3060                                          | 20140331           | 171 Kb 755 Kb     | 330 Kb 393 Kb     | 76 Kb 409 Kb   | 91 Kb 908 Kb   |
|                                                                  | Spanish Human                                                                        | 13989                                         | 20140219           | 👯 📳<br>682 кь     | 1542 Kb 1817 Kb   | 321 Kb 2412 Kb | 393 Kb 4693 Kb |
|                                                                  | International Generics                                                               | 347                                           | 20110101           | 25 Kb 100 Kb      | 30 Kb 37 Kb       | 7 Kb 24 Kb     | 8 Kb 81 Kb     |
|                                                                  |                                                                                      |                                               |                    |                   |                   |                |                |

| () MINSALUD          | PROCESO | GESTIÓN DE MEDICAMENTOS Y<br>TECNOLOGÍAS EN SALUD | Código  | GMTG02 |
|----------------------|---------|---------------------------------------------------|---------|--------|
| GOBIERNO DE COLOMBIA | GUÍA    | Búsqueda en fuentes para bases<br>descargables    | Versión | 02     |

A continuación, se observa en la base de datos la información la cual se tiene en cuenta para la referenciación de medicamentos donde se recolecta el precio consumidor "Public Price". Se debe descargar cada una de las bases de los meses del periodo de referencia y se toma como precio de referencia, el mínimo precio observado.

#### Ilustración 25

| PI   | TROME GRO                                     | OUP             | Spanish Human<br>Pricelist updated 20130926 |                                   |                   |     |
|------|-----------------------------------------------|-----------------|---------------------------------------------|-----------------------------------|-------------------|-----|
|      |                                               |                 |                                             |                                   | ₽.                |     |
|      | NOMBRE COMERCIAL; CANTIDAD Y UNIDAD DE CONCE  | 1               | PRINCIPIO ACTIVO                            |                                   | PRECIO CONSUMIDOR |     |
| de   | - Article                                     | Manufacturer    | Active Ingredients                          | ATC Description                   | Public Price Not  | les |
| 7471 | KETOCONAZOL ABAMED 2% CREMA 30 G              | ABAMED PHARMA   | KETOCONAZOL (DERMO)                         | ANTIF7NGICOS T7PICOS DERIVA       | 3,12              |     |
| 1802 | KETOCONAZOL ABAMED EFG 2% GEL TOPICO 100 ML   | ABAMED PHARMA   | KETOCONAZOL (DERMO)                         | ANTIF?NGICOS T7PICOS. DERIVA      | 2,98              |     |
| 1819 | MOMETASONA ABAMED 1 MG/ML SOLUCION TOPICA 6   | ABAMED PHARMA   | MOMETASONA, PROPILENGUCO                    | CORTICOSTEROIDES POTENTES         | 4,98              |     |
| 1826 | TIOCONAZOL ABAMED 28% SOLUCION TOPICA 12 ML   | ABAMED PHARMA   | TIOCONAZOL (DERMO)                          | ANTIF?NGICOS T?PICOS: DERIVA      | 10,97             |     |
| 8148 | TRAMADOL/PARACETAMOL ABAMED EFG 37.5/325 MG   | ABAMED PHARMA   | PARACETAMOL TRAMADOL ALM                    | ILOTROS OPIOIDES                  | 3,7               |     |
| 3441 | ANGIODROX 120 MG 30 CAPSULAS LIBERACION PROLO | ABBOTT LABORATO | RIDILTIAZEM SACAROSA (EXCIPIE)              | NBLOQUEANTES DE CANALES DE        | 9,16              |     |
| 1196 | ANGIODROX 120 MG 60 CAPSULAS LIBERACION PROLO | ABBOTT LABORATO | R DILTIAZEM SACAROSA (EXCIPIE)              | BLOQUEANTES DE CANALES DE         | 18,33             |     |
| 3649 | ANGIODROX 180 MG 30 CAPSULAS LIBERACION PROLO | ABBOTT LABORATO | RI DIL TIAZEM SACAROSA (EXCIPIE)            | <b>NBLOQUEANTES DE CANALES DE</b> | 13.75             |     |
| 1049 | ANGIODROX 180 MG 60 CAPSULAS LIBERACION PROLO | ABBOTT LABORATO | RI DILTIAZEM SACAROSA (EXCIPIE)             | <b>NBLOQUEANTES DE CANALES DE</b> | 27,49             |     |
| 1364 | ANGIODROX 300 MG 30 CAPSULAS LIBERACION PROLO | ABBOTT LABORATO | RI DILTIAZEM SACAROSA (EXCIPIE)             | <b>NBLOQUEANTES DE CANALES DE</b> | 22.9              |     |
| 809  | ANGIODROX 50 MG 30 CAPSULAS LIBERACION PROLO  | ABBOTT LABORATO | RI DIL TIAZEM SACAROSA (EXCIPIE)            | NBLOQUEANTES DE CANALES DE        | 6.87              |     |
| 724  | ANGIODROX 90 MG 60 CAPSULAS LIBERACION PROLO  | ABBOTT LABORATO | RI DIL TIAZEM SACAROSA (EXCIPIE)            | <b>NBLOQUEANTES DE CANALES DE</b> | 13.75             |     |
| 9346 | BUCOMETASANA 20 COMPRIMIDOS PARA CHUPAR       | ABBOTT LABORATO | RIBENZOCANA (ESTOMATOLOGIC                  | PREPARADOS FARINGEOS ANTI         | 5.45              |     |

España- Ministerio de Sanidad, Servicios Sociales e Igualdad

#### Consulta de la base de datos.

1. Ingresar a la base de datos en el siguiente link: http://www.msssi.gob.es/

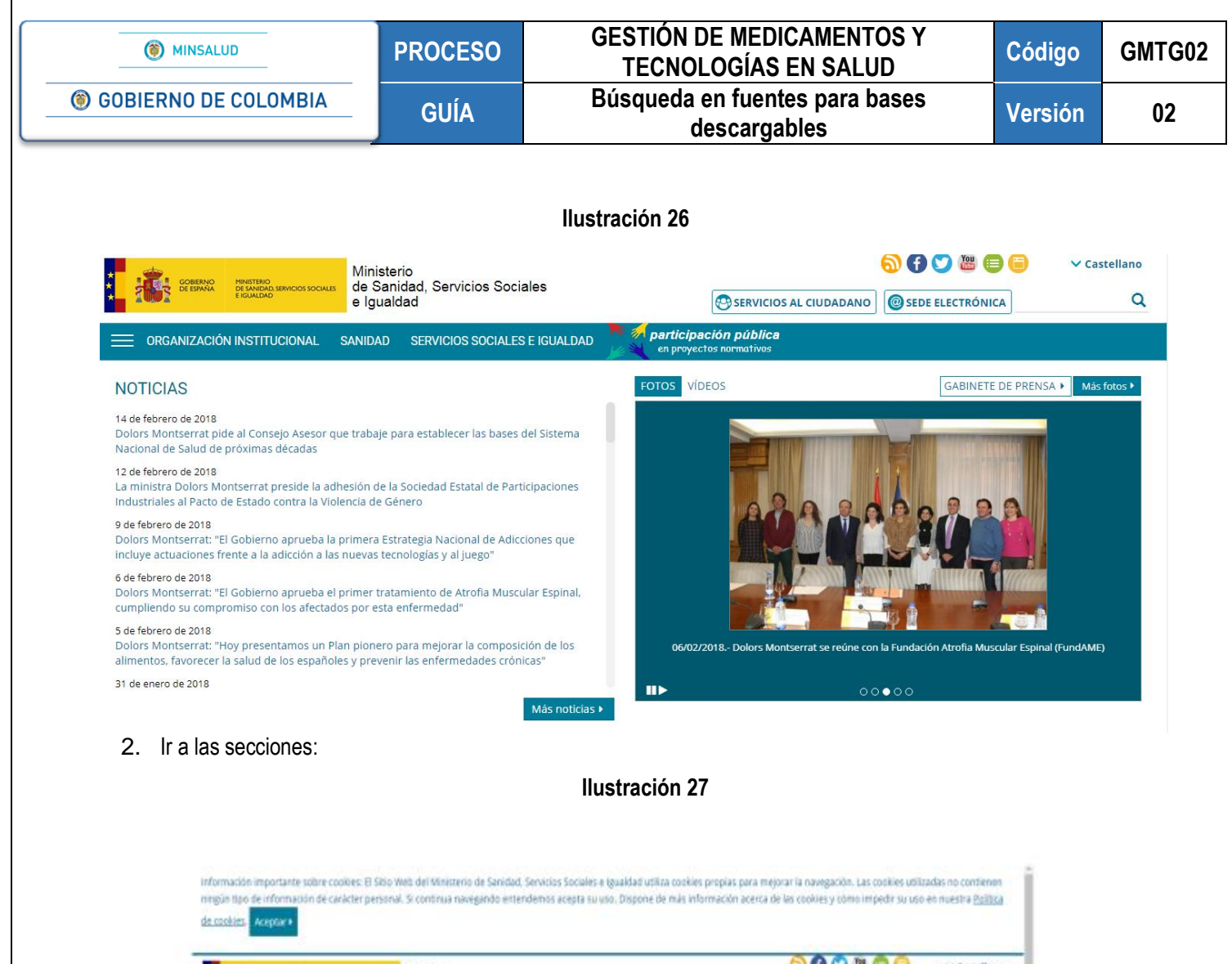

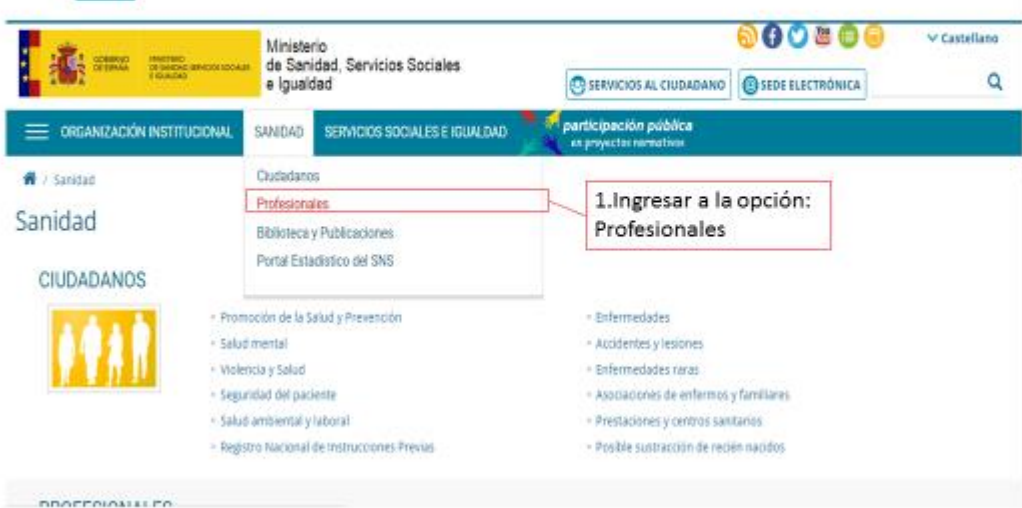

| () MINSALUD                                                                                                    | PROCESO                                                                                                    | GESTIÓN DE MEDICAMENTOS Y<br>TECNOLOGÍAS EN SALUD                                                                                                    | Código                                                      | GMT |
|----------------------------------------------------------------------------------------------------|----------------------------------------------------------------------------------------------------|----------------------------------------------------------------------------------------------------|-------------------------------------------------------------|-----|
| GOBIERNO DE COLOM                                                                                                    | BIA GUÍA                                                                                                    | Búsqueda en fuentes para bases<br>descargables                                                                                                    | Versión                                                     | 02  |
|                                                                                                    |                                                                                                    | Ilustración 28                                                                                                    |                                                             |     |
| Información impo<br>ningún tipo de info<br><u>de cookies</u> . Acop                                                                                              | rtante sobre cookies: El Sitio Web del Ministerio de s<br>prmación de caràcter personal. Si continua navegan<br>tar a                                                                                                    | Sanidad, Servicios Sociales e Igualdad utiliza cookies propias para mejorar la navegación. Las cookies<br>ndo entendemos acepta su uso. Dispone de más información acerca de las cookies y cómo impedir si                                                                                                    | utilizadas no contienen<br>a uso en nuestra <u>Politica</u> |     |
| i 👬 👘 🖓                                                                                                    |                                                                                                    | NNEDAD SERVICIOS SOCIALES E IGUALDAD BATOR participación pública                                                                                                    |                                                             |     |
| PROFESI                                                                                                    | ONALES<br>• Formación<br>• Formación                                                                                                    | Cposiciones y concursos     Prestaciones Sanitacias                                                                                                    |                                                             |     |
| 2. Ingresar a<br>opción: Farr                                                                                                    | Centros, Senícios y Unidades     Sociedades dentificas y coleg     Oficina de Retorno     Excelencia Clínica                                                                                                    | s de Referencia - Salud pública<br>gios profesionales - Proyectos y actividades<br>- Uso responsable de antibióticos@<br>- Historia Clínica Digital del SNS                                                                                                    |                                                             |     |
|                                                                                                    | <ul> <li>Receta Electrónica del SNS</li> <li>Equipo START</li> </ul>                                                                                                    | <ul> <li>Registros de información sanitaria</li> <li>Registro Estatal de Profesionales Sanitarios</li> </ul>                                                                                                    |                                                             |     |
|                                                                                                    |                                                                                                    | Ilustración 29                                                                                                    | _                                                           |     |
|                                                                                                    | VANIZACIÓN INSTITUCIONAL <u>Samidad</u> servicios s                                                                                                    | SOCIALES EIGUALDAD De gravitelpación pública<br>en proyectos normatives                                                                                                    |                                                             |     |
|                                                                                                    | Nacional de Salud (publicada                                                                                                    | ede a la actualización de la lista de medicamentos que quedan exclusidos de la prestación farmace<br>Len el BOE de 17 de agosto de 2012). RESOLUCIÓN 2 de agosto. Modelo Cupón Precinto ASSS Difi                                                                                                    | renciado 📆 - BOE. 📆                                         |     |
|                                                                                                    | Modelos de alteración y an                                                                                                    |                                                                                                    |                                                             |     |
|                                                                                                    | > Información de Agrupacion                                                                                                    | vulación de la oferta de medicamentos al SNS para envase normal y envase clínico. 🔊                                                                                                    | ación mensual).                                             |     |
|                                                                                                    | <ul> <li>&gt; Información de Agrupacion</li> <li>&gt; Actualización de la informa-<br/>lactualización trimestral).</li> </ul>                                                                                                    | vulación de la oferta de medicamentos al SNS para envase normal y envase clínico. 🔊<br>nes Homogéneas y solicitudes de bajadas voluntarias de precios, aplicación RDL 16/2012 (actualiz<br>ación de los precios menores de las agrupaciones homogéneas de medicamentos-Ley 29/2006. d                                                                                                    | ación mensual).<br>e 26 de julio                            |     |
| 2 1                                                                                                    | Información de Agrupación     Actualización de la informa     (actualización trimestral).     Procedimiento Trámite de J                                                                                                    | vulación de la oferta de medicamentos al SNS para envase normal y envase clínico.<br>mes Homogéneas y solicitudes de bajadas voluntarias de precios, aplicación RDL, 16/2012 (actualiz<br>ación de los precios menores de las agrupaciones homogéneas de medicamentos- Ley 29/2006, d<br>Audiencia de la D. G. de Cartera Básica de Servicios del Sistema Nacional de Salud y Farmacia (Sis                                                                                                    | ación mensual).<br>e 26 de julio<br>tema de Precios de      |     |
| 3. Ingresar a                                                                                                    | información de Agrupacion     información de la informa<br>iactualización de la informa<br>iactualización de la informa<br>iactualización de la informa<br>iactualización de la informa<br>iactualización<br>iactualización<br>iactuali<br>iactualiten<br>iactuali                                                                                      | vulación de la oferta de medicamentos al SNS para envase normal y envase clínico.<br>mes Homogéneas y solicitudes de bajadas voluntarias de precios, aplicación RDL, 16/2012 (actualiz<br>ación de los precios menores de las agrupaciones homogéneas de medicamentos- Ley 29/2006, d<br>Audiencia de la D. G. de Cartera Básica de Servicios del Sistema Nacional de Salud y Farmacia (Sis<br>tolados.                                                                                                    | ación mensual).<br>e 26 de julio<br>tema de Precios de      |     |
| 3. Ingresar a<br>opción: "Actu<br>de la informa                                                                                                    | información de Agrupacion     información de Agrupacion     Actualización de la informa     factualización trimestral),     Procedimiento Trámite de A     Referencia)     allízación > Productos Sanitarios Finan ición de > Organitación y Servicios de                                                                                                    | vulación de la oferta de medicamentos al SNS para envase normal y envase clínico.<br>Mes Homogéneas y solicitudes de bajadas voluntarias de precios, aplicación RDL 16/2012 (actualiz<br>ación de los precios menores de las agrupaciones homogéneas de medicamentos- Ley 23/2006, d<br>Audiencia de la D. G. de Cartera Básica de Servicios del Sistema Nacional de Salud y Farmacia (Sis<br>iciodos.<br>e Información de Medicamentos                                                                                                    | ación mensuali.<br>e 26 de julio<br>tema de Precios de      |     |
| 3. Ingresar a<br>opción: "Actu<br>de la informa<br>los precios m                                                                                                 | información de Agrupación     Actualización de la informa<br>iactualización trimestral),     Procedimiento Trámite de J<br>Referencia)     alización y Productos Sanitarios Finance<br>ición de 9 Organización y Servicios de<br>ienores 9 Información sobre Medican                                                                                                    | valación de la oferta de medicamentos al SNS para envase normal y envase clínico.<br>Mes Homogéneas y solicitudes de bajadas voluntarias de precios, aplicación RDL 16/2012 (actualiz<br>ación de los precios menores de las agrupaciones homogéneas de medicamentos- Ley 29/2006, d<br>Audiencia de la D. G. de Cartera Básica de Servicios del Sistema Nacional de Salud y Farmacia (Sis<br>iciados.<br>e información de Medicamentos<br>mentos                                                                                                    | ación mensual.<br>e 26 de julio<br>tema de Precios de       |     |
| 3. Ingresar a<br>opción: "Actu<br>de la informa<br>los precios m<br>de las agrupa                                                                                | Información de Agrupación     Actualización de la informa<br>Iactualización trimestral).     Procedimiento Trámite de J<br>Referencia)     Productos Sanitarios Finance<br>Ición de 9 Organización y Servicios de<br>tenores 9 Información sobre Medican<br>Información el Impresos<br>Información el Impresos                                                                                                    | valación de la oferta de medicamentos al SNS para envase normal y envase clínico.<br>mes Homogéneas y solicitudes de bajadas voluntarias de precios, aplicación RDL, 16/2012 (actualiz<br>sción de los precios menores de las agrupaciones homogéneas de medicamentos- Ley 29/2006, d<br>Audiencia de la D. G. de Cartera Básica de Servicios del Sistema Nacional de Salud y Farmacia (Sis<br>sciodos,<br>e información de Medicamentos<br>mentos<br>6                                                                                                    | ación mensual.<br>e 26 de julio<br>tema de Precios de       |     |
| 3. Ingresar a<br>opción: "Actu<br>de la informa<br>los precios m<br>de las agrupa<br>homogéneas                                                                  | información de Agrupación     Actualización de la informa<br>iactualización tel informa<br>iactualización trimestrali.     Procedimiento Tràmite de J<br>Referencia)     Productos Sanitarios Financi<br>ición de Organización y Servicios de<br>renores Información sobre Medican<br>iciones Obcumentación de Recetas Mét<br>de Securar Anositatario                                                                                                    | valación de la oferta de medicamentos al SNS para envase normal y envase clínico.<br>mes Homogéneas y solicitudes de bajadas voluntarias de precios, aplicación RDL, 16/2012 (actualiz<br>cición de los precios menores de las agrupaciones homogéneas de medicamentos- Ley 29/2006, d<br>Audiencia de la D. G. de Cartera Básica de Servicios del Sistema Nacional de Salud y Farmacia (Sis<br>sociados,<br>e información de Medicamentos<br>mentos<br>6<br>dicas                                                                                                    | ación mensual.<br>e 26 de julio<br>tema de Precios de       |     |
| 3. Ingresar a<br>opción: "Actu<br>de la informa<br>los precios m<br>de las agrupa<br>homogéneas<br>medicament                                                    | información de Agrupación     Actualización de la informa<br>iactualización de la informa<br>iactualización trimestrali.     Procedimiento Trámite de J<br>Referencia)     Productos Sanitarios Finani<br>ición de Productos Sanitarios Finani<br>ición de Organización y Servicios de<br>venores Información sobre Medican<br>iciones Ocumentación de Recetas Méri<br>de Santuración de Recetas Méri<br>os - Ley Ecolumno Hospitalario                                                                                                    | valación de la oferta de medicamentos al SNS para envase normal y envase clínico.<br>mes Homogéneas y solicitudes de bajadas voluntarias de precios, aplicación RDL, 16/2012 (actualiz<br>ciún de los precios menores de las agrupaciones homogéneas de medicamentos- Ley 29/2006, d<br>Audiencia de la D, G, de Cartera Básica de Servicios del Sistema Nacional de Salud y Farmacia (Sis<br>ticiados.<br>e información de Medicamentos<br>mentos<br>6<br>dicas                                                                                                    | ación mensual.<br>e 26 de julio<br>tema de Precios de       |     |
| 3. Ingresar a<br>opción: "Actu<br>de la informa<br>los precios m<br>de las agrupa<br>homogéneas<br>medicamento<br>29/2006, de<br>julio (actualio                 | información de Agrupación     información de Agrupación     Actualización de la informa<br>iactualización trimestrali.     Procedimiento Trámite de J<br>Referencia)     Productos Sanitarios Finani<br>ución de Organización y Servicios de<br>tenores o Información sobre Medican<br>iciones o Documentación e Impresos<br>de Facturación de Recetas Médi<br>os - Ley o Consumo Hospitalario<br>26 de Legislación o Consenso sobre Atención Fi                                                                                                    | valación de la oferta de medicamentos al SNS para envase normal y envase clínico                                                                                                    | ación mensual.<br>e 26 de julio<br>tema de Precios de       |     |
| 3. Ingresar a<br>opción: "Actu<br>de la informa<br>los precios m<br>de las agrupa<br>homogéneas<br>medicamento<br>29/2006, de<br>julio (actualiz<br>trimestral)" | información de Agrupación     iactualización de la informa<br>factualización de la informa<br>factualización trimestral).     ialización     Procedimiento Trámite de /<br>Referencia)     Productos Sanitarios Finani<br>ción de     Organización y Servicios de<br>ienores     Información sobre Medican<br>icións     Ocumentación e Impresos<br>de     Consumo Hospitalario<br>So - Ley     Consumo Hospitalario<br>Consenso sobre Atención F<br>ación     Agencia Española de Medican<br>Agencia Española de Medican<br>Agencia Española de Med | vulación de la oferta de medicamentos al SNS para envase normal y envase clínico.<br>Mes Homogéneas y solicitudes de bajadas voluntarias de precios, aplicación RDL 16/2012 (actualiz<br>ación de los precios menores de las agrupaciones homogéneas de medicamentos- Ley 29/2006, d<br>Audiencia de la D. G. de Cartera Básica de Servicios del Sistema Nacional de Salud y Farmacia (Sis<br>triados.<br>e información de Medicamentos<br>mentos<br>6<br>idicas<br>Farmacéutica<br>camentos y Productos Sanitarios t#                                                                    | ación merisual.<br>e 26 de julio<br>tema de Precios de      |     |
| 3. Ingresar a<br>opción: "Actu<br>de la informa<br>los precios m<br>de las agrupa<br>homogéneas<br>medicamentu<br>29/2006, de<br>julio (actualiz<br>trimestral)" | información de Agrupación     información de Agrupación     Actualización de la informa     iactualización trimestral),     Procedimiento Trámite de J     Referencia)     Productos Sanitarios Finani ción de     Organización y Servicios de     tenores     Información sobre Medicar     iciones     Oconsumo Hospitalario     Consumo Hospitalario     Consenso sobre Atención F     agencia Española de Medica     Delaces con otras Web     Información rotates a la pro                                                                                                    | vulación de la oferta de medicamentos al SNS para envase normal y envase clínico.<br>mes Homogéneas y solicitudes de bajadas voluntarias de precios, aplicación RDL 16/2012 (actualiz<br>ación de los precios menores de las agrupaciones homogéneas de medicamentos- Ley 23/2006, d<br>Audiencia de la D. G. de Cartera Básica de Servicios del Sistema Nacional de Salud y Farmacia (Sis<br>telados:<br>e información de Medicamentos<br>mentos<br>s<br>idices<br>Farmacéutica<br>camentos y Productos Sanitarios de<br>Combés de Ética de la Investigación con medicamentos d'Elimi «B | acon mensual.<br>e 26 de julio<br>tema de Precios de        |     |

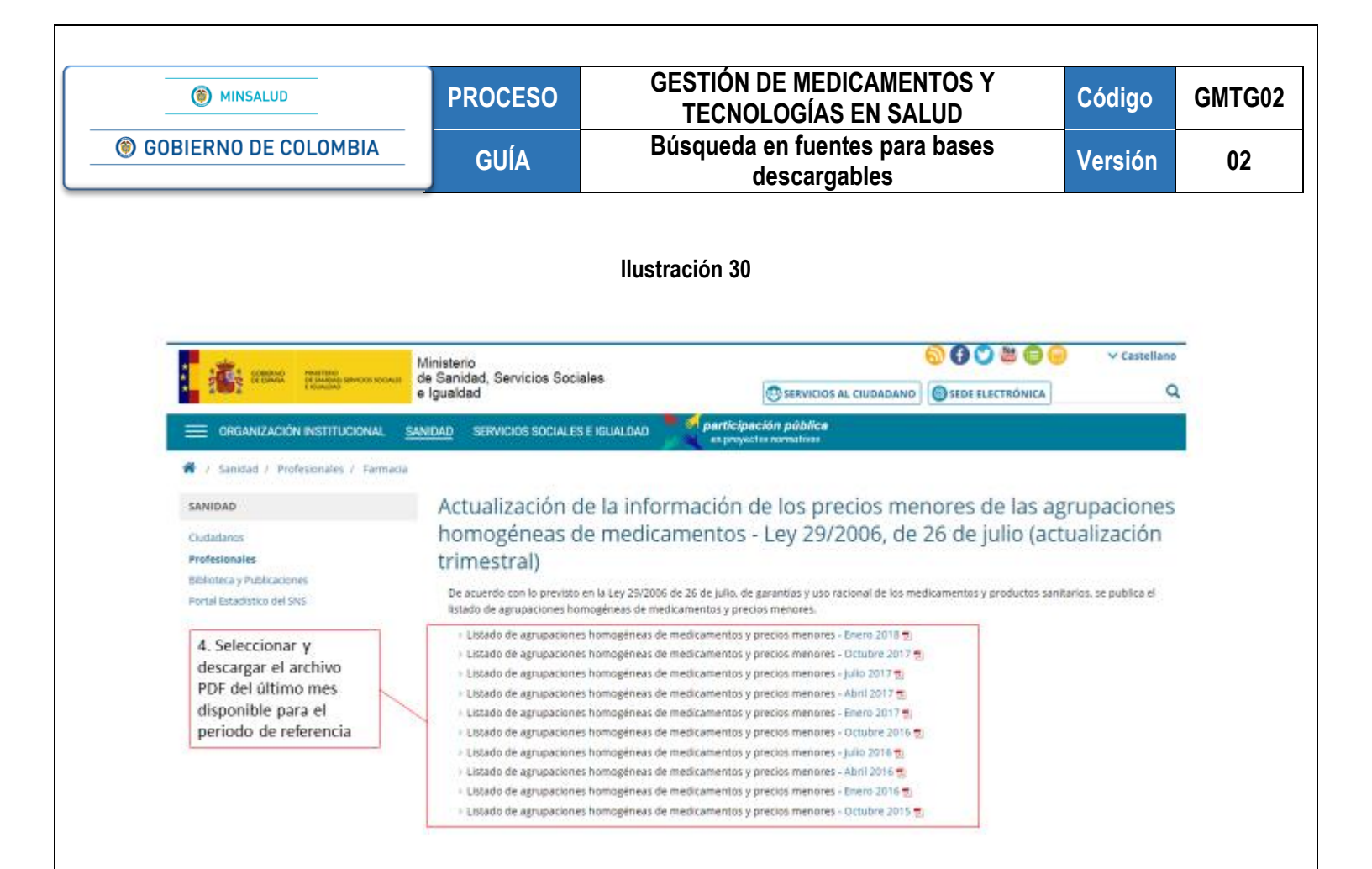

3. Una vez se haga click en el periodo de interés, identificar el medicamento a referenciar de la siguiente manera: **Ilustración 31** 

| DODIGO<br>ACIRUPACION                           | ADMURACION<br>INTEGRADA<br>ERCLIGINVARINTE<br>POR INTO Y SUS<br>ULCENCIAS CON EL VACIONAL<br>MISMO PECID<br>OLE EL INTO EL<br>REFERENCIA |         |         |                                                                                                    | PVL<br>ENERO<br>2018  | PYTYXA<br>ENERO 2018                                          | PRECIO MENOR<br>ENERO 3018              |
|-------------------------------------------------|----------------------------------------------------------------------------------------------------|---------|---------|----------------------------------------------------------------------------------------------------|-----------------------|---------------------------------------------------------------|-----------------------------------------|
| 3                                               | ACARDOSA 100 MG 100 COMPRENDOS                                                                                                    |         | (4)(4)  | ACAPROSA MYLAN ROMS FOR COMPRIMIDIOS                                                                                                  | 2                     | 5 7 15.3                                                      | 15.                                     |
|                                                 | ACARBOSA 100 MG 100 COMPRIMIDOS                                                                                                    | 1       | 0622900 | ACARBOSA TECNIGEN 100MG 100 COMPRIMIDOS                                                                                               | 1.9                   | 8 / 15.5                                                      | .15.                                    |
|                                                 | ACAPBOSA 100 MG 100 COMPRIMIDOS                                                                                                    | 1       | 087143  | ACARDOSA GUALICEN 100MG 100 COMPRIMIDIOS                                                                                              | 2                     | 1 15.3                                                        | 15.                                     |
| . 2                                             | ACARBOSA 100 MG 100 COMPRIMIDOS                                                                                                    | 1       | 658237  | GLUCOBAY 100MG 100 COMPRIMIDOS                                                                                                    | 6                     | g / 15,3                                                      | 15.                                     |
|                                                 | ACARBODA TOP MS 100 COMPARED UP                                                                                                    | 1 f     | 00.220  | ACARGOSA TARGES TOURS TO COMPROMISED A                                                                                                |                       | 10.3                                                          | 10.                                     |
|                                                 | ACARDON SONO TO COMPROMING                                                                                                    | + + · · | 0010200 | ALANDUDA TELANULA SINU TELUNA SINU LUAR SINULUD                                                                                       |                       | 443                                                           |                                         |
|                                                 | AC ADRESS A REAL TO COMPANY AND A                                                                                                    | 1 1     | 4410.00 | ACCENTION OF A PARTY AND THE CONFERENCE                                                                                               | 1 2                   | 7.44                                                          | 7.6                                     |
|                                                 | AC ADDITION STATES THE COMPOSITIONS                                                                                                    | 1 1     | V42145  | ACADO DA TADOS SONG DE CONSUMICOS                                                                                                    | 1 7                   | 743                                                           | 32                                      |
| -                                               | AC APRICIA SO MO 100 COMPRIMITION                                                                                                    | 1 1     | MARCH1  | GLUCCEAV KING 10 COMPRIMICS                                                                                                    | 1 6                   | 9 745                                                         | 74                                      |
|                                                 | ACARDOSA 50 MG 30 COMPRIMIDOS                                                                                                    | 1       | 005500  | ACARBOSA FARMALIDER SING 30 COMPRIMIDOS                                                                                               | 1 13                  | 4 24                                                          | 24                                      |
|                                                 | ACARDONA SOLVOSOLOORASISTINOS                                                                                                    | 1       | 150229  | OLUCORAT SONG SECONDERMILOS                                                                                                    | 1.1                   | 25                                                            | 2                                       |
| ð                                               | ACECLOPENACO 100 MG 20 COMPRIMEIOS                                                                                                    | 1       | 706012  | ACEDLOFENACO STADA GENERICOS 100MG 20 COMPRIMIDOS<br>RECUB PELIC EFG                                                                  | / 14                  | 2,83                                                          | 2.8                                     |
| 0                                               | ACECLOPENACO 108 MG 20 COMPRIMIDOS                                                                                                    | 1       | 683661  | ACED, OFENACO VIR 100HG 20 COMPRIMIDOS RECUBERTOS 1<br>PELICULA EPG                                                                   | / 13                  | 8 2,53                                                        | 2.8                                     |
| 6                                               | ACECLOPENACO 100 MG 20 COMPRIMIDOS                                                                                                    | 1       | 653221  | ARACENAC 100MG 20 COMPRIMIDOS RECUBRERTOS CON                                                                                         | - 13                  | 2,83                                                          | 2.8                                     |
| el campo<br>ficar la r<br>na farma<br>rcial del | o "Nombre"<br>narca, concentración<br>céutica del nombre<br>medicamento de                                                               | /       |         | 6. El precio PVL indica el preci<br>el precio laboratorio. El PVPIV<br>Venta al Pública con IVA. Para<br>de precio se debe tomar el m | o má<br>A ind<br>cada | timo indu<br>ica el <b>Pre</b><br>i <b>uno de</b><br>por unid | ustrial o<br>cio de<br>los tipos<br>lad |

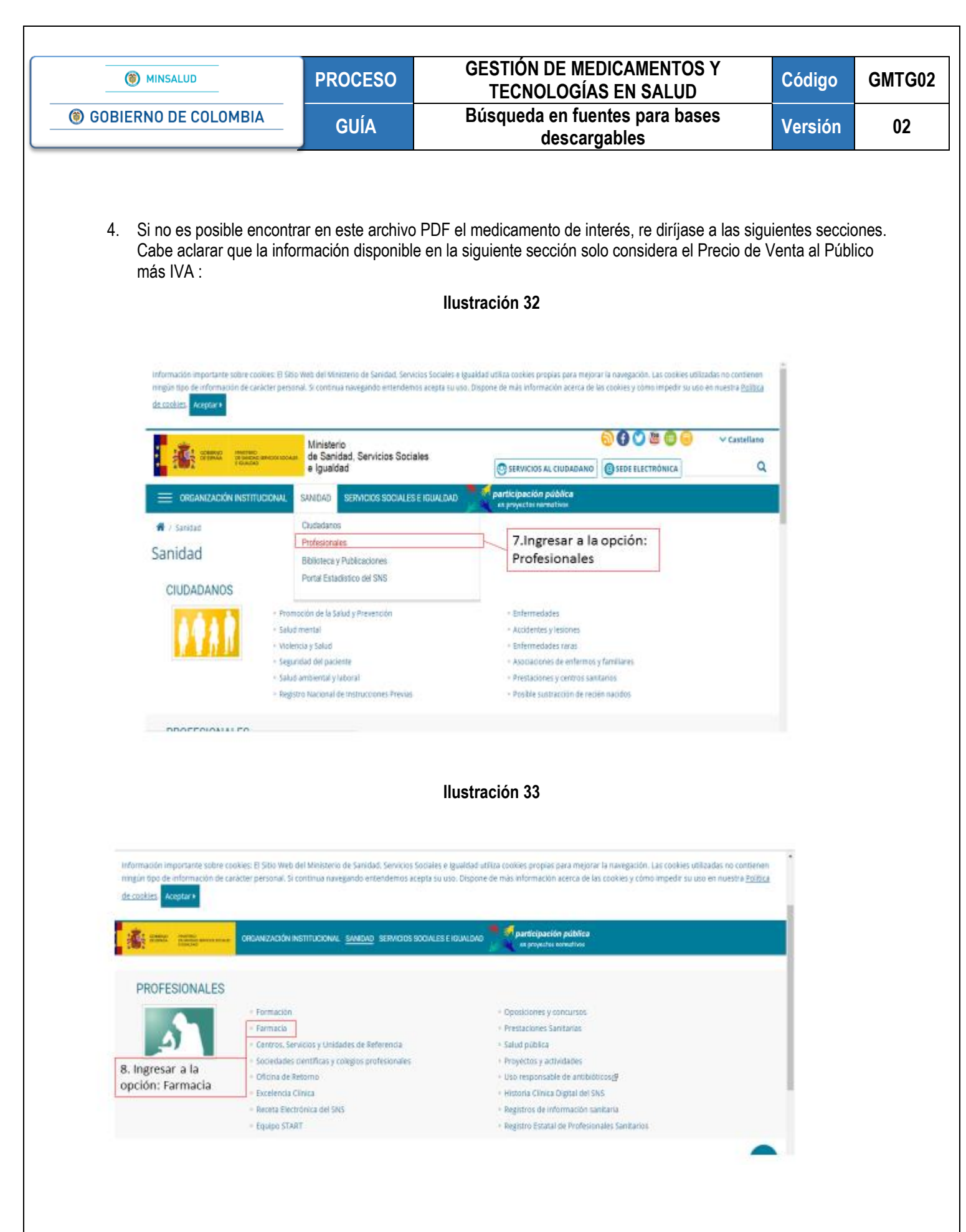

|                                                                                                    | PROCESO                                                                                                    | GESTION DE MEDICAMENTOS Y<br>TECNOLOGÍAS EN SALUD                                                                                                    | Código                       | GMTG |
|----------------------------------------------------------------------------------------------------|----------------------------------------------------------------------------------------------------|----------------------------------------------------------------------------------------------------|------------------------------|------|
| <b>③ GOBIERNO DE COLOMBIA</b>                                                                                                    | GUÍA                                                                                                    | Búsqueda en fuentes para bases<br>descargables                                                                                                    | Versión                      | 02   |
|                                                                                                    |                                                                                                    |                                                                                                    |                              |      |
|                                                                                                    |                                                                                                    | Ilustración 34                                                                                                    |                              |      |
|                                                                                                    |                                                                                                    |                                                                                                    |                              |      |
| information importants when eachiers if                                                                                                    | Stio Web del Ministerio de Saturdad                                                                                                    | Servicios Sociales e igualdad utiliza cockies propias para mejorar la navegación. Las cocines util                                                                                                    | itadas no contrenen          |      |
| minimation importante source cookes, o                                                                                                    | erannal Stroeticera navegando esta                                                                                                    | edemos scenta su uno Piscone de más información anarca de las provisios o númo empedir su un                                                                                                    | a an marchia Balitica        |      |
| ringin tşo de información de carácter p<br>de cooless. Acestar •                                                                                                    | ersonal. Si continua navegando ente                                                                                                    | ndemos acepta su uso. Dispone de más información acerca de las cookies y cómo impedir su us                                                                                                    | o en nuestra <u>Política</u> |      |
| the cookies. Acceptor +                                                                                                    | ersonal. Si continua navegando ente<br>HIZACIÓN INSTITUCIONAL <u>SANIDAC</u>                                                                                                    | ndemos acepta su uso. Dispone de más información acerca de las opokies y cómo impedir su us<br>servicios social ES E IGUALDAD                                                                                                    | s en nuestra <u>Política</u> |      |
| teromación de carácter p<br>teropolitas Aceptar •                                                                                                    | ersonal. Si continua navegando ente<br>NIZACIÓN INSTITUCIÓNAL <u>SANIDÁD</u><br>+ Organización y Ser                                                                                                    | ndemos acepta su uso. Dispone de más información acerca de las cookies y cómo impedir su us<br>SERVICIOS SOCIALES E IGUALDAD PORTICIPACIÓN pública<br>es prejectos servativos<br>Vicios de información de Medicamentos                                                                                                    | o en nuestra <u>Política</u> |      |
| teromación de carácter p<br>teropartes Acestar •                                                                                                    | ersonal. Si continua navegando ente<br>HIZACIÓN INSTITUCIONAL <u>SANIDÁO</u><br>+ Organización y Se<br>+ Información sobre                                                                                                    | ndemos acepta su uso. Dispone de más información acerca de las cookies y cómo impedir su us<br>servictos social Es Eliciul DAD <b>de Medicamentos</b><br>vicios de información de Medicamentos<br>Medicamentos                                                                                                    | o en nuestra <u>Política</u> |      |
| iningia fipo de información de carácter p<br>ite.cookies. Acestar •                                                                                                    | ersphal, Si continua navegando ente<br>HIZACIÓN INSTITUCIONAL <u>SANIDÁO</u><br>- Organización y Se<br>- Información sobre<br>- Documentación do Ro                                                                                                    | ndemos acepta su uso. Dispone de más información acerca de las cookies y cómo impedir su us<br>SERVICIOS SOCIALES E IGUALDAD                                                                                                    | o en nuestra <u>Política</u> |      |
| incigio topo de información de carácter p<br>de cookies. Acestar •                                                                                                    | ersphal, Si continua navegando ente<br>NICACIÓN INSTITUCIÓNAL <u>SANDAO</u><br>Corganización y Sei<br>Disturnación sobre<br>Discumentación de<br>Facuración de Rei<br>Constitución de Rei<br>Constitu | ndemos acepta su uso. Dispone de más información acerca de las cookies y cómo impedir su us<br>servictos sociales exclusiono de Medicamentos<br>Medicamentos<br>impresos<br>aco                                                                                                    | o en nuestra <u>Política</u> |      |
| Incluin topo de información de carácter p<br>de cookies. Acestar •                                                                                                    | ersonal. Si continua navegando ente<br>NOMOLÓN INSTITUCIÓNAL <u>SANDAO</u><br>- Organización y Se<br>- Información sobre<br>- Documernación e<br>- Facturación de Rel<br>- Consimo Hospital<br>- Lesidación                                                                                                    | ndemos acepta su uso. Dispone de más información acerca de las cookies y cómo impedir su us<br>SEMUCIOS SOCIMLES E IQUALDAD Companyation publicas<br>vicios de información de Medicamentos<br>Medicamentos<br>impresos<br>setas Medicas<br>ario                                                                                                    | o en nuestra <u>Política</u> |      |
| the cookies Acceptar +                                                                                                    | ersonal. Si continua navegando ente<br>MIZACIÓN INSTITUCIONAL <u>SANIDAO</u><br>Organización y Se<br>Información sobre<br>Documentación e<br>Facturación de Re<br>Consamo Hospital<br>Consento sobre A                                                                                                    | ndemos acepta su uso. Dispone de más información acerca de las cookies y cómo impedir su us<br>SEMUCIOS SOCIALES E IQUALDAD Companyation pública<br>en preventos sueventos<br>Medicamentos<br>Impresos<br>sersos<br>sersos<br>ario                                                                                                    | o en nuestra <u>Política</u> |      |
| Internationation de carácter p<br>de cookies Acestor •<br>Constituir en la carácter p<br>de cookies Acestor •<br>Constituir en la carácter p<br>de cookies a carácter p<br>de cookies a cookies a cookies a carácter p<br>de cookies a cookies a cook | ersonal. Si continua navegando ente<br>NICACEÓN INSTITUCIONAL <u>SANIDAO</u><br>Organización y Sei<br>Información sobre<br>Documentación e<br>Facturación de Rei<br>Consume Hospital<br>Legislación.<br>Consenso sobre A<br>Agenda Española                                                                                                    | ndemos acepta su uso. Dispone de más información acerca de las cookais y cómo impedir su us<br>serifuctos social Exigual Cala<br>in preventive surveitives<br>visos de información de Medicamentos<br>Medicamentos<br>impresos<br>sersión Farmacéutica<br>te Medicamentos y Productos Sanitarios (#                                                                                                    | o en nuestra <u>Política</u> |      |
| Incomparing type de información de carácter p<br>de cookies Acestar •                                                                                                    | ersonal. Si continua navegando ente<br>MICACIÓN INSTITUCIONAL <u>SANIDAO</u><br>Organización y Sei<br>Información sobre<br>Documentación e<br>Facturación de Rei<br>Consume Hospital<br>Legislación.<br>Consenso sobre A<br>Agencia Española -<br>Erñaces con otras -                                                                                                    | ndemos acepta su uso. Dispone de más información acerca de las cookais y cómo impedir su us<br>serifuctos sociales e liquinicado<br>morporative serieutives<br>visos de información de Medicamentos<br>Medicamentos<br>impresos<br>setas Medicas<br>ano<br>tensión Farmacéutica<br>ten Medicamentos y Productos Sanitários (9<br>Meb                                                                             | o en nuestra <u>Política</u> |      |
| Internationation de caracter p<br>de cookies Aceptar •                                                                                                    | ersonal. Si continua navegando ente<br>NICACIÓN INSTITUCIONAL <u>SANIDAO</u><br>Organización y Ser<br>Unitormación sobre<br>Documentación de Rei<br>Consume Hospital<br>Legislación<br>Consenso sobre Al<br>Agencia Española<br>Española<br>Española Stante Al<br>Agencia Española<br>Española Stante Al                                                                                                    | ndemos acepta su uso. Dispone de más información acerca de las cookies y cómo impedir su us<br>serificios sociales e legunicado de Medicamentos<br>Medicamentos<br>impresos<br>setos Mesicas<br>anto<br>iención Farmacéutica<br>te Mesicamentos y Productos Sanitarios (§<br>Meb<br>as los Commes de Itica de la investigación com medicamentos (Ctimo of)                                                       | o en nuestra <u>Política</u> |      |
| 9. Ingresar a la                                                                                                    | ersonal. Si continua navegando ente<br>NICACIÓN INSTITUCIONAL <u>SANIDAO</u><br>Organización y Ser<br>Uniormación sobre<br>Documentación de Rei<br>Consume Hospital<br>Legislación<br>Consenso sobre Al<br>Agencia Española<br>Española<br>Española<br>Mitamación militio<br>Notas información militio                                                                                                    | ndemos acepta su uso. Dispone de más información acerca de las cookses y cómo ampedir su us<br>serifuctos sociALES E EQUALDAD Company a proventia sumutives<br>visios de Información de Medicamentos<br>Medicamentos<br>impresos<br>setos Mesicas<br>ario<br>tención Farmacéutica<br>te Mesicamentos y Productos Sanitarios (§<br>Meb<br>na a los Commes de Etica de la invertigación con medicamentos (CErro de | o en nuestra <u>Política</u> |      |
| 9. Ingresar a la<br>opción: Nomenclator                                                                                                    | ensonal. Si continua navegando ente<br>NICACIÓN INSTITUCIONAL <u>SANDAO</u><br>Organización y Ser<br>Documentación o Sobre<br>Documentación de Rei<br>Consume Hospital<br>Usgisloción<br>Consenso sobre Al<br>Agencia Española<br>Española<br>Motas información instito<br>Notas información instito<br>Notas información instito                                                                                                    | ndemos acepta su uso. Dispone de más información acerca de las cookaes y cómo ampedir su us<br>SERVICIOS SOCIALES E EQUALDAD Conferences de projectas sumultives<br>Wedicamentos<br>Impresos<br>Jetes Mesicas<br>anio<br>Jención Farmacéutica<br>Le Mesicamentos y Productos Sanitarios (§)<br>Web<br>na a los Comitiés de Etica de la investigación con medicamentos (CEDIN) de<br>Ecuración                    | o en nuestra <u>Política</u> |      |

5. En esta sección se presentará un formulario web en el cual se diligencia la información de interés del medicamento. Sin embargo, para mayor facilidad se puede descargar la información en formato Excel de la siguiente manera:

#### Ilustración 35

| consumption of the second second | (Conservicios en la prestación farmacéutica del SNS (dispensables a través de oficinas de farm                 |        |  |
|----------------------------------------------------------------------------------------------------|----------------------------------------------------------------------------------------------------|--------|--|
| F / Professionales / Farmacia     Sawibab     Uniformación     Cudadros                                                                                                    | sobre los productos incluidos en la prestación farmacéutica del SNS (dispensables a través de oficinas de farm |        |  |
| Información                                                                                                    | sobre los productos incluidos en la prestación farmacéutica del SNS (dispensables a través de oficinas de farm | acia)  |  |
| Judadanos                                                                                                    |                                                                                                    | iacia) |  |
| ofesionales Nomenclátor                                                                                                    | de Facturación de FEBRERO -2018                                                                                |        |  |
| linecca y Publicaciones Código nacional Código nacional                                                                                                    |                                                                                                    |        |  |
| Nombre del product                                                                                                    | o formacéutico                                                                                                 |        |  |
| Nombre del laborato                                                                                                    | rio ofersante                                                                                                  |        |  |
| Nombre genérico efe                                                                                                    | xto y accesoro                                                                                                 |        |  |
| Tipo de fármaco                                                                                                    |                                                                                                    |        |  |
| <seleccionar di<br="" tipo="">Anestarión del bene</seleccionar>                                                                                                    | r firmaca> T                                                                                                   |        |  |
| <seleccionar aporta<="" td=""><td>Kión del beneficario-</td><td></td><td></td></seleccionar>                                                                                                    | Kión del beneficario-                                                                                          |        |  |
| Estado<br><seleccionar estado<="" td=""><td>×</td><td></td><td></td></seleccionar>                                                                                                    | ×                                                                                                    |        |  |
| Fecha de alta en el<br>Desde                                                                                                    | Romenciator (Borminicaaa)                                                                                      |        |  |
| Fecha de baja en e<br>Desde                                                                                                    | nomentator (sidimut zaaz)                                                                                      |        |  |
| Principio activo                                                                                                    |                                                                                                    |        |  |
| (+) Añadir Principio                                                                                                    |                                                                                                    |        |  |
|                                                                                                    | Buscar                                                                                                    |        |  |

|                                                                                                    |                                                                                                    | CESO                                                                                                    | UL                                                                                                    | TECNOLOG                                                                                                    | SÍAS EN S                                                                                                    | ALUD                                                                                                    | Cóo                                                                                                    | digo                   | GI    |
|----------------------------------------------------------------------------------------------------|----------------------------------------------------------------------------------------------------|----------------------------------------------------------------------------------------------------|----------------------------------------------------------------------------------------------------|----------------------------------------------------------------------------------------------------|----------------------------------------------------------------------------------------------------|----------------------------------------------------------------------------------------------------|----------------------------------------------------------------------------------------------------|------------------------|-------|
| GOBIERNO DE COLOMBIA                                                                                                    | GI                                                                                                    | JÍA                                                                                                    | Bús                                                                                                    | squeda en f<br>desc                                                                                                    | uentes pa<br>argables                                                                                                    | ara bases                                                                                                    | Ver                                                                                                    | sión                   |       |
|                                                                                                    | IZACIÓN INSTITUCIONAL ;                                                                                                    | SANDAD SERVICIOS                                                                                                    | Ilustra                                                                                                    | ción 36                                                                                                    | n pública                                                                                                    |                                                                                                    |                                                                                                    |                        |       |
|                                                                                                    | Desde                                                                                                    |                                                                                                    | 8                                                                                                    |                                                                                                    | Hasta                                                                                                    | 3                                                                                                    |                                                                                                    |                        | 1     |
|                                                                                                    | Fecha di                                                                                                    | e baja en el nomeno                                                                                                    | lätor (dd/mm/aaaa)                                                                                                    | i.                                                                                                    |                                                                                                    |                                                                                                    |                                                                                                    |                        |       |
|                                                                                                    | Desde<br>Principio a                                                                                                    | ictivo                                                                                                    | 8                                                                                                    |                                                                                                    | Hasta                                                                                                    | ä                                                                                                    |                                                                                                    |                        |       |
|                                                                                                    | (+) Añadi                                                                                                    | Principio                                                                                                    |                                                                                                    |                                                                                                    |                                                                                                    |                                                                                                    |                                                                                                    |                        |       |
| 0 Descargar la                                                                                                    | 7                                                                                                    |                                                                                                    |                                                                                                    | Buscar                                                                                                    | Limplar                                                                                                    |                                                                                                    |                                                                                                    |                        |       |
| información de precios<br>en formato Excel.                                                                                                    | Descarga di                                                                                                    | e listado completo d                                                                                                    | le Nomenclator Fon                                                                                                    | mato CSV 🚙 🗐 Formato R                                                                                                    | DE-C                                                                                                    |                                                                                                    |                                                                                                    |                        |       |
|                                                                                                    | CLÁUSULA<br>Debe tenen                                                                                                    | DE EXENCIÓN DE 8                                                                                                    | tesponsabilidad                                                                                                    | ida en este SISTEMA DE                                                                                                    | NFORMACIÓN STIO                                                                                                    | internet del MSSSI:                                                                                                    |                                                                                                    |                        |       |
|                                                                                                    | > Es de ca                                                                                                    | råcter general y no                                                                                                    | aborda circunstanc                                                                                                    | ias específicas relativas a                                                                                                    | personas u organis                                                                                                    | mos concretos.                                                                                                    |                                                                                                    |                        |       |
|                                                                                                    | <ul> <li>No ofre</li> </ul>                                                                                                    | ce acesoramiento p                                                                                                    | rofesional o jurídico                                                                                                    | tiva, completa, exacta o<br>).                                                                                                    | actualizada                                                                                                    |                                                                                                    |                                                                                                    |                        |       |
|                                                                                                    | Unicamente                                                                                                    | el texto impreso di<br>I MSSSI no asume o                                                                                                    | e las disposiciones p<br>econocabilidad algu                                                                                                    | publicadas por la DGPyP1                                                                                                    | i y firmadas por su r                                                                                                    | esponsable, tiene la c                                                                                                    | onsideración de oficial y                                                                                                    | citado                 |       |
| 6. Con el archivo Exce<br>siguiente manera:                                                                                                    | el es importar                                                                                                    | nte filtrar po                                                                                                    | or el perioc<br>Ilustra                                                                                                    | do de interés<br>ción 37                                                                                                    | e identifica                                                                                                    | r el medical                                                                                                    | mento a refe                                                                                                    | renciar                | de la |
| <ol> <li>Con el archivo Excu<br/>siguiente manera:</li> <li>11. En el campo "Nombre d<br/>producto farmacéutico" is</li> </ol>                                                                                                    | el es importar                                                                                                    | nte filtrar p                                                                                                    | or el perioc                                                                                                    | do de interés<br>ción 37                                                                                                    | 6. El precio I                                                                                                    | r el medicar                                                                                                    | mento a refe<br>I pÃ⁰blico con l                                                                                                    | renciar                | de la |
| <ol> <li>Con el archivo Exce<br/>siguiente manera:</li> <li>11. En el campo "Nombre de<br/>producto farmacã@utico" is<br/>la marca, concentración y fo<br/>farmacéutica del nombre con</li> </ol>                                                                                                    | el es importar<br>dentificar<br>orma                                                                                                    | nte filtrar po                                                                                                    | or el perioc                                                                                                    | do de interés<br>ción 37                                                                                                    | 6. El precio I<br>indica el Pre                                                                                                    | r el medicar<br>Precio venta a<br>cio de Venta a                                                                                                    | nento a refe<br>I público con l<br>I Pública con IV                                                                                                    | va<br>VA               | de la |
| <ol> <li>Con el archivo Excusiguiente manera:</li> <li>11. En el campo "Nombre de producto farmacã@utico" is la marca, concentración y for farmacéutica del nombre co del medicamento de interéss forma, identificar en "Nombe laboratorio oferentes" el laboratorio oferentes" el laboratorio oferentes el laboratorio oferentes el laboratorio oferentes e</li></ol> | el es importar<br>el es importar<br>dentificar<br>orma<br>omercial<br>s. De igual<br>bre del<br>oratorio                                                                                                    | 10. En el c<br>el nomenc                                                                                                    | or el perioc<br>Ilustra<br>Ilustra<br>Ilustra<br>Ilustra                                                                                                    | do de interés<br>ción 37<br>de alta en<br>r por el                                                                                                    | 6. El precio l<br>indica el <b>Pre</b><br><b>Para cada u</b><br>tomar el mín<br>dispensación                                                                                                    | Precio venta al<br>cio de Venta a<br>no de los tipos<br>himo por unida<br>n de las presen                                                                                                    | I público con l'<br>I Pública con l'<br>I Pública con lV<br>de precio se de<br>ad mínima de<br>itaciones                                                                                                    | VA<br>A.<br>ebe        | de la |
| <ol> <li>Con el archivo Excusiguiente manera:</li> <li>11. En el campo "Nombre de producto farmacÃ@utico" is la marca, concentración y for farmacéutica del nombre co del medicamento de interés forma, identificar en "Nomb laboratorio oferente" el labor referenciado.</li> </ol>                                                                                                    | el es importar<br>dentificar<br>orma<br>omercial<br>s. De igual<br>ore del<br>oratorio                                                                                                    | 10. En el c<br>periodo de                                                                                                    | ampo "Fecha<br>Idustra<br>arnpo "Fecha<br>Iățtor" filtrar<br>e referencia                                                                                                    | do de interés<br>ción 37<br>de alta en<br>r por el                                                                                                    | 6. El precio l<br>indica el Pre<br>Para cada u<br>tomar el mín<br>dispensación<br>identificada:                                                                                                    | Precio venta al<br>cio de Venta a<br>no de los tipos<br>nimo por unida<br>de las presen                                                                                                    | I pĂ <sup>s</sup> blico con l'<br>I Pública con l'<br>I Pública con IV<br>de precio se de<br>ad mínima de<br>itaciones                                                                                                    | VA<br>VA<br>va.<br>ebe | de la |
| <ol> <li>Con el archivo Excusiguiente manera:</li> <li>11. En el campo "Nombre de producto farmacã@utico" la la marca, concentración y fo farmacéutica del nombre co del medicamento de interés forma, identificar en "Nomb laboratorio oferente" el laboratorio oferente" el laboratorio oferente el laboratorio oferente el laboratorio de laboratorio de</li></ol> | el es importar<br>lel<br>dentificar<br>omercial<br>s. De igual<br>ore del<br>oratorio                                                                                                    | 10. En el c<br>el nomenc<br>periodo de                                                                                                    | ampo "Fecha<br>Ilustra<br>anto "Fecha<br>Iăitor" filtrar<br>e referencia                                                                                                    | do de interés<br>ción 37<br>de alta en<br>r por el                                                                                                    | 6. El precio I<br>indica el Pre<br>Para cada u<br>tomar el mín<br>dispensación<br>identificadas                                                                                                    | Precio venta a<br>cio de los tipos<br>nimo por unida<br>n de las presen                                                                                                    | nento a refe<br>păºblico con l'<br>l Pública con l'<br>de precio se di<br>ad mínima de<br>itaciones                                                                                                    | va<br>ebe              | de la |
| <ol> <li>Con el archivo Excusiguiente manera:</li> <li>11. En el campo "Nombre di producto farmacÃ@utico" is la marca, concentración y for farmacéutica del nombre con del medicamento de interéss forma, identificar en "Nomb laboratorio oferente" el laboratorio oferente" el laboratorio de referenciado.</li> </ol>                                                                                                    | el es importar<br>el es importar<br>dentificar<br>orma<br>omercial<br>s. De igual<br>ore del<br>oratorio                                                                                                    | 10. En el c<br>el nomenc<br>periodo de                                                                                                    | ampo "Fecha<br>diferencia<br>internet<br>internet<br>interne                                                                            | do de interés<br>ción 37<br>ción 37<br>de alta en<br>por el                                                                                                    | 6. El precio l<br>indica el Pre<br>Para cada u<br>tomar el mín<br>dispensación<br>identificadas                                                                                                    | Precio venta al<br>cio de Venta a<br>no de los tipos<br>nimo por unida<br>n de las presen<br>i<br>Materprecia de<br>enuesción to<br>ovia an<br>eguasción to<br>de torogiónes al                                                                                                    | I público con l'<br>I Pública con l'<br>I Pública con l'U<br>de precio se de<br>ad mínima de<br>itaciones                                                                                                    | va<br>ebe              | de la |
| <ol> <li>Con el archivo Excusiguiente manera:</li> <li>11. En el campo "Nombre di producto farmacÃ@utico" il la marca, concentración y for farmacéutica del nombre co del medicamento de interéss forma, identificar en "Nombi laboratorio oferente" el laboratorio oferente" el laboratorio oferente el construcción y for farmackeu tropode:</li> </ol>                                                                                                    | el es importar<br>el es importar<br>el el dentificar<br>orma<br>omercial<br>s. De igual<br>oratorio                                                                                                    | 10. En el c<br>el nomeno<br>periodo de<br>terre del<br>natorio<br>tarte Essado<br>el radore de<br>terre del<br>natorio<br>tarte de del de<br>terre del<br>natorio                                                                                                    | ampo "Fecha<br>Ilustrad<br>IĂitor" filtrar<br>e referencia                                                                                                    | do de interés<br>ción 37<br>de alta en<br>r por el<br>Apertativo<br>a del por el<br>Principio<br>asociación<br>a del principio<br>estro o<br>asociación<br>a del principio<br>estro o<br>asociación<br>asociación<br>a del principio<br>estro o<br>asociación<br>a del principio<br>estro o<br>asociación<br>asociación<br>a del principio<br>estro o<br>asociación<br>a del principio<br>estro o<br>asociación<br>a del principio<br>estro o<br>asociación<br>a del principio<br>estro o<br>asociación<br>a del principio<br>estro o<br>asociación<br>a del principio<br>estro o<br>asociación<br>a del principio<br>estro o<br>asociación<br>a del principio<br>estro o<br>asociación<br>a del principio<br>estro o<br>asociación<br>a del princi                                                                                             | 6. El precio l<br>indica el Pre<br>Para cada u<br>tomar el mír<br>dispensación<br>identificada:                                                                                                    | Precio venta al<br>cio de Venta al<br>cio de Venta al<br>no de los tipos<br>himo por unida<br>n de las presen<br>i<br>ma de producto por<br>torna de roducto por<br>torna de roducto po                                                                                                    | I público con l'<br>I público con l'<br>Il Pública con IV<br>de precio se de<br>ad mínima de<br>itaciones                                                                                                    | VA<br>A.<br>ebe        | de la |
| <ol> <li>Con el archivo Excusiguiente manera:</li> <li>11. En el campo "Nombre di producto farmacã@utico" la la marca, concentración y foc del medicamento de interés forma, identificar en "Nomb laboratorio oferente" el laboratorio oferente" el laboratorio oferente" el laboratorio oferente" el laboratorio oferente" el laboratorio oferente" el laboratorio oferente" el laboratorio oferente" el laboratorio oferente el laboratorio oferente el laboratorio el laboratorio oferente el laboratorio el laboratorio oferente el laboratorio el laboratorio el laboratori el laboratorio el laboratorio el laboratorio el laboratorio e</li></ol> | el es importar<br>el es importar<br>dentificar<br>omercial<br>s. De igual<br>ore del<br>oratorio                                                                                                    | 10. En el c<br>el nomeno<br>periodo de<br>al ranni Baja Gotes,<br>a san alta<br>sistere Estado                                                                                                    | ampo "Fecha<br>Ilustrad<br>Alitor" filtrar<br>e referencia                                                                                                    | do de interés<br>ción 37<br>ción 37<br>de alta en<br>por el<br>por el<br>pertecta<br>servos<br>sestros<br>sestros<br>servos<br>servos<br>servos                                                                                                    | 6. El precio l<br>indica el Pre<br>Para cada un<br>tomar el mín<br>dispensación<br>identificadas                                                                                                    | Precio venta a<br>cio de Venta a<br>cio de Venta a<br>no de los tipos<br>nimo por unida<br>n de las presen<br>i<br>mode las presen<br>seusetilm productor<br>de las seres en<br>cio de las seres en<br>cio de las seres en                                                                                                    | I público con l'<br>I público con l'<br>I Pública con l'<br>de precio se di<br>ad mínima de<br>traciones                                                                                                    | va<br>ebe              | de la |
| <ol> <li>Con el archivo Excusiguiente manera:</li> <li>11. En el campo "Nombre di producto farmacã@utico" in la marca, concentración y fo farmacéutica del nombre co del medicamento de interés forma, identificar en "Nomb laboratorio oferente" el laboreferenciado.</li> </ol>                                                                                                    | el es importar<br>el es importar<br>dentificar<br>orma<br>omercial<br>s. De igual<br>ore del<br>oratorio                                                                                                    | ton del<br>ton del<br>ton                                                                                                    | ampo "Fecha<br>liustrae<br>alăitor" filtrae<br>e referencia<br>avvivos orizinae<br>sovervos orizinae<br>avvivos orizinae<br>avvivos orizinae<br>avvivos orizinae                                                                                                    | do de interés<br>ción 37<br>ción 37<br>de alta en<br>por el<br><u>Apertatión</u><br>adres atros<br>sesencial<br>estrecial<br>estrecial<br>est | 6. El precio I<br>indica el Pre<br>Para cada u<br>tomar el mín<br>dispensación<br>identificadas                                                                                                    | Precio venta al<br>cio de los tipos<br>nimo por unida<br>n de las presenti<br>de las presenti<br>si<br>Manorprede CA<br>oria al<br>geograficamento en<br>si<br>de las seresenti<br>si<br>de las seresenti<br>si de las seresenti<br>si de las seresenti                                                                                                    | I público con l'<br>I pública con l'U<br>de precio se de<br>ad mínima de<br>traciones                                                                                                    | va<br>ebe              | de la |
| 6. Con el archivo Excusiguiente manera: 11. En el campo "Nombre di producto farmacÃ@utico" in la marca, concentración y for farmacéutica del nombre co del medicamento de interés forma, identificar en "Nomb laboratorio oferente" el labor referenciado. Normere del producto servicio y for farmacéutica del nombre co del medicamento de interés forma, identificar en "Nomb laboratorio oferente" el labor referenciado.                                                                                                    | el es importar<br>el es importar<br>el es importar<br>dentificar<br>orma<br>omercial<br>s. De igual<br>ore del<br>oratorio<br>estro<br>deserio<br>deserio<br>deser                                                                                                    | 10. En el c<br>el nomenc<br>periodo de<br>tere del<br>natorio<br>resentativa<br>inserio<br>sosso atta<br>inserio<br>sosso atta<br>inserio<br>sosso<br>atta<br>inserio<br>sosso atta<br>inserio<br>sosso atta<br>inserio | ampo "Fecha<br>liustrae<br>ation" filtrar<br>e referencia<br>wavrae<br>average optimisti<br>seneral<br>bage en el<br>bage en el<br>bage e                                                                                                    | do de interés<br>ción 37<br>ción 37<br>de alta en<br>por el<br>por el<br><u>Apertatión</u><br>a der activas<br>asociación<br>secciación<br>de protecta<br>secciación<br>de protecta<br>secciación<br>de protecta<br>secciación<br>de activas<br>asociación<br>de activas<br>asociación<br>de activas<br>secciación<br>de activas<br>asociación<br>de activas<br>asociación<br>asociación<br>asocion<br>asociación<br>asociación<br>asociación<br>asocia                                                       | 6. El precio l<br>indica el Pre<br>Para cada un<br>tomar el mín<br>dispensación<br>identificada:                                                                                                    | Precio venta al<br>cio de Venta al<br>cio de Venta al<br>no de los tipos<br>nimo por unida<br>n de las present<br>i<br>de las present<br>i<br>de las sestas<br>sestas estas<br>sestas estas<br>sestas<br>sestas estas<br>sestas estas estas<br>sestas                                                                                                    | I público con l'<br>I público con l'<br>I Pública con IV<br>de precio se de<br>ad mínima de<br>itaciones                                                                                                    | va<br>ebe              | de la |
| 6. Con el archivo Excusiguiente manera: 11. En el campo "Nombre di producto farmacã@utico" in la marca, concentración y for farmacéutica del nombre co del medicamento de interés forma, identificar en "Nomb laboratorio oferente" el laboratorio oferente" el laboratorio oferente" el laboratorio oferente" el laboratorio oferente el laboratorio oferente el laboratorio oferente el laboratorio oferente el laboratorio oferente el laboratorio oferente el laboratorio oferente el laboratorio oferente el laboratorio oferente el laboratorio oferente el laboratorio oferente el laboratorio de la manekou tropa de manekou tropa de laboratorio de laboratorio de laboratori de labor             | el es importar<br>el es importar<br>el es importar<br>el es importar<br>orma<br>ormercial<br>s. De igual<br>oratorio<br>estre<br>oratorio<br>estre<br>del oratorio<br>estre<br>del oratorio<br>estre<br>del oratorio<br>estre<br>deserto<br>inca<br>estre<br>inca<br>estre<br>inco<br>estre<br>inco<br>estre<br>inco<br>estre<br>inco<br>estre<br>inco<br>estre<br>inco<br>estre<br>inco<br>estre<br>inco<br>estre<br>inco | 10. En el c<br>el nomenc<br>periodo de<br>terre del<br>natorno<br>tarte 503400<br>A FARM BLA CONER.<br>A FARM BLA CONER.                                                                                                    | ampo "Fecha<br>Ilustrad<br>Ilustrad<br>IĂjtor" filtrar<br>e referencia<br>Internet basenet<br>Startzado<br>Verzado<br>e verzenet<br>Startzado<br>verzado<br>ver | do de interés<br>ción 37<br>ción 37<br>de alta en<br>por el<br>por el<br><u>Apertariño</u><br>setos atores<br>secueixos<br>secueixos<br>secue | 6. El precio l<br>indica el Pre<br>Para cada u<br>tomar el mín<br>dispensación<br>identificada:<br>pátelso<br>pátelso<br>pátelso<br>pátelso<br>na 6.79<br>na 6.79<br>na 6. | Precio venta al<br>cio de Venta al<br>cio de Venta al<br>no de los tipos<br>himo por unida<br>n de las present<br>i<br>de las present<br>torna de rodoto en<br>sola el producto en<br>torna de rodoto en<br>sola el producto en<br>torna de rodoto en<br>sola el producto en<br>torna de rodoto en<br>sola el producto en<br>torna de rodoto en<br>sola el producto en<br>torna de rodoto en<br>sola el producto en<br>sola el producto en                                                                                                    | I público con l'<br>I público con l'<br>I Pública con IV<br>i de precio se de<br>ad mínima de<br>itaciones<br>Idgode la Nombre de la<br>apackén agropackén<br>esta cones<br>Idgode la Nombre de la<br>apackén agropackén<br>servarso<br>Serverso<br>Serverso<br>S | VA<br>A.<br>ebe        | de la |
| 6. Con el archivo Excusiguiente manera: 11. En el campo "Nombre di producto farmacÃ@utico" il la marca, concentración y fo farmacéutica del nombre co del medicamento de interés forma, identificar en "Nombi laboratorio oferente" el laboratorio oferente" el laboratorio oferente" el laboratorio oferente" el laboratorio oferente" el laboratorio oferente el laboratorio oferente el laboratorio oferente el laboratorio oferente el laboratorio oferente el laboratorio oferente el laboratorio oferente el laboratorio oferente el laboratorio oferente el laboratorio oferente el laboratorio oferente el laboratorio oferente el laboratorio oferente el laboratorio oferente el laboratorio del medicamento del laboratorio del del del laboratorio del laboratorio del laboratorio del laboratorio del del del laboratorio del del del del del del del del del del                                                                                                    | el es importar<br>el es importar<br>el es importar<br>el es importar<br>orma<br>orma<br>orma<br>ornatorio<br>esterio<br>esterio<br>e                                                                                                    | 10. En el c<br>el nomenc<br>periodo de<br>terre bado<br>natorio<br>tarte Essado<br>retorio<br>tarte essado<br>retorio<br>tarte assado<br>retorio<br>tarte assado<br>retorio<br>tarte<br>tarte assado<br>retorio<br>tarte assado<br>retorio<br>tarte assado<br>retorio<br>tarte assado<br>retorio<br>tarte assado<br>retorio<br>tarte assado<br>retorio<br>tarte assado<br>retorio<br>tarte<br>tarte assado<br>retorio<br>tarte assado<br>retorio<br>tarte as                                                            | ampo "Fecha<br>Ilustrad<br>Ilustrad<br>Iățtor" filtrar<br>e referencia<br>Marinde Renadi<br>Marinde Renadi<br>Marinde                                                                                                    | do de interés<br>ción 37<br>ción 37<br>de alta en<br>por el<br>por el<br><u>Apertas Principio</u><br>attvo o<br>por el<br><u>Apertas Principio</u><br>attvo o<br>por el<br><u>Apertas Principio</u><br>attvo o<br>por el<br><u>Apertas Principio</u><br>attvo o<br>por el<br><u>Apertas Principio</u><br>attvo o<br><u>Apertas Principio</u><br>attvo o<br><u>Apertas Principio</u><br>atto<br>attvo o<br><u>Apertas Principio</u><br>atto<br>attvo o<br><u>Apertas Principio</u><br>atto<br>atto<br>atto<br>atto<br>atto<br>atto<br>atto<br>at                                                                                                    | 6. El precio l<br>indica el Pre<br>Para cada u<br>tomar el mír<br>dispensaciór<br>identificada:<br>precio<br>venta al<br>si páreiro<br>rom WA<br>precio<br>venta al<br>si páreiro<br>rom WA<br>na 6.79<br>an<br>biologia de Pre<br>Para cada u<br>tomar el mír<br>dispensaciór<br>identificada:<br>precio<br>venta al<br>si páreiro<br>rom WA<br>na 6.79<br>an<br>biologia de Pre<br>Precio<br>venta al<br>si páreiro<br>rom WA<br>na 6.79<br>an<br>biologia de Pre<br>Precio<br>venta al<br>si páreiro<br>rom WA<br>na 6.79<br>an<br>biologia de Pre<br>precio<br>venta al<br>si páreiro<br>rom WA<br>na 6.79<br>an<br>biologia de Pre<br>precio<br>venta al<br>si páreiro<br>rom WA<br>na 6.79<br>an<br>biologia de Pre<br>precio<br>venta al<br>si páreiro<br>rom VA<br>si páreiro<br>rom venta al<br>si páreiro<br>rom VA<br>si páreiro<br>rom venta al<br>si páreiro<br>rom venta al<br>si pareiro<br>rom venta al<br>si pareiro<br>rom venta al<br>si páreiro<br>rom venta al<br>si páreiro<br>rom venta al<br>si páreiro<br>rom venta al<br>si pareiro<br>rom venta al<br>si pareiro<br>rom venta                                                                                                    | Precio venta al<br>cio de Venta al<br>cio de Venta al<br>no de los tipos<br>himo por unida<br>n de las presen<br>i<br>de templomento por<br>templomento por<br>suba<br>de producto pro<br>de templomento<br>suba<br>subal de producto por<br>templomento<br>suba<br>subal de producto por<br>templomento<br>suba<br>subal subal<br>suba<br>subal subal<br>subal<br>su | Partico a refer<br>partico a refer<br>partico a refer<br>partico a refer<br>partico a refer<br>partico a refer<br>partico a refer<br>partico a reference<br>de precio se de<br>ad mínima de<br>staticones<br>settario<br>partico a reference<br>de precio se de<br>ad mínima de<br>staticones<br>settario<br>settario<br>set  | VA<br>AA.<br>ebe       | de la |
| 6. Con el archivo Excusiguiente manera: 11. En el campo "Nombre di producto farmacã@utico" la la marca, concentración y fo farmacéutica del nombre co del medicamento de interés forma, identificar en "Nomble laboratorio oferente" el laboratorio oferente" el laboratorio oferente" el laboratorio oferente" el laboratorio oferente" el laboratorio oferente del medicamento de interés forma, identificar en "Nomble laboratorio oferente" el laboratorio oferente" el laboratorio oferente del medicamento de interés forma, identificar en "Nomble laboratorio oferente" el laboratorio oferente del medicamento de interés forma, identificar en "Nomble laboratorio oferente" el laboratorio oferente del medicamento de interés forma, identificar en "Nomble laboratorio oferente" el laboratorio oferente del medicamento de interés forma del medicamento de interés forma del medicamento de interés forma del medicamento de interés forma del medicamento de interés forma del medicamento de interés forma del medicamento de interés forma del medicamento de interés forma del medicamento de interés forma del medicamento del medicamento de interés forma del medicamento de interés forma del medicamento del medicamento de interés forma del medicamento del medicamento de             | el es importar<br>el es importar<br>dentificar<br>orma<br>omercial<br>s. De igual<br>oratorio<br>estre del<br>oratorio<br>deserio<br>deserio                                                                                                    | 10. En el c<br>el nomeno<br>periodo de<br>rene del<br>natore Estado<br>Al FARM BAJA OCHER.<br>A SA ALTA<br>INSERPAIALTA<br>INSERPAIALTA<br>INSERPAIALTA<br>INSERPAIALTA<br>INSERPAIALTA<br>INSERPAIALTA<br>INSERPAIALTA<br>INSERPAIALTA<br>INSERPAIALTA<br>INSERPAIALTA<br>INSERPAIALTA<br>INSERPAIALTA<br>INSERPAIALTA<br>INSERPAIALTA<br>INSERPAIALTA<br>INSERPAIALTA<br>INSERPAIALTA<br>INSERPAIALTA                                                                                                    | ampo "Fecha<br>Ilustrad<br>Alijtor" filtrar<br>e referencia<br>warnow cu/size<br>auwr2008 cu/size<br>auwr2008                                                                                                    | do de interés<br>ción 37<br>ción 37<br>de alta en<br>por el<br>por el<br>sestecia, venues<br>asceceón<br>a de alta en<br>por el<br>sestecia, venues<br>asceceón<br>a norma, comos<br>sestecia, lansoma,<br>norma, cansoma<br>norma, cansoma<br>roma, cansoma<br>roma, c                                                                                                    | 6. El precio l<br>indica el Pre<br>Para cada un<br>tomar el mín<br>dispensación<br>identificadas<br>precio<br>venta el<br>precio<br>venta el<br>precio<br>venta | Precio venta al<br>cio de los tipos<br>nimo por unida<br>n de las presen<br>i<br>de brogatores e<br>seuseción test<br>seuseción test                                                                                                    | I público con l'<br>I público con l'<br>I pÁºblica con l'<br>I de precio se di<br>ad mínima de<br>traciones<br>Sego de la Nombre de la<br>apackin agropackin<br>de producto<br>se de monto de la<br>apackin agropackin<br>de de producto<br>se de la Nombre de la<br>apackin agropackin<br>de de producto<br>se de la Nombre de la<br>apackin agropackin<br>de de producto<br>se de la Nombre de la<br>apackin agropackin<br>de de producto<br>se de la Nombre de la<br>apackin agropackin<br>de la Nombre de la<br>apackin agropackin<br>de la Nombre de la Nombre de la<br>apackin agropackin<br>de la Nombre de la Nombre de la<br>apackin agropackin<br>de la Nombre de la Nombre de la<br>apackin agropackin<br>de la Nombre de la Nombre de la<br>apackin agropackin<br>de la Nombre de la Nombre de la Nombre de la Nombre de la<br>apackin agropackin agropackin<br>de la Nombre de la Nombre de la Nombre de la Nombre de la Nombre de la Nombre de la Nombre de la Nombre de la Nombre de la Nom                                                                                                    | va<br>ebe              | de la |
| 6. Con el archivo Excussiguiente manera: 11. En el campo "Nombre di producto farmacã@utico" la la marca, concentración y fo del medicamento de interés forma, identificar en "Nomt laboratorio oferente" el laboratorio oferente" el laboratorio oferente" el laboratorio oferente" el laboratorio oferente" el laboratorio oferente" el laboratorio oferente" el laboratorio oferente" el laboratorio oferente" el laboratorio oferente el maxemativo tronada ano el laboratorio oferente el laboratorio oferente el laboratorio el laboratorio el labo             | el es importar<br>el es importar<br>el es importar<br>dentificar<br>orma<br>omercial<br>s. De igual<br>oratorio<br>oratorio<br>destro<br>deserto<br>deserto<br>des                                                                                                    | 10. En el c<br>el normenc<br>periodo de<br>natorio<br>periodo de<br>a rano Bala conter.<br>A rano Bala conter.<br>A rano Bala conter.<br>A rano Bala conter.<br>A rano Bala conter.<br>A rano Bala conter.<br>A rano Bala conter.<br>A rano Bala conter.<br>A rano Bala conter.<br>A rano Bala conter.<br>A sa a alta<br>a sa a alta<br>a sa a alta a sa a alta<br>a sa a alta a sa a alta<br>a sa a alta a sa a alta<br>a sa a alta a sa a alta a a alta a a alta a a a alta a a a                                                                                                    | ampo "Fecha<br>Ilustrad<br>Ilustrad                                                                             | do de interés<br>ción 37<br>ción 37<br>de alta en<br>r por el<br>Principio<br>Apertación<br>atoria<br>particular<br>por el<br>Principio<br>atoria<br>sesecual<br>sesecual<br>por el<br>por e                                                                                                    | 6. El precio l<br>indica el Pre<br>Para cada un<br>tomar el mín<br>dispensación<br>identificadas<br>venta al<br>s páreiro venta al<br>s páreiro venta a                                                                                                    | Precio venta a<br>r el medical<br>Precio venta a<br>cio de los tipos<br>nimo por unida<br>n de las presen<br>i<br>Materprede CA<br>pela agresselar<br>to de las presen<br>i<br>Materprede CA<br>pela agresselar<br>to de las social<br>se de las social<br>to de las social<br>to de l                                                                                                    | Partico a refer<br>partico a refer<br>partico a refer<br>partico a refer<br>partico a refer<br>partico a refer<br>partico a refer<br>de precio se de<br>ad mínima de<br>traciones<br>el<br>de precio se de<br>ad mínima de<br>traciones<br>el<br>de protecto<br>ser<br>de protecto<br>ser<br>de protecto<br>ser<br>de protecto<br>ser<br>de protecto<br>ser<br>de protecto<br>ser<br>de protecto<br>ser<br>de contenes<br>ser<br>de contenes<br>ser                                                                                                    | va<br>ebe              | de la |
| 6. Con el archivo Excisiguiente manera: 11. En el campo "Nombre di producto farmacã@utico" la la marca, concentración y fo farmacéutica del nombre co del medicamento de interés forma, identificar en "Nomt laboratorio oferente" el laboratorio oferente" el laboratorio oferente el laboratorio oferente el laboratorio oferente el laboratorio oferente el laboratorio de la referenciado.                                                                                                    | el es importar<br>el es importar<br>el es importar<br>el es importar<br>el es importar<br>entra esta<br>orma<br>orma<br>orma<br>s. De igual<br>oratorio<br>re del<br>oratorio<br>esta<br>rectorio<br>esta<br>entra esta<br>esta<br>esta<br>esta<br>esta<br>esta<br>esta<br>esta                                                                                                    | tors del<br>nator filtrar por<br>el nomeno<br>periodo del<br>tarte Essado<br>A, razva Bala dortes,<br>a Sa. A ITA<br>a Sa. A ITA                                                                                                    | ampo "Fecha de la ereferencia di la ereferencia di la ereferea di la ereferea di la ereferea di la ereferea di la erefer                                                                                                    | do de interés<br>ción 37<br>ción 37<br>de alta en<br>por el<br>Apertación<br>advocation<br>advocation<br>por el<br>sestecata<br>por el<br>sestecata                                                                                                    | 6. El precio I<br>indica el Pre<br>Para cada u<br>tomar el mín<br>dispensación<br>identificada:<br>precio<br>venta al<br>s páreiro<br>con WA<br>20.39<br>ma 6.37<br>ma 6.37<br>ma 6.3 | Precio venta al<br>cio de los tipos<br>no de los tipos<br>no de los tipos<br>no de los tipos<br>no de los tipos<br>no de las present<br>i<br>de las present<br>i<br>15.29<br>15.29                                                                                                    | I público con l'<br>I pública con l'<br>I pública con l'<br>I pública con l'<br>i de precio se de<br>ad mínima de<br>traciones<br>I de construiros<br>de construiros<br>de construiro                                                                                                    | va<br>ebe              | de la |
| 6. Con el archivo Excusiguiente manera: 11. En el campo "Nombre di producto farmacÃ@utico" in la marca, concentración y fo farmacéutica del nombre co del medicamento de interés forma, identificar en "Nomt laboratorio oferente" el laboreferenciado. Excende to de interés de laboretorio de interés forma, identificar en "Nomt laboratorio oferente" el laboreferenciado. Excende to de interés de laboretorio de interés de laboretorio oferente" el laboreferenciado.           Excende to de interés de laboretorio de interés de laboretorio oferente" el laboretorio de interés de laboretorio de interés de laboretorio de interés de laboretorio de interés de laboretorio de laboretorio de interés de laboretorio de laboretorio de laboreto                                            | el es importar<br>el es importar<br>el es importar<br>el es importar<br>el es importar<br>el es importar<br>entre el es<br>pre-del<br>oratorio<br>enatorio<br>enatori<br>enatorio<br>enatorio<br>enatorio<br>enatorio<br>enatorio<br>enatorio<br>enatorio<br>en                                                                                                    | 10. En el c<br>el nomeno<br>periodo de<br>terre del<br>natorio<br>tarte Essado<br>A razona A conte<br>a cana de conte<br>si essada a conte<br>a cana da a conte<br>si essada a tra<br>si essada a tra<br>si essada de recenta<br>si essada a tra<br>si essa a tra<br>si essa a tra<br>si e                                                                                                    | ampo "Fecha<br>iliustrae<br>iliustrae<br>iliustrae<br>iliustrae<br>iliustrae<br>iliustrae<br>iliustae<br>iliustae<br>internet<br>iliustae<br>internet<br>iliustae<br>internet<br>iliustae<br>internet<br>iliustae<br>iliustae<br>ili                                                                            | do de interés<br>ción 37<br>ción 37<br>de alta en<br>r por el<br>Apertativo<br>ader alta en<br>r por el<br>Apertativo<br>ader alta en<br>r por el<br>secuelos<br>sereca, venador<br>sereca, secuelos<br>sereca, secuelos<br>sereca, secuelos<br>sereca, secuelos<br>anoseva, consulta<br>sereca, secuelos<br>sereca, secuelos<br>anoseva, consulta<br>sereca, secuelos<br>anoseva, consulta<br>sereca, secuelos<br>anoseva, consulta<br>sereca, secuelos<br>anoseva, consulta<br>sereca, secuelos<br>anoseva, consulta<br>sereca, secuelos<br>anoseva, consulta<br>sereca, secuelos<br>anoseva, consulta<br>sereca, secuelos<br>anoseva, consulta<br>sereca, secuelos<br>anoseva, consulta<br>sereca, secuelos<br>anoseva, consulta<br>sereca, secuelos<br>anoseva, consulta<br>sereca, secuelos<br>secuelos<br>secuelos                                                                                                    | 6. El precio l<br>indica el Pre<br>Para cada u<br>tomar el mír<br>dispensación<br>identificada:<br>pateixo<br>con WA<br>no pateixo<br>con WA<br>no pateixo<br>con WA<br>no precio<br>con WA<br>no precio<br>con Precio<br>con WA<br>no precio<br>con WA<br>no precio<br>con WA<br>no precio<br>con WA<br>no precio<br>con WA<br>no precio<br>con Con Con<br>con Con<br>con Con<br>con con<br>con con<br>con con<br>con<br>con<br>con con<br>con<br>con<br>con<br>con<br>con<br>con<br>con<br>con<br>con                                                                                                    | Precio venta al<br>cio de Venta al<br>cio de Venta al<br>no de los tipos<br>limo por unida<br>n de las presen<br>i<br>de torogálimo tor unida<br>n de las presen<br>i<br>sola del producto pro<br>torogálica del producto<br>per la agrupación<br>sola del producto pro<br>torogálica del producto<br>per la agrupación<br>sola del producto pro<br>torogálica del producto<br>per la agrupación<br>sola del producto pro<br>torogálica del producto<br>per la agrupación<br>sola del producto per<br>torogálica del producto<br>per la agrupación<br>sola del producto per<br>sola del producto per<br>torogálica del producto<br>per la agrupación<br>sola del producto per<br>sola del producto per<br>sola del producto per<br>sola del producto per<br>sola del producto per<br>sola del producto per<br>sola del per del per<br>sola del per del per del per<br>sola del per del per del per<br>sola del per del per del per<br>sola del per del per del per del per del per<br>sola del per del per                                                                                                    | перио а refer<br>правода соп и<br>правода соп и<br>правода соп и<br>соп и<br>правода соп и<br>соп и<br>правода соп и<br>соп и<br>со                                                                               | va<br>A.<br>ebe        | de la |

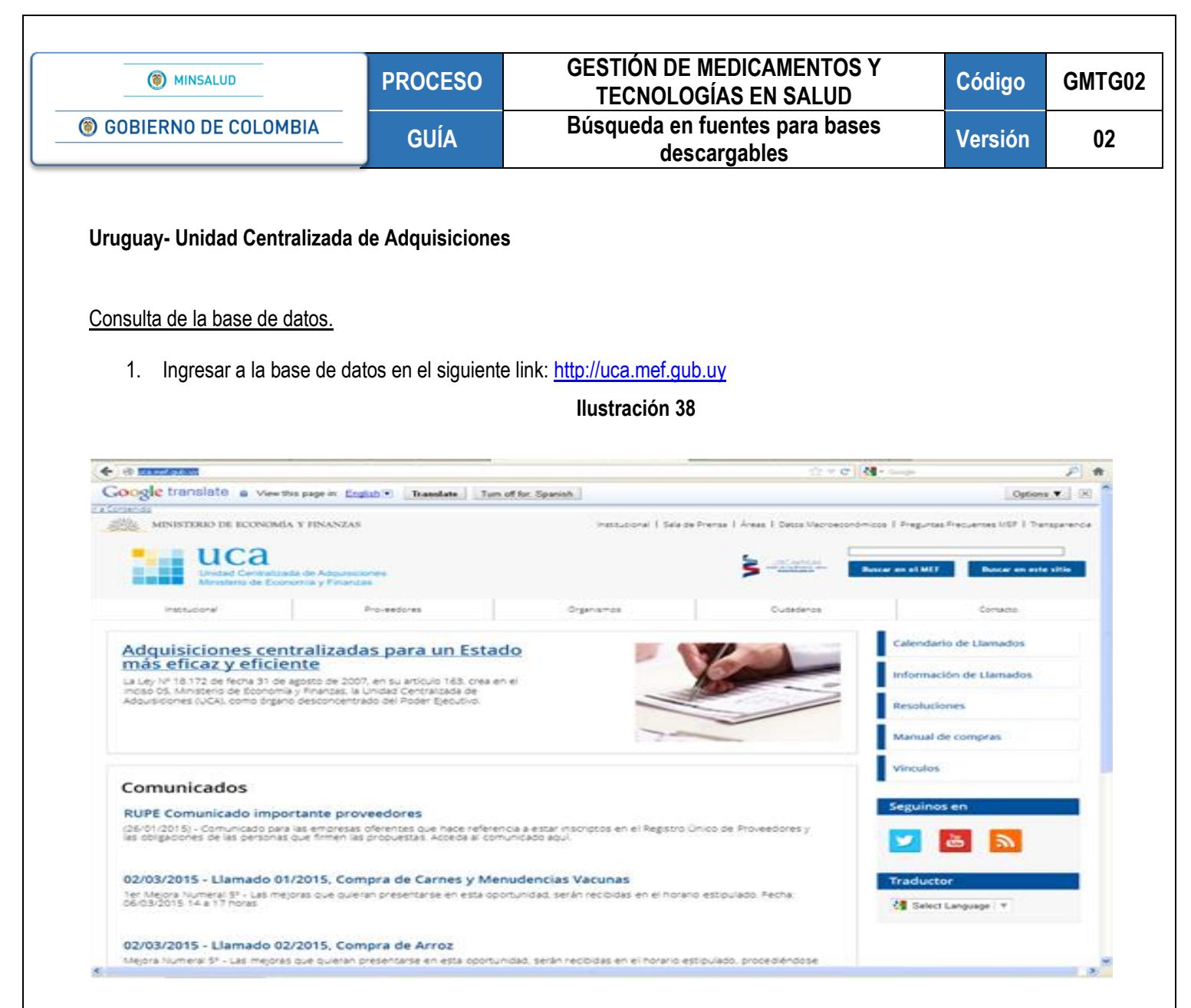

2. Ir a la sección de "Proveedores" y seleccionar la opción "Llamados".

| MINSALUD                                                                                                    | PROCESO                                                                                                    | GESTIÓN DE<br>TECNOLO                                               | MEDICAMENTOS Y<br>GÍAS EN SALUD                                                                                             | Código                                                                       | GMT           |
|----------------------------------------------------------------------------------------------------|----------------------------------------------------------------------------------------------------|---------------------------------------------------------------------|----------------------------------------------------------------------------------------------------|------------------------------------------------------------------------------|---------------|
| GOBIERNO DE COLOM                                                                                                    | BIA GUÍA                                                                                                    | Búsqueda en<br>des                                                  | fuentes para bases<br>cargables                                                                                             | Versión                                                                      | 02            |
|                                                                                                    |                                                                                                    | Ilustración 39                                                      |                                                                                                    |                                                                              |               |
| 🗲 🕙 uca.mef.gub.uy                                                                                                    |                                                                                                    |                                                                     | ☆ マ C 🚼 - Googi                                                                                                    | e                                                                            | <b>&gt; ^</b> |
| Google translate A View this                                                                                                    | s page in: <u>English</u> <b>Translate</b> Turn o                                                                               | ff for: Spanish                                                     |                                                                                                    | Options 🔻                                                                    | × ^           |
| Unidad Centralizada<br>Ministerio de Econo                                                                                                    | a de Adquisiciones<br>mia y Finanzas                                                                                            |                                                                     | -OS <sup>®</sup> APTICAS<br>andreas and andreas and andreas and andreas and andreas and and and and and and and and and and | el MEF Buscar en este sit                                                    | •             |
| Institucional                                                                                                    | Proveedores                                                                                                    | Organismos                                                          | Ciudadanos                                                                                                    | Contacto                                                                     |               |
| Adquisiciones cent<br>más eficaz y eficiel<br>La Ley Nº 18.172 de fecha 31 de a<br>Inciso 05, Ministerio de Economía<br>Adquisiciones (UCA), como órganc | Estado y Calendario de Llamados ad<br>Llamados en o<br>Trámites en o<br>Procedimientos de compra<br>Capacitación<br>Información |                                                                     | Cal<br>Info<br>Res<br>Ma                                                                                                    | endario de Llamados<br>ormación de Llamados<br>soluciones<br>nual de compras |               |
| Comunicados<br>RUPE Comunicado impor<br>(26/01/2015) - Comunicado para l<br>las obligaciones de las personas o                                           | tante proveedores<br>as empresas oferentes que hace referenc<br>jue firmen las propuestas. Acceda al comu                       | ila a estar inscriptos en el Registro Únic<br>inicado aquí.         | to de Proveedores y                                                                                                    | culos<br>ulinos en                                                           |               |
| <b>02/03/2015 - Llamado 01/</b><br>1er Mejora Numeral 5º - Las mejo<br>06/03/2015 14 a 17 horas                                                          | 2015, Compra de Carnes y Meni<br>ras que quieran presentarse en esta opor                                                       | <b>udencias Vacunas</b><br>tunidad, serán recibidas en el horario e | stipulado. Fecha:                                                                                                    | <b>ductor</b><br>Select Language   ▼                                         |               |
| 02/03/2015 - Llamado 02/<br>Meiora Numeral 5º - Las meioras d                                                                                            | 2015, Compra de Arroz<br>que quieran presentarse en esta oportuni                                                               | dad, serán recibidas en el horario estipi                           | ulado, procediéndose                                                                                                    |                                                                              | ~             |

3. Una vez cargada la página dirigirse a la opción "Detalle de llamados".

|         | MINSALUD                                                                                                    | PROCESO                                                                                                    | GESTION DE M<br>TECNOLOG                                                                                                    | IEDICAMENTO                                                                                                    | DS Y<br>D                                                                                                    | Código                                                                                                    | G |
|---------|----------------------------------------------------------------------------------------------------|----------------------------------------------------------------------------------------------------|----------------------------------------------------------------------------------------------------|----------------------------------------------------------------------------------------------------|----------------------------------------------------------------------------------------------------|----------------------------------------------------------------------------------------------------|---|
| ) GOBIE | ERNO DE COLOMBIA                                                                                                    | GUÍA                                                                                                    | Búsqueda en fi<br>desca                                                                                                    | uentes para ba<br>argables                                                                                                    | ases                                                                                                    | Versión                                                                                                    |   |
|         |                                                                                                    |                                                                                                    | Ilustración 40                                                                                                    |                                                                                                    |                                                                                                    |                                                                                                    |   |
|         | Llamados - Mozilla Firefox     Archivo Editar Ver Higtorial Marcadores     Ministerio de Salud y Protección Social      X                                                                                                    | Herramien <u>t</u> as Ay <u>u</u> da<br>▼ Inbox (35) - angielopezi93@gmail.com ×                                                                                                    | C Llamados × P                                                                                                    | Sbarro Colombia   Portafolio.co                                                                                                    | × +                                                                                                    |                                                                                                    |   |
|         | @ uca.mef.gub.uv/462/13/areas/llamados.hl                                                                                                    | tml                                                                                                    | en eff (en Conside                                                                                                    | ດີ ▼ C                                                                                                    | f Google                                                                                                    | چ<br>مینانید = ا                                                                                                    |   |
|         | Ir a Contenido                                                                                                    | Y FINANZAS                                                                                                    | Institucional   Sala de P                                                                                                    | rensa   Áreas   Datos Macroecc                                                                                                    | nómicos   Presuntas Frecu                                                                                                    | uentes MEF   Transparer                                                                                                    |   |
|         |                                                                                                    |                                                                                                    |                                                                                                    | 6                                                                                                    |                                                                                                    |                                                                                                    |   |
|         | Unidad Centralizada<br>Ministerio de Econor                                                                                                    | a de Adquisiciones<br>mia y Finanzas                                                                                                    |                                                                                                    | UOSE ARTICAS<br>Undo es las ferences investi<br>no particulado art                                                                                                    | Buscar en el MEF                                                                                                    | Buscar en este sitio                                                                                                    |   |
|         | Institucional                                                                                                    | Proveedores                                                                                                    | Organismos                                                                                                    | Ciudadanos                                                                                                    |                                                                                                    | Contacto                                                                                                    |   |
|         | Inicio » Proveedores » Llamados                                                                                                    |                                                                                                    |                                                                                                    |                                                                                                    | Calendario de                                                                                                    | Llamados                                                                                                    | = |
|         | Llamados                                                                                                    |                                                                                                    |                                                                                                    |                                                                                                    | Información d                                                                                                    | e Llamados                                                                                                    |   |
|         | Resoluciones por núm                                                                                                    | ero y año                                                                                                    |                                                                                                    |                                                                                                    | Resoluciones                                                                                                    |                                                                                                    |   |
|         |                                                                                                    |                                                                                                    |                                                                                                    |                                                                                                    | Manual de co                                                                                                    | mpras                                                                                                    |   |
|         | Detalle de llamados                                                                                                    |                                                                                                    |                                                                                                    |                                                                                                    | Vinculos                                                                                                    |                                                                                                    |   |
|         | Próximas aperturas                                                                                                    |                                                                                                    |                                                                                                    |                                                                                                    | Seguinos en                                                                                                    |                                                                                                    |   |
|         |                                                                                                    |                                                                                                    |                                                                                                    |                                                                                                    |                                                                                                    | <u></u>                                                                                                    |   |
|         |                                                                                                    |                                                                                                    |                                                                                                    |                                                                                                    | Traductor                                                                                                    |                                                                                                    |   |
|         |                                                                                                    |                                                                                                    |                                                                                                    |                                                                                                    | 😽 Select Lang                                                                                                    | uage 🔍 🔻                                                                                                    |   |
|         |                                                                                                    |                                                                                                    |                                                                                                    |                                                                                                    |                                                                                                    |                                                                                                    |   |
|         | uca.mef.gub.uy/466/13/areas/detalle-de-llamados.ht                                                                                                    | mi                                                                                                    |                                                                                                    |                                                                                                    |                                                                                                    |                                                                                                    | ~ |
| 4.      | uca.mef.gub.uy/t6s/13/areas/detale-de-llamados.ht<br>× Encontrari 31 ♣ sig<br>Una vez cargada la pá                                                                                                    | ™<br>⊌ecte                                                                                                    | cidencia de mayúsculas/minúsculas 💷 se akoncó el<br>ción "Insumos Médicos".                                                                                             | l final de la página, se continúa desde                                                                                                    | el principio                                                                                                    |                                                                                                    | ~ |
| 4.      | uca.mef.gub.uy/t6s/13/areas/detalle-de-llamados.ht<br>× Encontrar: 31 ↓ sig<br>Una vez cargada la pá                                                                                                    | <sup>mi</sup><br>uegte <b>î</b> anterior & Besatter todo □ con<br>gina dirigirse a la opc                                                                                                    | <sup>odencia de mayúculas/minúsulas</sup> ute se akancé el<br>ción "Insumos Médicos".<br>Ilustración 41                                                                 | l final de la página, se continúa desde                                                                                                    | el principio                                                                                                    |                                                                                                    |   |
| 4.      | uca.mef.gub.uy/466/13/areas/detale-de-llamados.hk<br>× Encontera: 31<br>Una vez cargada la pá                                                                                                    | mi<br>blegte 🏶 Arzensy 🖉 Besaker todo 🗆 Son<br>gina dirigirse a la opc<br>anados.html                                                                                                    | cièncie de maydisculas/mediculas (12% 5e alcaracé el<br>ción "Insumos Médicos",<br>Ilustración 41                                                                       | final de la página, se continúa desde<br>☆ マ ♂                                                                                                    | el principio                                                                                                    | R 1                                                                                                    | ★ |
| 4.      | uca.mef.gub.uy/t6c/13/areas/detalle-de-llamados.ht<br>➤ Encontrar: 31<br>Una vez cargada la pá<br>we we gub.uy/t6c/13/areas/detalle-de-llamados.ht<br>we we we gub.uy/t6c/13/areas/detalle-de-llamados.ht<br>we we we we we we we we we we we we we w                                                                                                    | mi<br>ulegte 🏦 anterior 🗭 Besalter todo 🗆 con<br>gina dirigirse a la opc<br>anados.html<br>page in: English(*) Translate Tur                                                                                                    | cidencia de mayúsculas/menúsculas 💷 se akaracó el<br>ción "Insumos Médicos".<br>Ilustración 41                                                                          | l final de la página, se continúa desde $\cdot$                                                                                                    | el principio                                                                                                    | P 1<br>Options V X                                                                                                    |   |
| 4.      | uca.mef.gub.uy/46/13/areas/detaile-de-liamados.ht<br>Encontrar: 31 90<br>Una vez cargada la pá<br>uca.mef.gub.uy/46/13/areas/detaile-de-li<br>contenide<br>Wiew this<br>recortenide<br>Winstrerio de economía y                                                                                                    | nti<br>ulegte 🏶 artentor 🖉 Besaltar todo 🗌 con<br>gina dirigirse a la opo<br>anados.html<br>page in: English (*) Translote Tur<br>( FINANZAS                                                                                                    | cidencia de mayúsculas/minúsculas 💷 Se akoncó el<br>ción "Insumos Médicos".<br>Ilustración 41<br>n off for: Spanish<br>Institucional I Sala de Prer                     | final de la página, se continúa desde                                                                                                    | el principio                                                                                                    | Options     X                                                                                                    |   |
| 4.      | Una vez cargada la pá<br>Una vez cargada la pá<br>us met qub.uy/46/13/areas/detale-de-lamados.ht<br>us met qub.uy/46/13/areas/detale-de-la<br>us met qub.uy/46/13/areas/detale-de-la<br>us consentale                                                                                                    | mi<br>alegte 🏦 Anterior 🗭 Besalter todo 🗌 Coin<br>gina dirigirse a la opc<br>anados: html<br>page in: English(*) Translate Tur<br>(* FINANZAS<br>de Adquisiciones<br>his y Finanzas                                                                        | cidencia de mayúsculas/innúsculas 🛛 📽 Se akcarcó el<br>ción "Insumos Médicos"<br>Ilustración 41<br>n off for: Spaniah<br>Institucional I Sala de Prer                   | Ifinal de la página, se continúa desde                                                                                                    | el principio<br>Concelo di Alegonia<br>Duscar en el MEE D                                                                                              | Options  Control  Source of the set of the set of the                                                                                                    | * |
| 4.      | uca.mef.gub.uy/466/13/areas/detalle-de-llamados.ht<br>Encontrar: 31 350<br>Una vez cargada la pá<br>uca.mef.gub.uy/466/13/areas/detale-de-llamados<br>uca.mef.gub.uy/466/13/areas/detale-de-llamados/<br>uca.mef.gub.uy/466/13/areas/detale-de-llamados/<br>uca.mef.gub.uy/466/13/areas/detale-de-llamados/<br>uca.mef.g                                                                                                    | mi<br>usegte & artentor P Besakar todo _ con<br>gina dirigirse a la opc<br>anados.html<br>page in: English(*) Translote Tur<br>( FINANZAS<br>de Adquisiciones<br>isi y Franzas<br>Proveederes                                                              | cidencia de maydoculas/innusculas (12) Se alcancé de<br>Ción "Insumos Médicos".<br>Ilustración 41<br>n off for: Spaniah<br>Institucional I Sala de Prer<br>Organismos   | Ifinal de la página, se continúa desde<br>reger e continúa desde reger e continúa desde reger e cont | el principio                                                                                                    | Options V X<br>ss MEF   Transparencia<br>uscer en este sitio                                                                                                    |   |
| 4.      | Lander of gub.ury/466/13/areas/detale-de-llanddor.ht<br>Concentrari 31 0 90<br>Una vez cargada la pá<br>us.mef.gub.ury/466/13/areas/detale-de-lland<br>us.mef.gub.ury/466/13/areas/detale-de-lland<br>us.mef.gub.ury/466/13/areas/detale-de-lland<br>view the<br>concentralization<br>MINISTERIO DE ECONOMA Y<br>MINISTERIO DE ECONOMA Y<br>Ministerio de Economa Y<br>Ministerio de Economa Y<br>Ministeri                                                                                                    | mi<br>ulegte 👚 graentor 🖉 Besaltor todo 🗌 Coin<br>gina dirigirse a la opc<br>anados.html<br>page in: English(*) Translate Tur<br>r FINANZAS<br>de Adquisiciones<br>hts y Finanzas<br>Proveedores<br>talle de liamados                                      | oldencia de meydisculas/initiaculas (12% Se alcancé el<br>ción "Insumos Médicos"<br>Ilustración 41<br>n off for: Spanish<br>Institucional I Sala de Prer<br>Organismos  | Iñnal de la página, se continúa desde                                                                                                    | el principio                                                                                                    | Options V X<br>Standard Contraction<br>Standard Contraction<br>Standard |   |
| 4.      | uca.mef.gub.uty/t6c/13/areas/detalle-de+llamados.ht<br>e Encontrar: 31 399<br>Una vez cargada la pá<br>Una vez cargada la pá<br>Una vez cargada la pá<br>view this<br>recortentar<br>Institucional<br>Institucional<br>Institucional                                                                                                    | mi<br>ulegte & Anterior & Besalter todo Con<br>gina dirigirse a la opc<br>anados.html<br>page in: English(*) Translote Tur<br>Page in: English(*) Translote Tur<br>(FINANZAS<br>de Adquisiciones<br>Proveedores<br>proveedores<br>talle de llamados<br>dos | cidencia de mayúsculas/innúsculas (1) se akancé el<br>ción "Insumos Médicos".<br>Ilustración 41<br>n off for: Spanish<br>Institucional I Sala de Pren<br>Organismos     | Ifinal de la página, se continúa desde                                                                                                    | el principio                                                                                                    | Options     X      options     X      options     X      options     x      options     x      options     x      options     x      options     x      options     x      contacto  mados  amados  amados                                                                                                    |   |
| 4.      | ucamef, gub.ury/doi/15/arrest/detale-de-llemados.ht<br>e noonter: 31 0 0 00<br>Una vez cargada la pá<br>Una vez cargada la pá<br>vez urs.mef.gub.ury/doi/15/arrest/detale-de-llemados<br>vez urs.mef.gub.ury/doi/15/arrest/detale-de-llemados<br>Institucional<br>Institucional                                                                                                    | mi<br>biegte 🛊 griterior P Besatter todo Con<br>gina dirigirse a la opc<br>anados: Mrd<br>page in: Enditati V Translate Tur<br>FRNANZAS<br>de Adquisiciones<br>his y Fenanzas<br>Proveedores<br>talle de llamados<br>dos                                   | cidencia de mayosculas/innosculas (1985 Se alcanado el<br>ción "Insumos Médicos".<br>Ilustración 41<br>n off for: Spanish<br>Institucional I Sala de Prer<br>Organismos | Ifinal de la página, se continúa desde                                                                                                    | el principio  el principio  coogle  nicos   Preguntas Precuents  buscar en el MET  Calendario de Lia  Información de Li  Resoluciones  Manual de compr |                                                                                                    |   |
| 4.      | ue mef, gub.uy/tec/13/areas/detaile-de-liamados.ht<br>e Encenteri 11 0 0 000<br>Una vez cargada la pá<br>Una vez cargada la pá<br>view this<br>consension<br>MINISTERIO DE ECONOMIA V<br>MINISTERIO DE ECONOMIA V<br>MIN                                                                                                    | mi<br>ulego & Anterior & Besiator todo _ Com<br>gina dirigirse a la opc<br>anados. Hm/<br>page in: English(* Translate Tur<br>r FINANZAS<br>de Adquisiciones<br>ini y Funanzas<br>Proveedores<br>alle de llamados<br>dos                                   | cidencia de meyúsculas/innúsculas (18) Se akoncó el<br>ción "Insumos Médicos"<br>Ilustración 41<br>n off for: Spanish<br>Institucional I Sala de Pren<br>Organismos     | Ifinal de la página, se continúa desde                                                                                                    | el principio                                                                                                    | Options     Y      options     Y      options     v      x      options     v      x      options     v      control      control      contro      contro      control      contro      control      control                                                                                                    | * |
| 4.      | Lateral de la la de la la de la la de la la de la la de la de la d                                                                                                    | ni<br>olegie 🛊 granise P Besaker todo Con<br>gina dirigirse a la opc<br>anados.html<br>page in: English (* Translate Tur<br>r FINANZAS<br>de Adquisciones<br>his y Finanzas<br>Proveedores<br>talle de llamados                                            | cidencia de mayoisculas/innoisculas (11) Se alcancó el<br>ción "Insumos Médicos".<br>Ilustración 41<br>n off for Spanish<br>Institucional I Sala de Prer<br>Organismos  | Ifinal de la página, se continúa desde                                                                                                    | el principio                                                                                                    |                                                                                                    |   |
| 4.      | Linsumos Médicos<br>Alimentos                                                                                                    | mi<br>Julegte 🏦 Antenior in Besalter todo 🗋 Com<br>gina dirigirse a la opc<br>anados: html<br>page in: English(*) Translate Tur<br>(* FINANZAS<br>de Adquisiciones<br>his y Finanzas<br>Proveedores<br>alle de llamados<br>dos                             | cidencia de mayosculas/innosculas (128: Se alcancé el<br>ción "Insumos Médicos".<br>Ilustración 41<br>n off for: Spanish<br>Institucional I Sala de Prer<br>Organismos  | Ifinal de la página, se continúa desde                                                                                                    | el principio                                                                                                    |                                                                                                    | * |
| 4.      | Understand<br>Understand<br>Unders | ni<br>puegle & avenir P Besaker todo _ Con<br>gina dirigirse a la opc<br>anados.html<br>page in: English(* Translate Tur<br>r FINANZAS<br>de Adquisiciones<br>nia y Finanzas<br>Proveedores<br>alle de llamados                                            | cièncie de merviscules/innúscules (12) Se elcencé el<br>ción "Insumos Médicos".<br>Ilustración 41<br>n off fer Spanish<br>Institucionel I Sala de Prer<br>Organismos    | Ifinal de la página, se continúa desde                                                                                                    | el principio                                                                                                    |                                                                                                    |   |

 Una vez cargada la página seleccionar el año del periodo de referencia y buscar, seleccionar y descargar el listado de precios de medicamentos de interés, con vigencia.

| () MINSALUD                                 | PROCESO                               | GESTIÓN DE ME<br>TECNOLOGÍA  | DICAMENTOS Y<br>S EN SALUD        | Código                        | GMTG          |
|---------------------------------------------|---------------------------------------|------------------------------|-----------------------------------|-------------------------------|---------------|
| GOBIERNO DE COLOME                          | BIA GUÍA                              | Búsqueda en fue<br>descar    | ntes para bases<br>gables         | Versión                       | 02            |
|                                             |                                       |                              |                                   |                               |               |
|                                             |                                       | Ilustración 42               |                                   |                               |               |
| Ce du cca.mef.gub.uy/480/13/areas/insumos-m | nedicos.html                          |                              | ☆ マ C 🔀                           | r Google                      | <i>P</i> 1    |
| Google translate  View this                 | s page in: English Translate Turn     | off for: Spanish             |                                   | 0                             | ptions 🔻 🗙    |
| MINISTERIO DE ECONOMÍA                      | Y FINANZAS                            | Institucional   Sala de Pren | sa   Áreas   Datos Macroeconómico | s   Preguntas Frecuentes MEF  | Transparencia |
| 1100                                        |                                       |                              |                                   |                               |               |
|                                             | a da Admisicionas                     |                              |                                   | ar en el MEF Bus <u>car e</u> | n este sitio  |
| Ministerio de Econo                         | a de Asquisiciones<br>omía y Finanzas |                              |                                   |                               |               |
| Institucional                               | Proveedores                           | Organismos                   | Ciudadanos                        | Contacto                      |               |
|                                             |                                       |                              |                                   |                               |               |
| Inicio » Proveedores » Llamados » D         | etalle de llamados » Insumos Médicos  |                              |                                   | Calendario de Llamado         | 5             |
| Insumos Médico                              | S                                     |                              |                                   | Información de Llamado        | os            |
|                                             |                                       |                              |                                   |                               |               |
| Año 2015                                    |                                       |                              |                                   | Resoluciones                  |               |
|                                             |                                       |                              |                                   | Manual de compras             |               |
|                                             |                                       |                              |                                   |                               |               |
| Año 2014                                    |                                       |                              |                                   | Vinculos                      |               |
|                                             |                                       |                              |                                   | Seguinos en                   |               |
| A % - 2012                                  |                                       |                              |                                   |                               |               |
| ANU 2013                                    |                                       |                              |                                   | 🔪 🐺 岁                         |               |
|                                             |                                       |                              |                                   |                               |               |
| Αño 2012                                    |                                       |                              |                                   | Traductor                     |               |
| 7410 2012                                   |                                       |                              |                                   | 🚼 Select Language   🔻         |               |
|                                             |                                       |                              |                                   |                               |               |
| Año 2011                                    |                                       |                              |                                   |                               |               |
|                                             |                                       |                              |                                   |                               |               |

A continuación, se observa en la base de datos la información la cual se tiene en cuenta para la referenciación de medicamentos donde se recolecta el Precio Institucional "Precios de la Unidad de Compra (sin impuestos) actualizados al 1º de julio de 2014" y se toma como precio de referencia, el mínimo precio observado.

| O GOBIERNO DE COLOMBIA     GUÍA     Búsqueda en fuentes para bases<br>descargables     Versión     O       Illustración 43                                                                                                    |         | (                                                                                                    | <b>)</b> M                                                 | IINSALUD                                                                                          |                    |                                                   | PR                                                      | OCESO                                                                                                    | C                                                                                                    | ESTI<br>TE                                                                                                    | ÓN DE M<br>CNOLOG                                                                                                    | IEC<br>ÍAS                                                                                                    | DIC<br>S E | AME<br>N SA                                                                                                    | NTOS<br>LUD                                                                                                    | Y                                                                                                    | Código                                                                                           | 0    | GMTC                                                                                                    |
|----------------------------------------------------------------------------------------------------|---------|----------------------------------------------------------------------------------------------------|------------------------------------------------------------|---------------------------------------------------------------------------------------------------|--------------------|---------------------------------------------------|---------------------------------------------------------|----------------------------------------------------------------------------------------------------|----------------------------------------------------------------------------------------------------|----------------------------------------------------------------------------------------------------|----------------------------------------------------------------------------------------------------|----------------------------------------------------------------------------------------------------|------------|----------------------------------------------------------------------------------------------------|----------------------------------------------------------------------------------------------------|----------------------------------------------------------------------------------------------------|--------------------------------------------------------------------------------------------------|------|----------------------------------------------------------------------------------------------------|
|                                                                                                    | ) (     | GOBIE                                                                                                    | RN                                                         | O DE C                                                                                            | COLO               | OMBIA                                             |                                                         | guía                                                                                                    | E                                                                                                    | Búsqu                                                                                                    | ieda en fi<br>desca                                                                                                    | uer<br>arg                                                                                                    | nte<br>ab  | s par<br>les                                                                                                    | a base                                                                                                    | es                                                                                                    | Versió                                                                                           | 'n   | 02                                                                                                    |
| Proprint         Province         Province                                                                                                    |         | <u>الا</u>                                                                                                    | 00                                                         | broartar                                                                                          | Dise               | ño de página                                      | Fórmulas                                                | Datos Revisar<br>20 195 Bandarda                                                                                                    | llust                                                                                                    | raciór                                                                                                    | n 43                                                                                                    | -                                                                                                    |            | - THE                                                                                                    | 1                                                                                                    | - Pas                                                                                                    | s m                                                                                              | Σ Αυ | tauna · Aj                                                                                                    |
|                                                                                                    | Pat     | Pegar da<br>Rapapieles<br>ACI                                                                                                    | 6                                                          | н ж в<br>                                                                                         | -) (iii)<br>Fuente | - Δ - Δ - Ι<br>-<br>                              |                                                         | Alimentian                                                                                                    | y centrar -                                                                                                    | <b>\$</b> - %                                                                                                    | 000 "13 1 <sup>9</sup>                                                                                                    | Form                                                                                                    | sonal      | Dar fore<br>• como ta<br>Estatos                                                                                                    | sato Estiles<br>bla- crida                                                                                                    | de Diniertar B                                                                                                    | Sminar Formato<br>Cridas                                                                         | 280  | Genar * Orde<br>Mar * y filtr<br>Modifie                                                                                                    |
| Image: Problem in the problem in the proble |         | -                                                                                                    |                                                            |                                                                                                   |                    |                                                   |                                                         |                                                                                                    |                                                                                                    |                                                                                                    |                                                                                                    | 1.10                                                                                                    |            |                                                                                                    |                                                                                                    | . v                                                                                                    | 2                                                                                                | - 1  | AB                                                                                                    |
| 962.095         1         ABACAMPI         MG         200         COMPTENDO         97.300         2         5         10         944.02         455.05.00         5         50         94.00         94.00         95.300         9         97.300         25         10         94.00         944.00         95.300         95.300         95.300         95.300         95.300         95.300         95.300         95.300         95.300         95.300         95.300         95.300         95.300         95.300         95.300         95.300         95.300         95.300         95.300         95.300         95.300         95.300         95.300         95.300         95.300         95.300         95.300         95.300         95.300         95.300         95.300         95.300         95.300         95.300         95.300         95.300         95.300         95.300         95.300         95.300         95.300         95.300         95.300         95.300         95.300         95.300         95.300         95.300         95.300         95.300         95.300         95.300         95.300         95.300         95.300         95.300         95.300         95.300         95.300         95.300         95.300         95.300         95.300         9                                                                                                    | しょうま    | 3                                                                                                    | 056                                                        | ARTIGAS<br>n Prop. or Lines<br>Wester In                                                          | 6                  | ı                                                 | LAMADO                                                  | N° 10/2013 "SUM<br>CONSI                                                                                                    | INISTRO                                                                                                    | DE MED                                                                                                    | ICAMENTOS                                                                                                    | ANT                                                                                                    | TIRR       | ETROV                                                                                                    | RALES"                                                                                                    | Acata                                                                                                    | 2<br>North Dispersy<br>north y Propular                                                          |      | AB                                                                                                    |
| exists         P         dFAVPENZ         MG         600         COMPTENDO         331450         6         886.85         25         955         35.85         254.85         255.95         256.85         256.95         256.95         256.95         256.95         256.95         256.95         256.95         256.95         256.95         256.95         256.95         256.95         256.95         256.95         256.95         256.95         256.95         256.95         256.95         256.95         256.95         256.95         256.95         256.95         256.95         256.95         256.95         256.95         256.95         256.95         256.95         256.95         256.95         256.95         256.95         256.95         256.95         256.95         256.95         256.95         256.95         256.95         256.95         256.95         256.95         256.95         256.95         256.95         256.95         256.95         256.95         256.95         256.95         256.95         256.95         256.95         256.95         256.95         256.95         256.95         256.95         256.95         256.95         256.95         256.95         256.95         256.95         256.95         256.95         256.95         256                                                                                                    |         | Prosteri<br>da Nr                                                                                                    | 105E                                                       | AllTIGAS<br>in Passion Laner<br>Products                                                          |                    | L<br>Concentración                                | LAMADO                                                  | Nº 10/2013 "SUM<br>CONSI<br>Unidad de Compes                                                                                                   | INISTRO<br>DLIDADO                                                                                                    | DE MED<br>ITEMS                                                                                                    | CAMENTOS<br>ADJUDICADO<br>Capacità<br>di det<br>Executatà<br>Secondatà<br>de Secondatà<br>de Secondatà<br>d                                                                                                    | ANT                                                                                                    | TIRR<br>MA | ETROV                                                                                                    | Presido del<br>Corrato<br>Sociedado<br>Corrato<br>Primario<br>Ison<br>Ison<br>Ison<br>Ison                                                                                                    | Rosto total<br>pre-<br>afjediado<br>en présio<br>valores<br>Valores<br>Valores<br>Valores                                                                                                    | Actar astiones                                                                                   |      | A0<br>Pressions de Er<br>Desidad de<br>Compar (sin<br>Imprentes)<br>atualizados de<br>P de palio de<br>2016 (scord)                                                                                                    |
| oncome         7         RFAVMENZ         MG         E00         COMPRENDO                                                                                                    | しんえき あっ | Presidual<br>de Nor<br>octoros                                                                                                    |                                                            | AllTIGAS<br>in Frances Laner<br>Description                                                       |                    | Concentración<br>Tre<br>Mis                       | LAMADO                                                  | Nº 10/2013 "SUM<br>CONS<br>Dealtad de Compra                                                                                                   | Anterest<br>Active<br>Active | DE MED<br>ITEMS<br>Castidae<br>**<br>milateas<br>espates<br>Par<br>stores<br>stores<br>stores<br>stores<br>stores                                                                                                    | DICAMENTOS<br>ADJUDICADO<br>Capasti<br>Executo<br>to<br>to<br>to<br>to<br>2000<br>Primar-<br>to<br>2010<br>Primar-<br>1 87280                                                                                                    | ANT                                                                                                    | TIRR<br>MA | Presio<br>de la<br>Unidad<br>de<br>Compra<br>(con<br>ecc) a (*)                                                                                                    | Precio del<br>Evente<br>Escantario<br>Seguin<br>Escantario<br>Iston<br>Inparetto<br>HELTI                                                                                                    | Restance to the<br>Annual of the<br>Annual of the                                                                                                    | Andreastioners                                                                                   |      | All<br>Precions de la<br>Buidad de<br>Compas (sin<br>Imparentes)<br>analizados al<br>prác jalos de<br>2016 (secol.<br>16.0120)<br>10.10                                                                                                    |
| environ         7         DFAVRENZ         MG         600         COMPRENDO         95.85         1         79.40         24.30         790.00         480.352.71         356.           660/01         7         8FAVRENZ         MG         600         COMPRENDO         481.00         6         666.00         24.         8%         256.00         480.352.71         356.00         356.00         356.00         356.00         356.00         356.00         356.00         356.00         356.00         356.00         356.00         356.00         356.00         356.00         356.00         356.00         356.00         356.00         356.00         356.00         356.00         356.00         356.00         356.00         356.00         356.00         356.00         356.00         356.00         356.00         356.00         356.00         356.00         356.00         356.00         356.00         356.00         356.00         356.00         356.00         356.00         356.00         356.00         356.00         356.00         356.00         356.00         356.00         356.00         356.00         356.00         356.00         356.00         356.00         356.00         356.00         356.00         356.00         356.00                                                                                                    |         | Percolasi<br>da N <sup>2</sup><br>065005                                                                                                    |                                                            | ABTIGAS<br>I FRANKLAS<br>I FRANKLAS<br>Description<br>ABACAVEL<br>Drawlence                       |                    | Consentración<br>Mis<br>Mis                       | LAMADO                                                  | Nº 10/2013 "SUM<br>CONSI<br>Inidad de Compra<br>Contentenço<br>Contentenço                                                                     | Antarastio                                                                                                    | DE MED<br>ITEMS<br>Cantidad<br>es<br>missions<br>Par-<br>messates<br>Par-<br>stato<br>Stato<br>Stato                                                                                                    | ICAMENTOS<br>ADJUDICADO<br>Capatri del<br>Capatri del<br>Canace<br>Canace | ANT                                                                                                    |            | Presito<br>de la<br>Unidad<br>de<br>Compta<br>(cost<br>est) a *<br>Estil<br>25.01                                                                                                    | Precip del<br>Envario<br>Secondario<br>regin<br>Envario<br>Ison<br>imperetation<br>(48.29<br>23.58                                                                                                    | Rosto total<br>pre-<br>adjedicado<br>en priso<br>adjedicado<br>en priso<br>en priso<br>en priso<br>e | Adarationes                                                                                      |      | AB<br>Pressions de la<br>Unidad de<br>Compara (sin<br>Imperatora)<br>Ablio de<br>Prépalio de<br>Prépalio de<br>Resta<br>Resta<br>Res |
| example         2         DFAVWERAZ         MG         EXD         COMPYEMBOO         AEX 103         6         646.00         25         W1         25.01         776.00         2.398.00.20         COMPYEMBOO         26.01         776.00         2.398.00.20         COMPYEMBOO         26.01         776.00         2.398.00.20         COMPYEMBOO         26.01         776.00         2.398.00.20         COMPYEMBOO         26.01         776.00         2.398.00.20         COMPYEMBOO         26.01         776.00         2.398.00.20         COMPYEMBOO         26.01         776.00         2.398.00.20         COMPYEMBOO         26.01         776.00         2.398.00.20         COMPYEMBOO         26.01         776.00         2.398.00.20         COMPYEMBOO         26.01         776.00         2.398.00.20         COMPYEMBOO         26.01         776.00         2.398.00.20         COMPYEMBOO         26.01         776.00         2.398.00.20         COMPYEMBOO         26.01         776.00         2.398.00.20         COMPYEMBOO         26.01         776.00         2.398.00.20         COMPYEMBOO         26.01         776.00         2.398.00.20         2.398.00.20         2.398.00.20         2.398.00.20         2.398.00.20         2.398.00.20         2.398.00.20         2.398.00.20         2.398.00.20         2.398.00.20                                                                                                    |         | Control (Control (Con                                                                                                    |                                                            | АНТИСАА<br>In Francisco Joseph<br>Descripción<br>ABACAVPI<br>DFAVRENC<br>DFAVRENC                 |                    | Consentrasida<br>Mis<br>Mis<br>Mis                | LAMADO<br>Stediada de la<br>Concesto actó<br>200<br>600 | Nº 10/2013 "SUM<br>CONSI<br>Dailad de Compta<br>COMPIENDO<br>COMPIENDO<br>COMPIENDO                                                            | INISTRO<br>DLIDADO                                                                                                    | DE MED<br>ITEMS<br>Castiled<br>**<br>mising<br>mising<br>mising<br>mising<br>mising<br>state<br>state<br>state<br>state<br>state                                                                                                    | DICAMENTOS<br>ADJUDICADO<br>Capasil<br>Everato<br>to<br>elaman<br>1 12230<br>6 0050                                                                                                    | ANT<br>S<br>Pu<br>a<br>a<br>a<br>a<br>a<br>a<br>a<br>a<br>a<br>a                                                    |            | Poreilo<br>de la<br>Unidad<br>de<br>Compose<br>(con<br>august 1<br>(con<br>20,01<br>20,01<br>20,01                                                                                                    | Presio del<br>Constra<br>Secontario<br>Secontario<br>Constra<br>Primario<br>Ison<br>Ison<br>Ison<br>Ison<br>Ison<br>Ison<br>Ison<br>Iso                                                                                                    | Pacifica che<br>Incidia che<br>Incidia che<br>response a<br>valores<br>Nondeleos ato<br>en pesso<br>valores<br>Nondeleos (m.<br>2010/01/01<br>01/01/01<br>01/01/0100000000                                                                                                    | Actaractioners                                                                                   |      | All<br>Precisions der las<br>Disalitati der<br>Consegne (Jole<br>merpensternen)<br>der der pallon der<br>2014 (second.<br>18.43320)<br>(3.10)<br>(3.12)<br>(3.12)                                                                                                    |
| C 666/19 2 EFAVWENZ MG E00 COMPMINDO T0.00 1 394.0 24 994 24.30 790.00 2.373.983.75 24                                                                                                    |         | Constanti<br>Constanti<br>Consta | for<br>1<br>1<br>1<br>1<br>1<br>1<br>1<br>1<br>1<br>1<br>1 | AUTIGAS<br>In Frances and<br>Descripted<br>ADACAVPI<br>DFAVERAC<br>DFAVERAC<br>DFAVERAC           |                    | Concentración<br>MG<br>MG<br>MG<br>MG             | Medices de la<br>Contenta del<br>200<br>600<br>600      | Nº 10/2013 "SUM<br>CONSI<br>Unidad de Compre<br>COMPREMIO<br>COMPREMIO<br>COMPREMIO<br>COMPREMIO<br>COMPREMIO                                  | Antarastia<br>Antarastia<br>Presentes<br>In                                                                                                    | DE MED<br>ITEMS<br>Castidad<br>**<br>**<br>**<br>**<br>**<br>**<br>**<br>**<br>**<br>**<br>**<br>**<br>**                                                                                                    | NCAMENTOS<br>ADJUDICADO<br>Capastel<br>Executo<br>to creation<br>to creation<br>to c                                                                                                    | ANT<br>DS<br>R CAP<br>A<br>R R<br>R<br>R<br>R<br>R<br>R<br>R<br>R<br>R<br>R<br>R<br>R<br>R<br>R<br>R<br>R<br>R<br>R |            | ETROV                                                                                                    | Presio del<br>Corato del<br>Corato del<br>Corato allo<br>tergio<br>Espano<br>teorito<br>teorito<br>teo | Notestion tostad<br>pre-<br>sedipartition tostad<br>pre-<br>sedipartition tostad<br>pre-<br>pre-                                                                                                    | Actaraction+s                                                                                    |      | All<br>Pression de la<br>Guidad de<br>Compra (si)<br>atualizados de<br>2016 (sociel,<br>18,0300)<br>8,030<br>38,23<br>38,23<br>28,23<br>28,23                                                                                                    |
|                                                                                                    |         | Compare Compare C                                                                                                    | fire<br>1<br>7<br>7<br>7<br>7                              | AUTICAS<br>In Province American<br>Descripción<br>ABACAVIA<br>DEAVIEDAS<br>DEAVIEDAS<br>DEAVIEDAS |                    | Consentración<br>MG<br>MG<br>MG<br>MG<br>MG<br>MG | LAMADO                                                  | Nº 10/2013 "SUM<br>CONSI<br>Ibidad de Compra<br>Coneriendo<br>Coneriendo<br>Coneriendo<br>Coneriendo<br>Coneriendo<br>Coneriendo<br>Coneriendo | Antisentia<br>Antisentia<br>Personalistic                                                                                                    | DE MED<br>ITEMS.<br>Cantilated<br>States<br>Plan<br>adjutional<br>States<br>States<br>Sta | NCAMENTOS<br>ADJUDICADO<br>Capasia<br>Securado<br>Securado<br>S                                                                                                    |                                                                                                    | 10%        | Permine<br>de la<br>de la<br>de l | IRALES"<br>Precio del<br>Envario<br>Envario<br>Prista<br>Envario<br>Magnetico<br>Envario<br>Magnetico<br>Prista<br>Magnetico<br>Magnetico<br>M                                                                                                    | Moselio tetal<br>producto tetal<br>producto tetal<br>producto adore<br>respessos<br>valores<br>katoliceos (*<br>8042,403,00<br>4.803,202,71<br>-2.298390,20                                                                                                    | Asteresion-s<br>ESTUC-EIC30<br>COMPRANCE<br>RECUERTION<br>RECUERTION<br>RECUERTION<br>RECUERTION |      | A0 Pressions de la Unidad de Compara (sin Imperatora) Realizados al P de judio de Zitit (concl. RAII 28.23 28.23 28.23 28.23 28.23                                                                                                    |

## **Estados Unidos- MEDICAID**

## Consulta de la base de datos.

1. Ingresar a la base de datos en el siguiente link: <u>https://www.medicaid.gov/medicaid/prescription-drugs/retail-price-survey/index.html</u>

| () MINSALUD                 | PROCESO                                                                                                    | GESTI<br>TEC                                                                                                    | ÓN DE ME<br>NOLOGÍA                                                                                                    | DICAMENTOS Y<br>As en salud  | Código              | GMTG0    |
|-----------------------------|----------------------------------------------------------------------------------------------------|----------------------------------------------------------------------------------------------------|----------------------------------------------------------------------------------------------------|------------------------------|---------------------|----------|
| GOBIERNO DE COLOMBIA        | GUÍA                                                                                                    | Búsqu                                                                                                    | eda en fue<br>descar                                                                                                    | entes para bases<br>gables   | Versión             | 02       |
| Retail Price Survey   Me: x |                                                                                                    | llustración                                                                                                    | 44                                                                                                    |                              | <u>(</u> <u>A</u> ) |          |
| ← → C                       | /prescription-drugs/retail-price-survey/i                                                                                                    | index.html                                                                                                    |                                                                                                    |                              |                     | ☆ :      |
| Mod                         | icaid dov                                                                                                    |                                                                                                    | _                                                                                                    |                              |                     | <b>•</b> |
| Keeping Am                  | erica Healthy                                                                                                    |                                                                                                    |                                                                                                    | Search                       |                     |          |
|                             |                                                                                                    |                                                                                                    |                                                                                                    |                              |                     | _        |
| Federal Policy              | Guidance Medicaid CHIP                                                                                                    | Basic Health Program                                                                                                    | State Resources                                                                                                    | Affordable Care Act About Us |                     |          |
| Home > Medic                | aid > Prescription Drugs > Retail Price Survey                                                                                                    |                                                                                                    |                                                                                                    | 🖾 f У 🕀 🕂                    |                     | _        |
| Retail Price S              | Retail Price S                                                                                                    | Survey                                                                                                    |                                                                                                    | Related Resources            |                     | _        |
|                             | CMS has entered in<br>Retail Price Survey.                                                                                                    | to a contract with Myers & Stauf                                                                                                    | fer, LC, to perform a                                                                                                    | Pharmacy Pricing             |                     | _        |
|                             | The purpose of this<br>retail community ph<br>states with weekly u<br>NADAC (National A<br>Medicaid agencies -<br>invoice prices from<br>The state agencies<br>Actual Acquisition C<br>Outpatient Drug finc                                                                                                    | initiative is to perform a monthly<br>armacy covered outpatient drug<br>pdates on pricing files. These pi<br>verage Drug Acquisition Cost) fil<br>with covered outpatient drug pric<br>retail community pharmacies aci<br>have the option of using the NAJ<br>rost (AAC) reimbursement requira<br>a rule with comment (CMS 2345                                                                                                    | nationwide survey of<br>prices and to provide<br>icing files, entitled the<br>es, provide state<br>es by averaging survey<br>oss the United States.<br>DAC files to meet the ni<br>ements in the Covered<br>-FC).                                                                              | y<br>ew                      |                     |          |
|                             | The Retail Price Su<br>acquisition costs. T1<br>covered outpatient -<br>include independen<br>pharmacies. The pr<br>methodology docum<br>Average Drug Acquu<br>processes used to c<br>(PDF 147.23 KB) in<br>regarding the NADA<br>consider the NADA<br>methodology, they r<br>accordance with sta<br>basis for payment. | rvey focuses on the retail commiss provides for a survey of the p<br>drugs by retail community pharm<br>t retail community pharmacies a<br>tices are updated on a weekly an<br>nent titled Methodology for Catle,<br>sition Cost (MADAC) (PDF 351.<br>Jerive the NADAC) (PDF 351.<br>Jerive the NADAC) (NDF 351.<br>device questions and comments<br>C, along with our responses. To<br>2 as a reference price when sett<br>ust submit a State Plan Amend<br>te plan requirements if they dec | unity pharmacy<br>urchase prices of all<br>acies. These pharmaci<br>nd chain<br>d monthy basis. A<br>lating the National<br>of KB) outlines the<br>tions and Responses<br>received to date<br>the extent that states<br>ing their reimbursemen<br>ment (SPA) to CMS in<br>de to use NADAC as a | ies<br>It                    |                     |          |
|                             | Effective November<br>the NADAC weekly<br>please visit the <u>Ph</u>                                                                                                    | 27, 2013, CMS began posting fi<br>files and the NADAC Week to<br>armacy Drug Pricing Page.                                                                                                    | nal NADAC files. To vie<br>Week File Compariso                                                                                                    | ew<br>on,                    |                     | Ţ        |

2. Buscar y seleccionar y descargar el listado de precios de medicamentos "Nadac Weekly files".

| MINSALUD                                                                                                    | PROCESO                                                                                               | TECNOLOGÍAS EN SALUD                                                                                                    | Código                                                                                          | GMT                 |
|----------------------------------------------------------------------------------------------------|----------------------------------------------------------------------------------------------------|----------------------------------------------------------------------------------------------------|-------------------------------------------------------------------------------------------------|---------------------|
| GOBIERNO DE COLOMBIA                                                                                                    | GUÍA                                                                                                  | Búsqueda en fuentes para bases<br>descargables                                                                                                    | Versión                                                                                         | 02                  |
|                                                                                                    |                                                                                                    | Ilustración 45                                                                                                    |                                                                                                 |                     |
| audition, to easily<br>week, we are post<br>accompany the we<br>products with curr<br>Other changes (e.<br>reflected in this co<br>comparison file an<br><u>Comparison Data</u> | ing a NADA<br>eckly NADAC<br>ent NADAC<br>g. NDC add<br>mparison. T<br>e further def<br>Field Definit | Concernance prong changes of Week to Week File Comparison Control of the identification of the the terminations of the NA The explanation of the data fields of the the NA The terminations of the terminations of the terminations of the terminations of the terminations of the terminations of the terminations of the termination of the terminations of the terminations of terminations of the terminations of terminations of | nat occur ea<br>which will<br>es the drug<br>IADAC rates.<br>DAC file are r<br>used in the<br>≦ | not                 |
| NADAC Help D                                                                                                    | esk                                                                                                   |                                                                                                    |                                                                                                 |                     |
| Please contact the<br>provide notification<br>posted NADAC file<br>The NADAC Help I                                                                                             | e NADAC He<br>n of recent c<br>es.<br>Desk can be                                                     | Ip Desk for support of the NADAC<br>drug price changes that are not re<br>contacted through the following (                                                                                                    | : survey, or to<br>flected in<br>means.                                                         | )                   |
| Toll-free phone: (8<br>Electronic mail: inf<br>Facsimile: (317) 8                                                                                                    | 355) 457-52(<br>o@mslcrps.<br>15-5478                                                                 | 64<br>com                                                                                                    |                                                                                                 |                     |
| Please note that th<br>State claim reimbu                                                                                                    | he Help Des<br>Irsement rel                                                                           | k will not address pharmacy inqui<br>ated questions or concerns.                                                                                                    | ries into spec                                                                                  | ific                |
| Archived NADA                                                                                                    | AC Files:                                                                                             |                                                                                                    |                                                                                                 |                     |
| Archived 2013                                                                                                    | NADAC We                                                                                              | ekly Files 🗐                                                                                                    |                                                                                                 |                     |
| Archived 2013                                                                                                    | NADAC We                                                                                              | ekly Comparison Files [ZIP] 👊                                                                                                    |                                                                                                 |                     |
| Archived 2013                                                                                                    | DRAFT We                                                                                              | ekly NADAC Files [ZIP] 💷                                                                                                    |                                                                                                 |                     |
| Archived 2013                                                                                                    |                                                                                                    | DAC Weekly Comparison Files [ZII                                                                                                    | 그 💷                                                                                             |                     |
| <u>Archived 2012</u>                                                                                                    | DRAFT We                                                                                              | ekly NADAC Files [ZIP] 💷                                                                                                    |                                                                                                 |                     |
| A continuación, se observa en la<br>medicamentos donde se recolect<br>semanales del periodo de reference                                                                        | a base de datos<br>a el precio Insti<br>cia y se toma com                                             | s la información la cual se tiene en cuenta<br>tucional "Nadac Per Unit". Se debe descarga<br>no precio de referencia, el mínimo precio observ                                                                                                    | para la referencia<br>r cada una de la<br>⁄ado.                                                 | ación de<br>s bases |

| () MINSALUD                                                                                                    | G                       | SESTIÓN<br>TECNO                                                  | DE MEI<br>Logía                                                                                                    | DICAMENTO<br>S EN SALU                                                      | DS Y<br>D                                                                     | (                                                 | Código                    | GMTG                                      |                                                             |
|----------------------------------------------------------------------------------------------------|-------------------------|-------------------------------------------------------------------|----------------------------------------------------------------------------------------------------|-----------------------------------------------------------------------------|-------------------------------------------------------------------------------|---------------------------------------------------|---------------------------|-------------------------------------------|-------------------------------------------------------------|
| GOBIERNO DE COLOMBIA                                                                                                    | GUÍA                    | B                                                                 | Búsqueda en fuentes para bases<br>descargables                                                                                           |                                                                             |                                                                               |                                                   |                           |                                           | 02                                                          |
| BB • : × ✓ & 12-HR I<br>BB • : × ✓ & 12-HR I                                                                                                    | DECONGEST 120 MG CAPLET | llust                                                             | ración 46                                                                                                    | DRAFI                                                                       | r I                                                                           | J                                                 | К                         | L                                         | М                                                           |
| 3 Weekly NADAC Reference F                                                                                                    | ile as of 09/12/20      | 13                                                                |                                                                                                    |                                                                             | PRECIO NADAC<br>CORRESPONDE A<br>UNIDAD DE<br>PRESENTACION (FA)               |                                                   |                           |                                           |                                                             |
| 4                                                                                                    |                         |                                                                   | INSTITUCIONAL                                                                                                    |                                                                             | MILILITRO (ML);<br>GRAMO (GM).                                                |                                                   |                           |                                           |                                                             |
| 4                                                                                                    |                         | NDC -                                                             |                                                                                                    | Effective                                                                   | Pricing                                                                       | Pharmacy<br>Type                                  | отс                       | Explanation                               | Classification<br>for Rate                                  |
| 4<br>5 NDC Description<br>6 12-HR DECONGEST 120 MG CAPLET                                                                                                    |                         | NDC -                                                             | PROMEDIO<br>NADAC 0,31822                                                                                                    | Effective<br>Date v<br>08/22/2013                                           | MILILITRO (ML);<br>GRAMO (GM).<br>Pricing<br>Unit<br>EA                       | Pharmacy<br>Type<br>Indicato ~<br>C/l             | отс -<br>Ү                | Explanation<br>Code                       | Classification<br>for Rate<br>Setting ▼<br>G                |
| 4           5         NDC Description           6         12+RR DECONGEST 120 MG CAPLET           7         12+RR DECONGEST 120 MG CAPLET                                                             |                         | NDC ~<br>00113005452<br>36800005452                               | PROMEDIO<br>NADAC<br>0,31822<br>0,31822                                                                                                  | Effective<br>Date •<br>08/22/2013<br>08/22/2013                             | MILILITRO (ML);<br>GRAMO (GM).<br>Pricing<br>Unit<br>EA<br>EA                 | Pharmacy<br>Type<br>Indicato ×<br>C/I<br>C/I      | OTC ▼<br>Y<br>Y           | Explanation<br>Code ✓<br>1                | Classification<br>for Rate<br>Setting C<br>G                |
| 4       5     NDC Description       6     12-HR DECONGEST 120 MG CAPLET       7     12-HR DECONGEST 120 MG CAPLET       8     12-HR DECONGEST 120 MG CAPLET                                           |                         | NDC ~<br>00113005452<br>36800005452<br>36800005460                | IN STITUCIONAL<br>PROMEDIO<br>NADAC ▼<br>0,31822<br>0,31822<br>0,31822                                                                   | Effective<br>Date<br>08/22/2013<br>08/22/2013<br>08/22/2013                 | MILILITRO (ML);<br>GRAMO (GM),<br>Pricing<br>Unit<br>EA<br>EA<br>EA           | Pharmacy<br>Type<br>Indicato ~<br>C/I<br>C/I      | OTC -<br>Y<br>Y<br>Y      | Explanation<br>Code<br>1<br>1<br>1        | Classification<br>for Rate<br>Setting C<br>G<br>G<br>G      |
| 4       5     NDC Description       6     12-HR DECONGEST 120 MG CAPLET       7     12-HR DECONGEST 120 MG CAPLET       8     12-HR DECONGEST 120 MG CAPLET       9     12-HR DECONGEST 120 MG CAPLET |                         | NDC -<br>00113005452<br>36800005452<br>36800005460<br>37205044652 | PROMEDIO           NADAC         ▼           0,31822         0,31822           0,31822         0,31822           0,31822         0,31822 | Effective<br>Date v<br>08/22/2013<br>08/22/2013<br>08/22/2013<br>08/22/2013 | MILLITRO (ML);<br>GRAMO (GM)<br>Pricing<br>Unit<br>EA<br>EA<br>EA<br>EA<br>EA | Pharmacy<br>Type<br>Indicato<br>C/I<br>C/I<br>C/I | OTC -<br>Y<br>Y<br>Y<br>Y | Explanation<br>Code ~<br>1<br>1<br>1<br>1 | Classification<br>for Rate<br>Setting •<br>G<br>G<br>G<br>G |

#### Estados Unidos- Center for Medicare and Medicaid Services – CMS

## Consulta de la base de datos.

1. Ingresar a la base de datos en el siguiente link: <u>https://www.cms.gov/Medicare/Medicare-Fee-for-Service-Part-B-Drugs/McrPartBDrugAvgSalesPrice/2017ASPFiles.html</u>

#### Ilustración 47

|                           |                        |                                                       |                                         | Home                                    | t CMS   Nourosses                               | EAOo L Arabiyo L 💶 Ob                                           | ara 🗿 Hala 🗍 Drint         |  |
|---------------------------|------------------------|-------------------------------------------------------|-----------------------------------------|-----------------------------------------|-------------------------------------------------|-----------------------------------------------------------------|----------------------------|--|
| CAA                       | •                      |                                                       |                                         |                                         | at CIVIS   Newsroom                             | FAQS   Archive   🚹 Sh                                           | are 🕜 Heip 📇 Print         |  |
| CM                        | <b>3</b> .go           | V                                                     | l                                       | earn about <u>your</u>                  | health care options                             | type search term here                                           | Search                     |  |
| Centers for               | Medicare & M           | edicaid Services                                      |                                         |                                         |                                                 |                                                                 |                            |  |
|                           |                        | ·                                                     |                                         |                                         |                                                 |                                                                 |                            |  |
| Medicare                  | Medicaid/CHIP          | Medicare-Medicaid<br>Coordination                     | Insurance                               | Center                                  | Guidance                                        | Data & Systems                                                  | Education                  |  |
| Home > Medic              | are > Medic are Part B | Drug Average Sales Price > 20                         | 17 ASP Drug Prici                       | no Files                                |                                                 |                                                                 |                            |  |
|                           |                        | Drug Average Sales Price > 20                         | IT ASE Diby Filt                        | ng rines                                |                                                 |                                                                 |                            |  |
| Average Sa                | lles Price             | 2017 ASP Drug                                         | Pricing Fi                              | les                                     |                                                 |                                                                 |                            |  |
| 2017 ASP Drug             | Pricing Files          | ASP Drug Pricing F                                    | iles Julv 2017                          | Update                                  |                                                 |                                                                 |                            |  |
| 2016 ASP Drug             | Pricing Files          | The files below contain t                             | the norment amo                         | unte that will be                       | used to nay for Part I                          | B covered drugs for the third                                   | quarter of                 |  |
| 2015 ASP Drug             | Pricing Files          | 2017.                                                 | ane payment and                         | unts that will be                       | used to pay for Part i                          | D covered drugs for the third                                   | quarter or                 |  |
| 2014 ASP Drug             | Pricing Files          | Comparing the third qua                               | rter 2017 payme                         | nt amount with th                       | e prior quarter reveal                          | Is that, on average, prices fo                                  | r Part B                   |  |
| 2013 ASP Drug             | Pricing Files          | drugs increased by 0.1 p                              | ercent.                                 |                                         |                                                 |                                                                 |                            |  |
| 2012 ASP Drug             | Pricing Files          | For most of the higher v                              | olume drugs (30                         | out of the top 50                       | ), the prices changed                           | 2 percent or less. Overall, th                                  | ne prices for              |  |
| 2011 ASP Drug             | Pricing Files          | 19 of the top 50 drugs d<br>are a number of compet    | ecreased, while 2<br>itive market facto | 2 remained the sa<br>ars at work – mult | ime. In general, amo<br>iple manufacturers, a   | ong the top drugs with a decr<br>alternative therapies, new pro | ease, there<br>solucts     |  |
| 2010 ASP Drug             | Pricing Files          | recent generic entrants,                              | or market shifts f                      | o lower priced pr                       | oducts.                                         |                                                                 | ,                          |  |
| 2009 ASP Drug             | Pricing Files          | CMS remains interested                                | in ensuring cont                        | inued beneficiary                       | access to Part B cov                            | vered drugs. We will continue                                   | to monitor                 |  |
| 2008 ASP Drug             | Pricing Files          | trends in pricing, as refle                           | ected by the public                     | ished ASP payme                         | ent rates, as well as i                         | utilization within the Medicar                                  | e                          |  |
| 2007 ASP Drug             | Pricing Files          | community.                                            |                                         |                                         | 0 F (1 ) 100                                    |                                                                 |                            |  |
| 2005 ASP Drug             | Pricing Files          | vvnere applicable, the pa<br>calculated from data sub | ayment amounts<br>mitted by drug n      | in the quarterly A<br>nanufacturers. Th | ior files are 106 per<br>e quarter to quarter p | cent of the Average Sales P<br>price changes are generally t    | rice (ASP)<br>he result of |  |
| 2006 ASP Drug             | Pricing Files          | updated data from the n                               | nanufacturers of                        | these drugs.                            |                                                 |                                                                 |                            |  |
| Medicare Part B           | Drugs Regulations      | The Medicare Part B pa                                | yment limits for v                      | alid HCPCS cod                          | es that are not includ                          | led in the quarterly ASP price                                  | ing files will             |  |
| Seasonal Influe           | nza Vaccines           | be determined by the lo                               | cal Medicare cont                       | tractor.                                |                                                 |                                                                 |                            |  |
| Pricing<br>Black Clatting | Faster Furnishing      | CMS guidance requires                                 | physicians and of                       | ther providers to I                     | oill using the appropri                         | iate HCPCS or CPT code an                                       | id to                      |  |
| Fee                       | ractor numishing       | the maximum number of                                 | f units per day ba                      | ised on the code                        | descriptor, reporting i                         | instructions associated with t                                  | he code,                   |  |
| Medicare Part B           | Drug ASP               | and/or other CMS local                                | or national policy                      |                                         |                                                 |                                                                 |                            |  |
| Transmittals Lis          | <u>it</u>              | Effective January 1, 201                              | 7, payment for in                       | fusion drugs furn                       | ished through a cove                            | ered item of DME will be bas                                    | ed on                      |  |

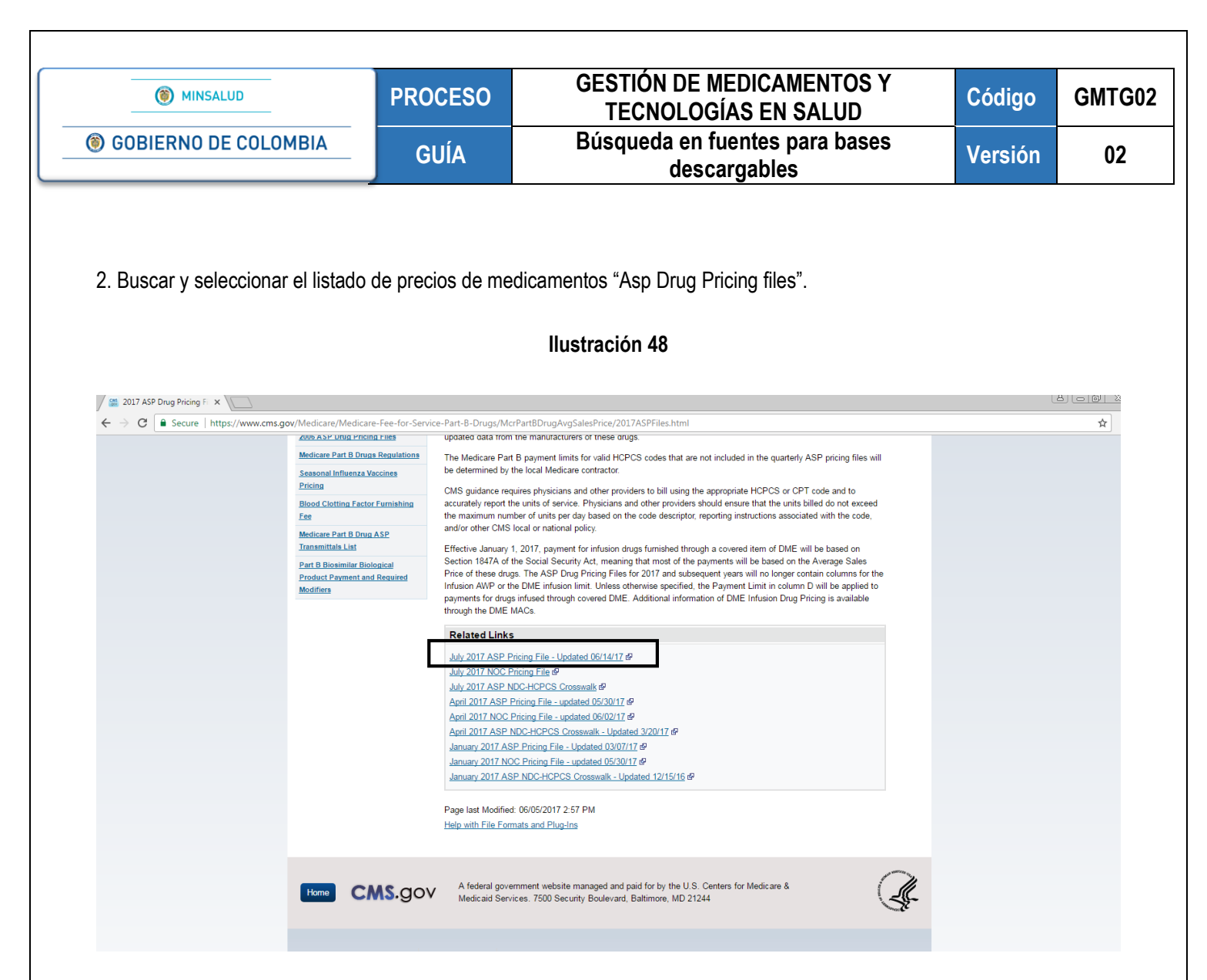

3. Descargar base de datos "July 2017 Asp princing File"

#### Ilustración 49

#### Payment Allowance Limits for Medicare Part B Drugs

|               |                                     | Effectiv              | ve July 1, 2017  | 7 throug   | h September    | 30, 2017   | ,           |           |                                                                                                    |
|---------------|-------------------------------------|-----------------------|------------------|------------|----------------|------------|-------------|-----------|----------------------------------------------------------------------------------------------------|
|               |                                     |                       |                  |            |                | ,          |             |           |                                                                                                    |
| Note 1: Payr  | ment allowance limits subject to th | e ASP methodology a   | ire based on 1   | Q17 ASF    | P data.        |            |             |           |                                                                                                    |
| Note 2: The a | absence or presence of a HCPCS      | S code and the payme  | ent allowance li | mits in th | is table does  | not indica | te Medicare | coverage  | of the drug. Similarly, the inclusion of                                                                 |
| a payment all | owance limit within a specific colu | umn does not indicate | Medicare cove    | erage of t | he drug in tha | t specific | category. T | hese dete | rminations shall be made by the local                                                                    |
| Medicare cor  | tractor processing the claim.       |                       |                  |            |                |            |             |           |                                                                                                    |
|               |                                     |                       |                  |            |                |            |             |           |                                                                                                    |
|               |                                     |                       |                  | Vaccine    |                | Blood      |             | Clotting  |                                                                                                    |
| HCPCS Code    | Short Description                   | HCPCS Code Dosage     | Payment Limit    | AWP%       | Vaccine Limit  | AWP%       | Blood limit | Factor    | Notes                                                                                                    |
| 90371         | Hep b ig im                         | 1 ML                  | 108,239          |            |                |            |             |           |                                                                                                    |
| 90375         | Rabies ig im/sc                     | 150 IU                | 287,291          |            |                |            |             |           |                                                                                                    |
| 90376         | Rabies ig heat treated              | 150 IU                | 313,968          |            |                |            |             |           |                                                                                                    |
| 90585         | Bcg vaccine percut                  | 50 MG                 | 128,679          |            |                |            |             |           |                                                                                                    |
| 90586         | Bcg vaccine intravesical            | 1 EACH                | 128,679          |            |                |            |             |           |                                                                                                    |
| 90630         | Flu vacc iiv4 no preserv id         | 0.1 ml                | 20.343           | 95         | 20.343         |            |             |           | see the Seasonal Influenza Vaccines<br>Pricing webpage for current payment limits<br>and effective dates |
| 90632         | Hepa vaccine adult im               | 1 ML                  | 54,979           |            |                |            |             |           |                                                                                                    |
| 90653         | liv adjuvant vaccine im             | 0.5 ml                | 37,383           | 95         | 37,383         |            |             |           | see the Seasonal Influenza Vaccines<br>Pricing webpage for current payment limits<br>and effective dates |
| 90656         | liv3 vacc no prsv 0.5 ml im         | 0.5 ML                | 17,717           | 95         | 17,717         |            |             |           | see the Seasonal Influenza Vaccines<br>Pricing webpage for current payment limits<br>and effective dates |
| 90662         | liv no prsv increased ag im         | 0.5 ML                | 42,722           | 95         | 42,722         |            |             |           | see the Seasonal Influenza Vaccines<br>Pricing webpage for current payment limits<br>and effective dates |
| 90670         | Pcv13 vaccine im                    | 0.5 ML                | 192,637          | 95         | 192,637        |            |             |           |                                                                                                    |
| 90672         | Laiv4 vaccine intranasal            | 0.2 ml                | 26,876           | 95         | 26,876         |            |             |           | see the Seasonal Influenza Vaccines<br>Pricing webpage for current payment limits<br>and effective dates |
| 90673         | Riv3 vaccine.no.preserv.im          | 0.5 ML                | 40.613           | 95         | 40.613         |            |             |           | see the Seasonal Influenza Vaccines<br>Pricing webpage for current payment limits<br>and effective dates |

| () MINSALUD          | PROCESO | GESTIÓN DE MEDICAMENTOS Y<br>TECNOLOGÍAS EN SALUD | Código  | GMTG02 |
|----------------------|---------|---------------------------------------------------|---------|--------|
| GOBIERNO DE COLOMBIA | GUÍA    | Búsqueda en fuentes para bases<br>descargables    | Versión | 02     |

#### 4. Descargar la siguiente base de datos

#### Ilustración 50

| 2017 ASP Drug Pricing Fi 🗙        |                                                                                                    | 8.00  |
|-----------------------------------|----------------------------------------------------------------------------------------------------|-------|
| ← → C                             | ce-Part-B-Drugs/McrPartBDrugAvgSalesPrice/2017ASPFiles.html                                                                                                    | \$    |
| Z006 A SP Drug Pricing Files      | updated data from the manufacturers of these drugs.                                                                                                    |       |
| Medicare Part B Drugs Regulations | The Medicare Part B payment limits for valid HCPCS codes that are not included in the quarterly ASP pricing files will                                           |       |
| Seasonal Influenza Vaccines       | be determined by the local Medicare contractor.                                                                                                    |       |
| Pricing                           | CMS guidance requires physicians and other providers to bill using the appropriate HCPCS or CPT code and to                                                      |       |
| Blood Clotting Factor Furnishing  | accurately report the units of service. Physicians and other providers should ensure that the units billed do not exceed                                         |       |
| Fee                               | the maximum number of units per day based on the code descriptor, reporting instructions associated with the code,<br>and/or other CMS legal or national policy. |       |
| Medicare Part B Drug ASP          | androi ourer ciwo local or national policy.                                                                                                    |       |
| Transmittals List                 | Effective January 1, 2017, payment for infusion drugs furnished through a covered item of DME will be based on                                                   |       |
| Part B Biosimilar Biological      | Price of these drugs. The ASP Drug Pricing Files for 2017 and subsequent years will no longer contain columns for the                                            |       |
| Modifiers                         | Infusion AWP or the DME infusion limit. Unless otherwise specified, the Payment Limit in column D will be applied to                                             |       |
|                                   | payments for drugs infused through covered DME. Additional information of DME Infusion Drug Pricing is available                                                 |       |
|                                   | through the DME MACs.                                                                                                    |       |
|                                   | Related Links                                                                                                    |       |
|                                   | July 2017 ASP Pricing File - Undated 06/14/17 #                                                                                                    |       |
|                                   | July 2017 NOC Pricing File 19                                                                                                    |       |
|                                   | July 2017 ASP NDC-HCPCS Crosswalk d                                                                                                    |       |
|                                   | April 2017 ASP Pricing File - updated 05/30/17                                                                                                    |       |
|                                   | April 2017 NOC Pricing File - updated 06/02/17 @                                                                                                    |       |
|                                   | April 2017 ASP NDC-HCPCS Crosswalk - Updated 3/20/17                                                                                                    |       |
|                                   | January 2017 ASP Pricing File - Updated 03/07/17 @                                                                                                    |       |
|                                   | January 2017 NOC Pricing File - updated 05/30/17 @                                                                                                    |       |
|                                   | January 2017 ASP NDC-HCPCS Crosswalk - Updated 12/15/16 @                                                                                                    |       |
|                                   |                                                                                                    |       |
|                                   | Page last Modified: 06/05/2017 2:57 PM                                                                                                    |       |
|                                   | Help with File Formats and Plug-Ins                                                                                                    |       |
|                                   |                                                                                                    |       |
|                                   |                                                                                                    | -     |
|                                   | A federal novemment website managed and haid for by the U.S. Centers for Medicare &                                                                              | 1     |
| Home CMS.gov                      | Medicaid Services. 7500 Security Boulevard, Baltimore, MD 21244                                                                                                  |       |
|                                   |                                                                                                    | ue CC |
|                                   |                                                                                                    |       |
|                                   |                                                                                                    |       |

5. Descargar base de datos "July 2017 Asp NDC-HCPCS Crosswalk"

## llustración 51

#### July 2017 ASP NDC - HCPCS Crosswalk for Medicare Part B Drugs Effective July 1, 2017 through September 30, 2017

Note 1: This crosswalk is based on published drug and biological pricing data and information submitted to CMS by manufacturers. The information is intended to support ASP-based Medicare Part B payments only.

| Note 2: Please submit comments on the crosswalk to e-mail ad | dress: sec303aspdata@cms.hhs.gov. |
|--------------------------------------------------------------|-----------------------------------|
|                                                              |                                   |

| _2017_C |                          |                                     |               |                  | HCPCS  |          |         | BILLUNIT | BILLUNIT |
|---------|--------------------------|-------------------------------------|---------------|------------------|--------|----------|---------|----------|----------|
| ODE     | Short Description        | LABELER NAME                        | NDC2          | Drug Name        | dosage | PKG SIZE | PKG QTY | S        | SPKG     |
| 90371   | Hep b ig im              | Grifols USA, LLC.                   | 13533-0636-02 | HyperHepB S/D    | 1 ML   | 1        | 1       | 1        | 1        |
| 90371   | Hep b ig im              | Grifols USA, LLC.                   | 13533-0636-03 | HyperHepB S/D    | 1 ML   | 0,5      | 1       | 0,5      | 0,5      |
| 90371   | Hep b ig im              | Grifols USA, LLC.                   | 13533-0636-05 | HyperHepB S/D    | 1 ML   | 5        | 1       | 5        | 5        |
| 90371   | Hep b ig im              | Biotest Pharmaceuticals Corporation | 59730-4202-01 | Nabi-Hb          | 1 ML   | 1        | 1       | 1        | 1        |
| 90371   | Hep b ig im              | Biotest Pharmaceuticals Corporation | 59730-4203-01 | Nabi-Hb          | 1 ML   | 5        | 1       | 5        | 5        |
| 90375   | Rabies ig im/sc          | Grifols USA, LLC.                   | 13533-0618-02 | HyperRab S/D     | 150 IU | 2        | 1       | 2        | 2        |
| 90375   | Rabies ig im/sc          | Grifols USA, LLC.                   | 13533-0618-10 | HyperRab S/D     | 150 IU | 10       | 1       | 10       | 10       |
| 90376   | Rabies ig heat treated   | sanofi pasteur                      | 49281-0190-10 | Imogam Rabies-Ht | 150 IU | 10       | 1       | 10       | 10       |
| 90376   | Rabies ig heat treated   | sanofi pasteur                      | 49281-0190-20 | Imogam Rabies-Ht | 150 IU | 2        | 1       | 2        | 2        |
| 90585   | Bcg vaccine percut       | Organon USA, Inc.                   | 00052-0602-02 | Tice Bcg         | 50 MG  | 1        | 1       | 1        | 1        |
| 90585   | Bcg vaccine percut       | Organon USA, Inc.                   | 00052-0603-02 | Tice Bcg         | 50 MG  | 1        | 1       | 1        | 1        |
| 90586   | Bcg vaccine intravesical | Organon USA, Inc.                   | 00052-0602-02 | Tice Bcg         | 1 EACH | 1        | 1       | 1        | 1        |
| 90586   | Bcg vaccine intravesical | Organon USA, Inc.                   | 00052-0603-02 | Tice Bcg         | 1 EACH | 1        | 1       | 1        | 1        |
| 90632   | Hepa vaccine adult im    | Merck Sharp & Dohme Corp.           | 00006-4096-02 | Vaqta            | 1 ML   | 1        | 10      | 1        | 10       |
| 90632   | Hepa vaccine adult im    | Merck Sharp & Dohme Corp.           | 00006-4096-09 | VAQTA            | 1 ML   | 1        | 6       | 1        | 6        |
| 90632   | Hepa vaccine adult im    | Merck Sharp & Dohme Corp.           | 00006-4841-00 | Vaqta            | 1 ML   | 1        | 1       | 1        | 1        |
| 90632   | Hepa vaccine adult im    | Merck Sharp & Dohme Corp.           | 00006-4841-41 | Vaqta            | 1 ML   | 1        | 10      | 1        | 10       |
| 90632   | Hepa vaccine adult im    | GlaxoSmithkline                     | 58160-0826-11 | Havrix           | 1 ML   | 1        | 10      | 1        | 10       |
| 90632   | Hepa vaccine adult im    | GlaxoSmithkline                     | 58160-0826-52 | Havrix           | 1 ML   | 1        | 10      | 1        | 10       |
| 90675   | Rabies vaccine im        | sanofi pasteur                      | 49281-0250-51 | Imovax Rabies    | 1 ML   | 1        | 1       | 1        | 1        |
| 90675   | Rabies vaccine im        | GlaxoSmithkline                     | 63851-0501-02 | RABAVERT         | 1 ML   | 1        | 1       | 1        | 1        |
| 90691   | Typhoid vaccine im       | A-S Medication Solutions            | 54569-4110-00 | Typhim Vi        | 0.5 ML | 0.5      | 1       | 1        | 1        |

| (  MINSALUD          | PROCESO | GESTIÓN DE MEDICAMENTOS Y<br>TECNOLOGÍAS EN SALUD | Código  | GMTG02 |
|----------------------|---------|---------------------------------------------------|---------|--------|
| GOBIERNO DE COLOMBIA | GUÍA    | Búsqueda en fuentes para bases<br>descargables    | Versión | 02     |

6. Abrir base de datos "datos "July 2017 Asp princing" y copiar el código del medicamento "HCPCS Code" y se consulta en la base "July 2017Asp NDC-HCPCS Crosswalk".

A continuación, se observa en la base de datos la información la cual se tiene en cuenta para la referenciación de medicamentos donde se recolecta el precio Institucional "Payment limit"

Se debe descargar cada una de las bases trimestralmente del periodo de referencia y se toma como precio de referencia, el mínimo precio observado.

| Portag | papeles 15 |                 | Fuerd                | e        | 9      |             | inización   | 16 N                                   | úmera ra                                           | Estilos  |                                            | eldas |   |  |
|--------|------------|-----------------|----------------------|----------|--------|-------------|-------------|----------------------------------------|----------------------------------------------------|----------|--------------------------------------------|-------|---|--|
| A9     |            | 1 2             | ¢. v                 | fr .     | 90632  |             |             |                                        |                                                    |          |                                            |       |   |  |
| 4      | A          | 8               |                      | с        | 1      | H.          | T.          | - C.C.                                 | ĸ                                                  | 1        | M                                          | N     | 0 |  |
| ,      |            |                 |                      |          | PRECIO | ₽           |             | PRINCIPIO ACTIVO O<br>NOMBRE COMERCIAL | UNIDADES EN LAS<br>QUE ESTA EXPRESADO<br>EL PRECIO |          | CANTIDAD DE<br>UNIDADES DE<br>PRESENTACION |       |   |  |
| 2 1    | HCPCS Code | Short D         | escri <sub>l</sub> H | CPCS Cod | le     | Payment Lin | NDC2        | Drug Name                              | HCPCS dosage                                       | PKG SIZE | PKG QTY                                    |       |   |  |
| 3      | 90371      | Hep b ig        | ; im 1               | ML       |        | 103,74875   | 59730-4203  | (Nabi-Hb                               | 1 ML                                               |          | 5 1                                        |       |   |  |
| 4      | 90375      | Rabies i        | g, im 1              | 50 IU    |        | 209,001     | 13533-0618- | 1Bayrab                                | 150 IU                                             | 3        | 10 1                                       |       |   |  |
| 5      | 90376      | <b>Rabies</b> i | g, he 1              | 50 IU    |        | 201,9695    | 49281-0190  | Imogam Rables-Ht                       | 150 IU                                             |          | 2 1                                        |       |   |  |
| 6      | 90385      | Rh ig, m        | inid:5               | 0 MCG    |        | 24,979      | 13533-0631  | (Bayrho-D                              | 50 MCG                                             |          | 1 10                                       | 2     |   |  |
| 7      | 90585      | Bog vaco        | cine, 5              | 0 MG     |        | 118,44025   | 00052-0603  | ( Tice Bcg                             | 50 MG                                              |          | 1 1                                        |       |   |  |
| 8      | 90586      | Bcg vac         | cine, 1              | EACH     |        | 118,607     | 49281-0880  | (Theracys                              | 1 EACH                                             |          | 1 1                                        |       |   |  |
| 9      | 90632      | Hepav           | accin 1              | ML       |        | 50,4065     | 58160-0826  | Havrix                                 | 1 ML                                               |          | 1 10                                       |       |   |  |
| 10     | 90654      | Flu vaco        | ine, i0              | 1 ML     |        | 18,981      | 58160-0826  | Havrix                                 | 1 ML                                               |          | 1 10                                       |       |   |  |
| 11     | 90655      | Flu vaco        | ine r 0              | .25 ML   |        | 16,456      | 58160-0826  | EHavrix                                | 1 ML                                               |          | 1 10                                       |       |   |  |
| 12     | 90656      | Flu vaco        | ine r 0              | .50 ML   |        | 12,398      | 58160-0826- | Havrix                                 | 1 ML                                               |          | 1 10                                       |       |   |  |
| 13     | 90657      | Flu vaco        | ine, i0              | .25 ML   |        | 6,023       | 58160-0826  | Havrix                                 | 1 ML                                               |          | 1 10                                       |       |   |  |
| 14     | 90662      | Flu vaco        | prsv 0               | 5 ML     |        | 30,923      | 58160-0826  | Havrix                                 | 1 ML                                               |          | 1 10                                       |       |   |  |
| 15     | 90669      | Pneum           | 00000                | 5 ML     |        | 95,481      | 58160-0826  | Havrix                                 | 1 ML                                               |          | 1 10                                       | k.    |   |  |

#### Ilustración 52

## **REINO UNIDO - NHS Drug Tariff**

Consulta de la base de datos.

1. Ingresar a la base de datos en el siguiente link: <u>http://www.nhsbsa.nhs.uk/PrescriptionServices/4940.aspx</u>

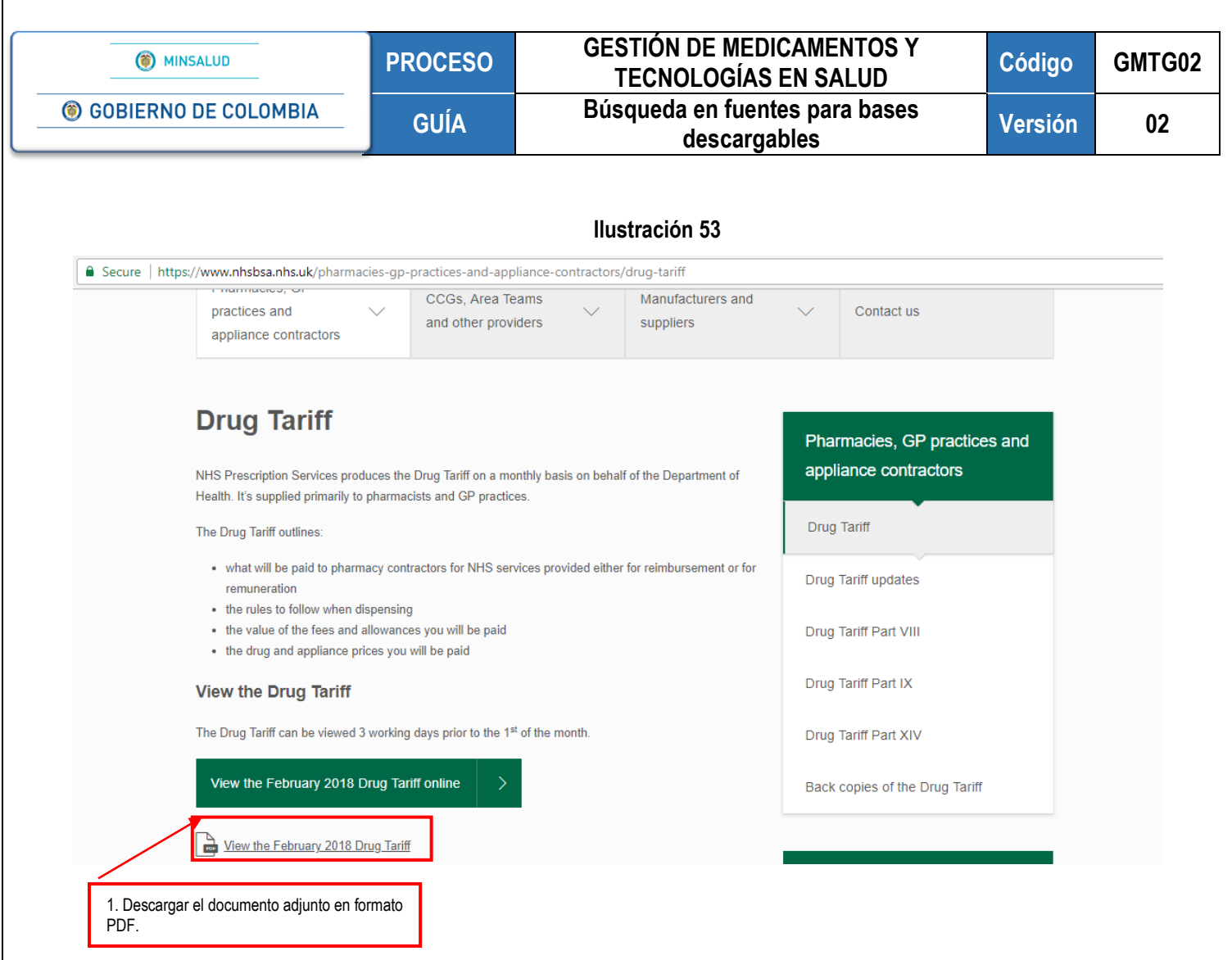

#### Ilustración 54

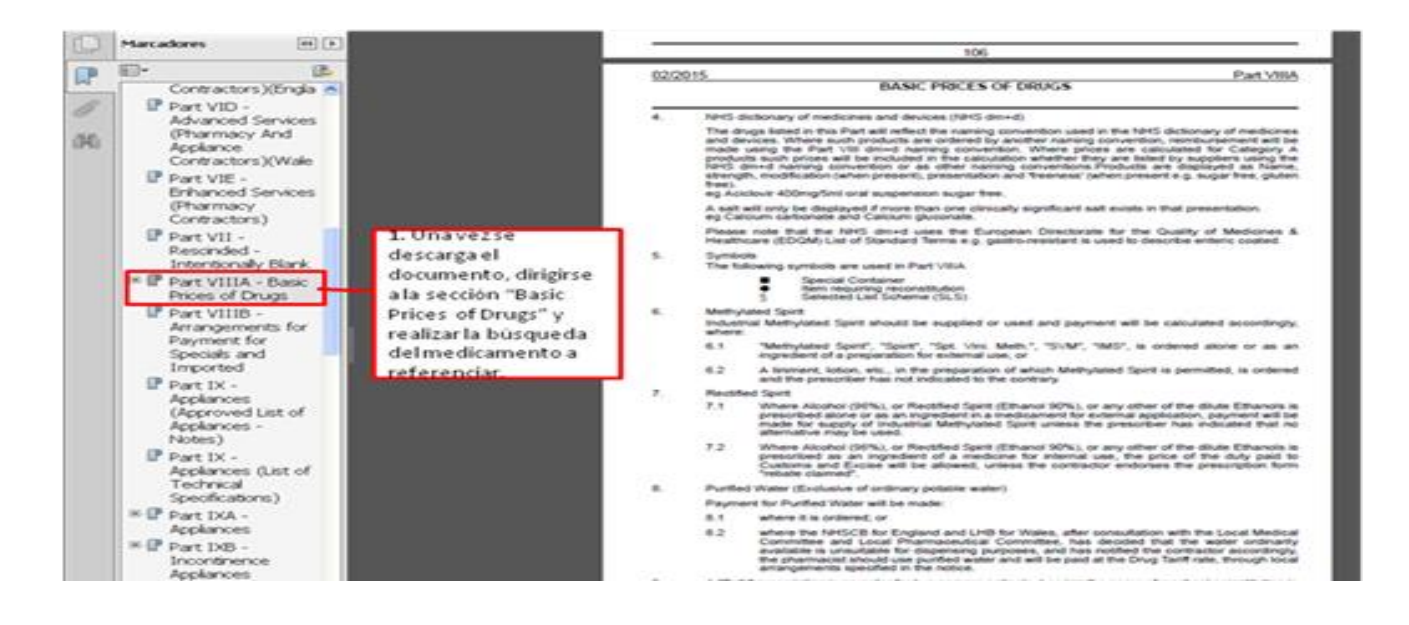

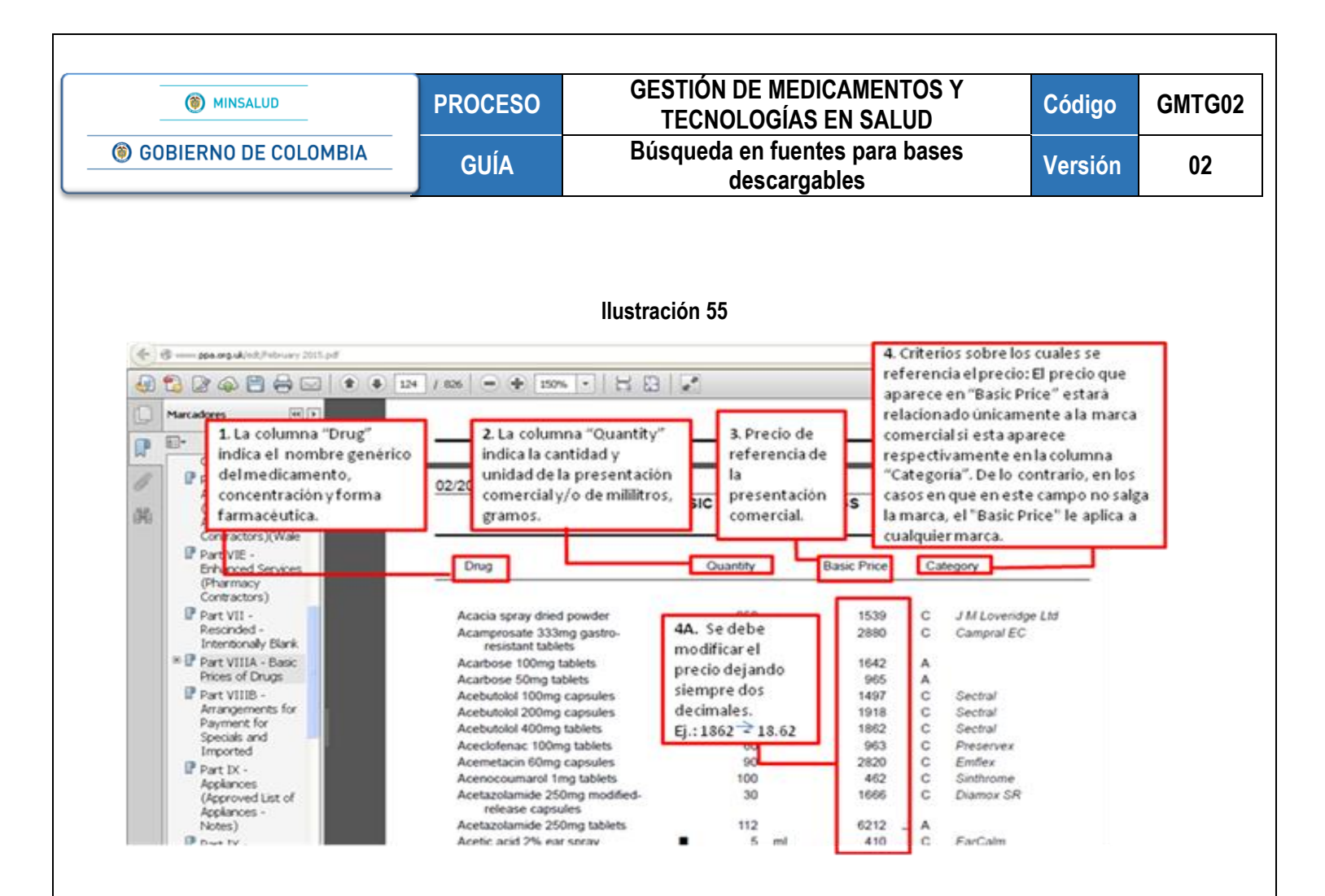

## REINO UNIDO - Drugs and pharmaceutical electronic market information tool (eMIT)

Consulte la página web en: https://www.gov.uk/government/publications/drugs-and-pharmaceutical-electronic-market-information-emit

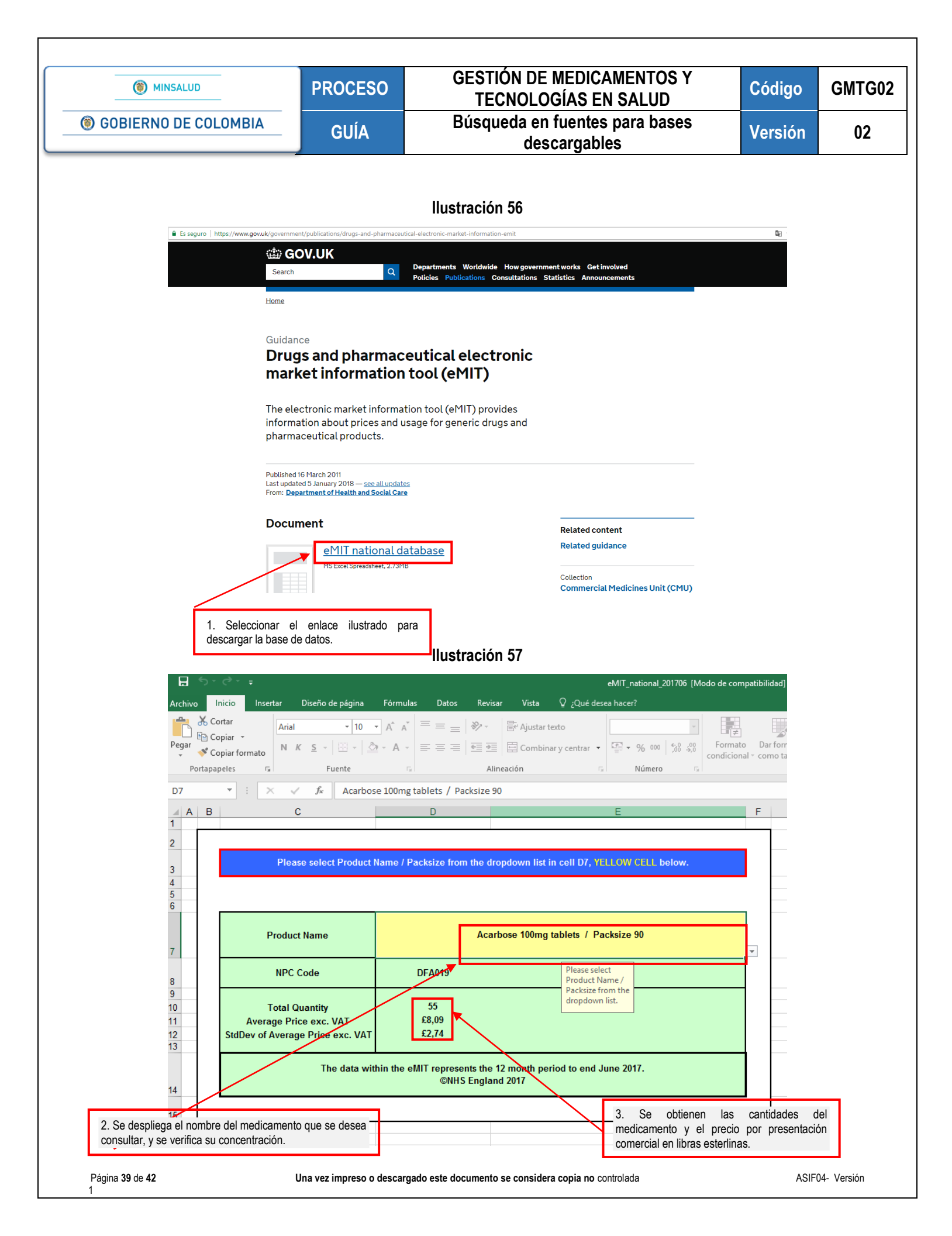

| () MINSAL          | LUD                                                                                      | PROCESO                                                                                                    | GESTIÓN DE M<br>TECNOLOG                                                               | MEDICAMENTOS Y<br>BÍAS EN SALUD                   | Código                                    | GMT |
|--------------------|------------------------------------------------------------------------------------------|----------------------------------------------------------------------------------------------------|----------------------------------------------------------------------------------------|---------------------------------------------------|-------------------------------------------|-----|
| GOBIERNO DI        | E COLOMBIA                                                                               | GUÍA                                                                                                    | Búsqueda en f<br>desc                                                                  | uentes para bases<br>argables                     | Versión                                   | 0   |
| ECUADOR - Co       | o <b>nsejo Naciona</b> l<br>gina web en: <u>http:/</u>                                   | l de Fijación y R                                                                                           | evisión de Precios de Me                                                               | edicamentos<br>-y-revision-de-precios-de-me       | edicamentos/                              |     |
|                    |                                                                                          |                                                                                                    | Ilustración 58                                                                         |                                                   |                                           |     |
| $\rightarrow$ (    | C www.salud.gob.ec/consejo                                                               | nacional-de-fijacion-y-revision-de-                                                                         | precios-de-medicamentos/                                                               |                                                   | ©∎ ¢                                      |     |
|                    |                                                                                          |                                                                                                    | 6/4 y 6/3.                                                                             |                                                   |                                           |     |
| L                  |                                                                                          | MEDICAMENTOS                                                                                                |                                                                                        |                                                   |                                           |     |
| 5                  | Base de confirma      BRECIOS DE MEDICAMENTOS                                            | ación de régimen                                                                                            |                                                                                        |                                                   |                                           |     |
|                    | Anexo A – B Reso     Anticonceptivos                                                     | əl. 10                                                                                                    |                                                                                        |                                                   |                                           |     |
| E                  | Medicamentos r . NOTIFICAÇON DE MEDICAMENT                                               | uevos<br>OS PERTENECIENTES AL RÉGIMEN I                                                                     | LIBERADO                                                                               |                                                   |                                           |     |
|                    | <ul> <li>Instructivo corto</li> <li>Sistema de Notif</li> <li>Modelo de carta</li> </ul> | para el reporte de precios de med<br>ficación de Precios de medicamento<br>para notificación de medicamento | icamentos bajo régimen liberado<br>os bajo régimen liberado<br>s bajo régimen liberado |                                                   |                                           |     |
| -                  | Para soporte técnico comunicars<br>REPORTE DE PRECIOS MEDICAME                           | e a los teléfonos 3814400 ext. 233<br>NTOS PARA BOTIQUINES Y FARMA                                          | 5/2336 o a los correos: reportedeprecios@msp.gob.ec                                    |                                                   |                                           |     |
|                    | <ul> <li>Acceso del Sister</li> <li>Guía rápida del t</li> </ul>                         | na de Reporte de Precios de Medic<br>usuario                                                                | amentos                                                                                |                                                   |                                           |     |
|                    | Acuerdo Ministe     Base de Farmaci Para soporte técnico comunicars                      | rial Nro.0139-2016: Reforma Acuero<br>as y Botiquines<br>e a los teléfonos 3814400 ext. 4000                | do Ministerial Nro. 4937<br>) o al correo: soporte.tics@msp.gob.ec                     |                                                   |                                           |     |
|                    | Contacto Ciuda                                                                           | adano                                                                                                    | Proyecto Personajes Emblemáticos                                                       | Sistema Nacional de Información                   | n (SNI)                                   |     |
| 1                  | GOBIERNO<br>DE LA REPUBLICA<br>DEL ECUADOR                                               |                                                                                                    |                                                                                        | Av. República de El Salva<br>Código Postal: 17051 | dor 36-64 y Suecia<br>5 / Quito - Ecuador |     |
|                    | - 49 -                                                                                   |                                                                                                    |                                                                                        | Leiero                                            | no: 593-2 381-4400                        |     |
| 2. Se descargan le | os tres archivos Excel                                                                   | contenidos en el                                                                                            |                                                                                        |                                                   |                                           |     |
| numeral 5 der inna | de la pagilla web.                                                                       |                                                                                                    |                                                                                        |                                                   |                                           |     |
|                    |                                                                                          |                                                                                                    |                                                                                        |                                                   |                                           |     |
|                    |                                                                                          |                                                                                                    |                                                                                        |                                                   |                                           |     |
|                    |                                                                                          |                                                                                                    |                                                                                        |                                                   |                                           |     |
|                    |                                                                                          |                                                                                                    |                                                                                        |                                                   |                                           |     |
|                    |                                                                                          |                                                                                                    |                                                                                        |                                                   |                                           |     |
|                    |                                                                                          |                                                                                                    |                                                                                        |                                                   |                                           |     |
|                    |                                                                                          |                                                                                                    |                                                                                        |                                                   |                                           |     |
|                    |                                                                                          |                                                                                                    |                                                                                        |                                                   |                                           |     |
|                    |                                                                                          |                                                                                                    |                                                                                        |                                                   |                                           |     |
|                    |                                                                                          |                                                                                                    |                                                                                        |                                                   |                                           |     |
|                    |                                                                                          |                                                                                                    |                                                                                        |                                                   |                                           |     |
|                    |                                                                                          |                                                                                                    |                                                                                        |                                                   |                                           |     |
|                    |                                                                                          |                                                                                                    |                                                                                        |                                                   |                                           |     |
|                    |                                                                                          |                                                                                                    |                                                                                        |                                                   |                                           |     |

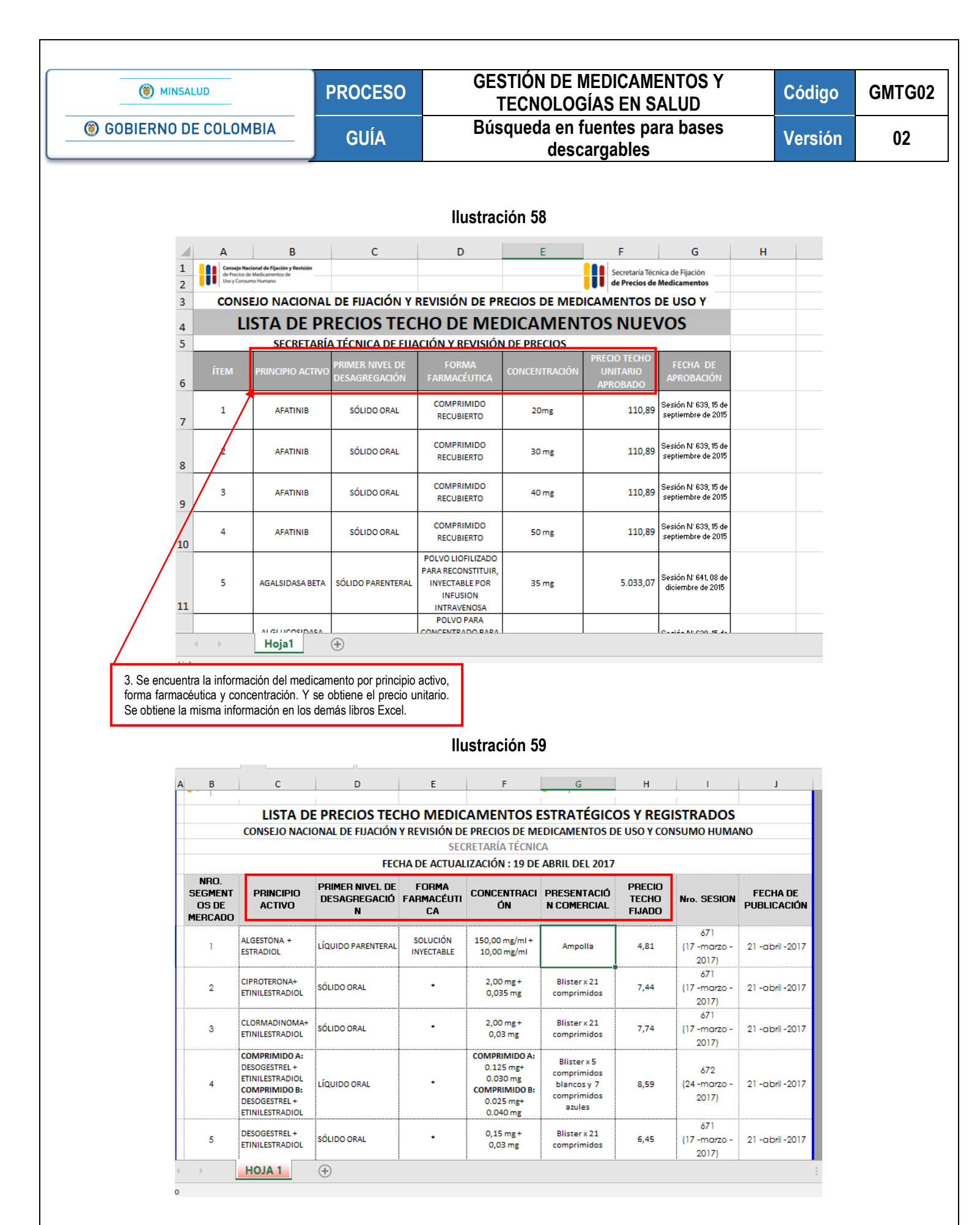

Página 41 de 42

|                                                                                                    | MINSA                                                                     | LUC       | )                                                                                                    | PRC                                                                                                    | OCESO                                                                                                    | GESTION<br>TECNC                                                                                                    | DE MEDICAI                                                                                                    | SALUD                                                                     |                                                                                                    | Código                                                                                               | GI |
|----------------------------------------------------------------------------------------------------|---------------------------------------------------------------------------|-----------|----------------------------------------------------------------------------------------------------|----------------------------------------------------------------------------------------------------|----------------------------------------------------------------------------------------------------|----------------------------------------------------------------------------------------------------|----------------------------------------------------------------------------------------------------|---------------------------------------------------------------------------|----------------------------------------------------------------------------------------------------|----------------------------------------------------------------------------------------------------|----|
| Ibración 68         Importantia féctica de Fijación         Importantia féctica de Fijación         Importani de Fijación <td< th=""><th>GOBIERNO D</th><th>E(</th><th>COL</th><th>OMBIA G</th><th>UÍA</th><th>Búsqueda</th><th>en fuentes  <br/>descargable</th><th>para bases<br/>s</th><th></th><th>Versión</th><th></th></td<>                                                                                                    | GOBIERNO D                                                                | E(        | COL                                                                                                    | OMBIA G                                                                                                    | UÍA                                                                                                    | Búsqueda                                                                                                    | en fuentes  <br>descargable                                                                                      | para bases<br>s                                                           |                                                                                                    | Versión                                                                                              |    |
| F19 <ul> <li>C:\Users\felipe.garcia\Desktop\Secretaria Técnica de Fijación de Precios\Actas Consejo\Sesion</li> </ul> A       B       C       D       E       F       G       H         2       D       E       F       G       H         3       Secretaria Técnica de Fijación       Gerecios de Medicamentos de Uso y Consumo Humano         4       Precios de Medicamentos       Consejo Nacional de Fijación         5       ANEXO A: LISTA DE PRECIOS TECHO MEDICAMENTOS ESTRATÉGICOS Y REGISTRADOS         6       Consejo Nacional de Fijación       Secretaría Técnica         7       PRINCIPIO ACTIVO       PRIMER NIVEL DE       DESAGREGACIÓN         9       1       ABACAVIR       SOLIDO ORAL       TABLETA       300 MG       -       \$ 3.42         1       3       ABIRATERONA       SOLIDO ORAL       TABLETA       300 MG       -       \$ 3.42         2       4       ACEMETACINA       SOLIDO ORAL       TABLETA       300 MG       -       \$ 3.42         3       ABIRATERONA       SOLIDO ORAL       TABLETA       300 MG       -       \$ 3.42         4       ACEMETACINA       SOLIDO ORAL       CAPSULA       40 MG       -       \$ 1.10                                                                                                    |                                                                           |           |                                                                                                    |                                                                                                    |                                                                                                    | llustración 60                                                                                                    |                                                                                                    |                                                                           |                                                                                                    |                                                                                                    |    |
| A       B       C       D       E       F       G       H         2       0       0       Secretaría Técnica de Fijación de Precios de Medicamentos de Uso y Consumo Humano       Consejo Nacional de Fijación y Revisión de Precios de Medicamentos de Uso y Consumo Humano         4       0       0       Secretaría Técnica de Fijación y Revisión de Precios de Medicamentos de Uso y Consumo Humano         5       ANEXO A: LISTA DE PRECIOS TECHO MEDICAMENTOS ESTRATÉGICOS Y REGISTRADOS         6       CONSEIO NACIONAL DE FIJACIÓN Y REVISIÓN DE PRECios DE MEDICAMENTOS DE USO Y CONSUMO HUMANO         7       0       SECRETARIA TÉCNICA         8       0       1       ABACAVIR       SOLIDO ORAL       TABLETA         9       1       ABACAVIR       SOLIDO ORAL       TABLETA RECUBIERTA       300 MG       -       \$ 3.42         13       3       BIPATERONA       SOLIDO ORAL       TABLETA RECUBIERTA       300 MG       -       \$ 3.42         14       4       ACEMETACINA       SOLIDO ORAL       TABLETA RECUBIERTA       300 MG       -       \$ 3.42         13       3       BIPATERONA       SOLIDO ORAL       CAPSULA       40 MG       -       \$ 1.10         13       5       ACEMETACINA       SOLIDO ORAL       CAPSULA       40 MG </td <td>F19</td> <td>)</td> <td></td> <td>▼ : × √ f<sub>x</sub></td> <td>='C:\Users\fe</td> <td>lipe.garcia\Desktop\Secr</td> <td>etaría Técnica de Fija</td> <td>ación de Precios\A</td> <td>ctas Cons</td> <td>ejo\Sesior</td> <td></td>                                                                                                    | F19                                                                       | )         |                                                                                                    | ▼ : × √ f <sub>x</sub>                                                                                                    | ='C:\Users\fe                                                                                                    | lipe.garcia\Desktop\Secr                                                                                                    | etaría Técnica de Fija                                                                                           | ación de Precios\A                                                        | ctas Cons                                                                                                    | ejo\Sesior                                                                                           |    |
| 1       Image: Secretaria Técnica de Fijación       Image: Secretaria Técnica de Fijación                                                                                                    |                                                                           | A         | в                                                                                                    | с                                                                                                    | D                                                                                                    | E                                                                                                    | F                                                                                                    | G                                                                         | 1                                                                                                    | н                                                                                                    |    |
| S       ANEXO A: LISTA DE PRECIOS TECHO MEDICAMENTOS ESTRATÉGICOS Y REGISTRADOS         6       CONSEJO NACIONAL DE FIJACIÓN Y REVISIÓN DE PRECIOS DE MEDICAMENTOS DE USO Y CONSUMO HUMANO         7       SECRETARÍA TÉCNICA         9       1       ABACAVIR       SOLIDO ORAL       TABLETA       300 MG       -       \$ 3.42         9       1       ABACAVIR       SOLIDO ORAL       TABLETA       300 MG       -       \$ 3.42         9       1       ABACAVIR       SOLIDO ORAL       TABLETA       300 MG       -       \$ 3.42         10       2       ABACAVIR       SOLIDO ORAL       TABLETA       300 MG       -       \$ 3.42         12       3       ABIRATERONA       SOLIDO ORAL       TABLETA RECUBIERTA       300 MG       -       \$ 3.42         12       4       ACEMETACINA       SOLIDO ORAL       CAPSULA       40 MG       -       \$ 3.42         13       3       ABICATORICANA       SOLIDO ORAL       CAPSULA       90 MG       -       \$ 1.10         13       5       ACEMETACINA       SOLIDO ORAL       CAPSULA       90 MG       -       \$ 1.45         14       6       ACETATO DE CIPROTERONA +<br>ETINILESTRADIOL       SOLIDO ORAL       CAPSULA       2 MG +                                                                                                    | 1<br>2<br>3<br>4                                                          |           |                                                                                                    | Secretaría Técnica de Fijac<br>de Precios de Medicame                                                                                                    | ión<br>ntos                                                                                                    |                                                                                                    |                                                                                                    | Consejo Nacional d<br>de Precios de Medic<br>Uso y Consumo Hur            | <b>le Fijación y</b><br>camentos de<br>mano                                                                    | y Revisión                                                                                           |    |
| 9       1       ABACAVIR       SOLIDO ORAL       TABLETA       300 MG       -       \$ 3,42         10       2       ABACAVIR       SOLIDO ORAL       TABLETA RECUBIERTA       300 MG       -       \$ 3,42         11       3       ABIRATERONA       SOLIDO ORAL       TABLETA       250 MG       -       \$ 3,42         12       4       ACEMETACINA       SOLIDO ORAL       TABLETA       250 MG       -       \$ 3,42         13       5       ACEMETACINA       SOLIDO ORAL       CAPSULA       60 MG       -       \$ 1,10         14       6       ACETATO DE CIPROTERONA +       SOLIDO ORAL       CAPSULA       90 MG       -       \$ 1,45         14       6       ACETATO DE CIPROTERONA +       SOLIDO ORAL       CAPSULA       90 MG       -       \$ 1,45         15       7       ACETATO DE CIPROTERONA +       SOLIDO ORAL       GRAGEA       2 MG + 0,035 MG       21 UNIDADES       \$ 7,59         16       8       ACETAZOLAMIDA       SOLIDO ORAL       TABLETA       250 MG       -       \$ 1,01         17       9       ACETILCISTEINA       SOLIDO ORAL       TABLETA       250 MG       -       \$ 1,01         18       10                                                                                                    | 5<br>6<br>7                                                               | e<br>g IT | C                                                                                                    | ANEXO A: LISTA D<br>ONSEJO NACIONAL DE FI<br>PRINCIPIO ACTIVO                                                                                                    | DE PRECIOS T<br>IJACIÓN Y REV<br>PRIMER NIVEL<br>DESAGREGAC                                                                                                    | ECHO MEDICAMEN<br>SIÓN DE PRECIOS DE M<br>SECRETARÍA TÉCNI<br>DE TERCER NIVEL DE<br>ÓN DESAGREGACIÓN                                 | TOS ESTRATÉGIO<br>IEDICAMENTOS DE<br>CA<br>CONCENTRACIÓN                                                         | COS Y REGISTR<br>E USO Y CONSUM<br>PRESENTACIÓN<br>COMERCIAL              | ADOS<br>10 HUMA<br>PRECIO                                                                                      | NO<br>D TECHO                                                                                        |    |
| 0       2       ABACAVIR       SOLIDO ORAL       TABLETA RECUBIERTA       300 MG       -       \$ 3,42         1       3       ABIRATERONA       SOLIDO ORAL       TABLETA       250 MG       -       \$ 54,20         2       4       ACEMETACINA       SOLIDO ORAL       CAPSULA       60 MG       -       \$ 1,10         3       5       ACEMETACINA       SOLIDO ORAL       CAPSULA       90 MG       -       \$ 1,45         4       6       ACETATO DE CIPROTERONA +<br>ETINILESTRADIOL       SOLIDO ORAL       GRAGEA       2 MG + 0,035 MG       21 UNIDADES       \$ 7,59         5       7       ACETATO DE CIPROTERONA +<br>ETINILESTRADIOL       SOLIDO ORAL       TABLETA RECUBIERTA       2 MG + 0,035 MG       21 UNIDADES       \$ 7,59         6       8       ACETAZO DE CIPROTERONA +<br>ETINILESTRADIOL       SOLIDO ORAL       TABLETA       250 MG       -       \$ 1,01         7       ACETAZO LAMIDA       SOLIDO ORAL       TABLETA       250 MG       -       \$ 1,01         8       10       ACETAZO LAMIDA       SOLIDO ORAL       POLVO       100 MG       SOBRE       \$ 0,42         8       10       ACETILCISTEINA       SOLIDO ORAL       POLVO       200 MG       SOBRE       \$ 0,97                                                                                                    |                                                                           |           |                                                                                                    |                                                                                                    |                                                                                                    |                                                                                                    | C                                                                                                    |                                                                           | -                                                                                                    |                                                                                                    |    |
| 1       3       ABIRATERONA       SOLIDO ORAL       TABLETA       250 MG       -       \$       54.20         2       4       ACEMETACINA       SOLIDO ORAL       CAPSULA       60 MG       -       \$       1,10         3       5       ACEMETACINA       SOLIDO ORAL       CAPSULA       90 MG       -       \$       1,45         4       6       ACETATO DE CIPROTERONA +<br>ETINILESTRADIOL       SOLIDO ORAL       GRAGEA       2 MG + 0,035 MG       21 UNIDADES       \$       7,59         4       6       ACETATO DE CIPROTERONA +<br>ETINILESTRADIOL       SOLIDO ORAL       TABLETA RECUBIERTA       2 MG + 0,035 MG       21 UNIDADES       \$       7,59         6       8       ACETAZO DE CIPROTERONA +<br>ETINILESTRADIOL       SOLIDO ORAL       TABLETA RECUBIERTA       2 MG + 0,035 MG       21 UNIDADES       \$       7,59         6       8       ACETAZO LAMIDA       SOLIDO ORAL       TABLETA       250 MG       -       \$       1,01         7       P       ACETILCISTEINA       SOLIDO ORAL       TABLETA       250 MG       -       \$       0,42         8       10       ACETILCISTEINA       SOLIDO ORAL       POLVO       200 MG       SOBRE       0,57         11                                                                                                    | 8                                                                         | •         | 1 A                                                                                                    | BACAVIR                                                                                                    | SOLIDO ORAL                                                                                                    | TABLETA                                                                                                    | 300 MG                                                                                                    | -                                                                         | \$                                                                                                    | 3,42                                                                                                 |    |
| 2       4       ACEMETACINA       SOLIDO ORAL       CAPSULA       60 MG       -       \$       1,10         3       5       ACEMETACINA       SOLIDO ORAL       CAPSULA       90 MG       -       \$       1,45         4       6       ACETATO DE CIPROTERONA +<br>ETINILESTRADIOL       SOLIDO ORAL       GRAGEA       2 MG + 0,035 MG       21 UNIDADES       \$       7,59         5       7       ACETATO DE CIPROTERONA +<br>ETINILESTRADIOL       SOLIDO ORAL       TABLETA RECUBIERTA       2 MG + 0,035 MG       21 UNIDADES       \$       7,59         6       8       ACETAZO DE CIPROTERONA +<br>ETINILESTRADIOL       SOLIDO ORAL       TABLETA RECUBIERTA       2 MG + 0,035 MG       21 UNIDADES       \$       7,59         6       8       ACETAZOLAMIDA       SOLIDO ORAL       TABLETA       250 MG       -       \$       1,01         7       9       ACETILCISTEINA       SOLIDO ORAL       POLVO       100 MG       SOBRE       \$       0,42         8       10       ACETILCISTEINA       SOLIDO ORAL       POLVO       200 MG       SOBRE       \$       0,97         11       ACETILCISTEINA       SOLIDO ORAL       POLVO       400 MG       SOBRE       0,97       \$                                                                                                    | 8<br>9<br>10                                                              | -         | 1 A<br>2 A                                                                                                    | BACAVIR<br>BACAVIR                                                                                                    | SOLIDO ORAL<br>SOLIDO ORAL                                                                                                    | TABLETA<br>TABLETA RECUBIERTA                                                                                                    | 300 MG<br>300 MG                                                                                                 | -                                                                         | \$<br>\$                                                                                                    | 3,42<br>3,42                                                                                         |    |
| 3       5       ACEMETACINA       SOLIDO ORAL       CAPSULA       90 MG       -       \$       1,45         4       6       ACETATO DE CIPROTERONA +<br>ETINILESTRADIOL       SOLIDO ORAL       GRAGEA       2 MG + 0,035 MG       21 UNIDADES       \$       7,59         5       7       ACETATO DE CIPROTERONA +<br>ETINILESTRADIOL       SOLIDO ORAL       TABLETA RECUBIERTA       2 MG + 0,035 MG       21 UNIDADES       \$       7,59         6       8       ACETATO DE CIPROTERONA +<br>ETINILESTRADIOL       SOLIDO ORAL       TABLETA RECUBIERTA       2 MG + 0,035 MG       21 UNIDADES       \$       7,59         6       8       ACETAZOLAMIDA       SOLIDO ORAL       TABLETA       250 MG       -       \$       1,01         7       9       ACETILCISTEINA       SOLIDO ORAL       POLVO       100 MG       SOBRE       \$       0,42         8       10       ACETILCISTEINA       SOLIDO ORAL       POLVO       200 MG       SOBRE       \$       0,57         11       ACETILCISTEINA       SOLIDO ORAL       POLVO       400 MG       SOBRE       \$       0,97         ANEXO A       ANEXO B       +       -       -       +       1,45          400 MG                                                                                                    | 8 -<br>9<br>10<br>11                                                      | •         | 1 A<br>2 A<br>3 A                                                                                                    | BACAVIR<br>BACAVIR<br>BIRATERONA                                                                                                    | SOLIDO ORAL<br>SOLIDO ORAL<br>SOLIDO ORAL                                                                                                    | TABLETA<br>TABLETA RECUBIERTA<br>TABLETA                                                                                             | 300 MG<br>300 MG<br>250 MG                                                                                       | -                                                                         | \$<br>\$<br>\$                                                                                                 | 3,42<br>3,42<br>54,20                                                                                |    |
| 4       6       ACETATO DE CIPROTERONA +<br>ETINILESTRADIOL       SOLIDO ORAL       GRAGEA       2 MG + 0.035 MG       21 UNIDADES       \$       7,59         5       7       ACETATO DE CIPROTERONA +<br>ETINILESTRADIOL       SOLIDO ORAL       TABLETA RECUBIERTA       2 MG + 0.035 MG       21 UNIDADES       \$       7,59         6       8       ACETATO DE CIPROTERONA +<br>ETINILESTRADIOL       SOLIDO ORAL       TABLETA RECUBIERTA       2 MG + 0.035 MG       21 UNIDADES       \$       7,59         6       8       ACETAZOLAMIDA       SOLIDO ORAL       TABLETA       250 MG       -       \$       1,01         7       9       ACETILCISTEINA       SOLIDO ORAL       POLVO       100 MG       SOBRE       \$       0,42         8       10       ACETILCISTEINA       SOLIDO ORAL       POLVO       200 MG       SOBRE       \$       0,57         11       ACETILCISTEINA       SOLIDO ORAL       POLVO       400 MG       SOBRE       \$       0,97         ANEXO A       ANEXO B       +       -       -       *       1                                                                                                    | 8 <u>-</u><br>9<br>10<br>11<br>12                                         | -         | 1 A<br>2 A<br>3 A<br>4 A                                                                                                    | BACAVIR<br>BACAVIR<br>BIRATERONA<br>CEMETACINA                                                                                                    | SOLIDO ORAL<br>SOLIDO ORAL<br>SOLIDO ORAL<br>SOLIDO ORAL                                                                                                    | TABLETA<br>TABLETA RECUBIERTA<br>TABLETA<br>CAPSULA                                                                                  | 300 MG<br>300 MG<br>250 MG<br>60 MG                                                                              |                                                                           | \$<br>\$<br>\$<br>\$                                                                                           | 3,42<br>3,42<br>54,20<br>1,10                                                                        |    |
| 7       ACETATO DE CIPROTERONA +<br>ETINILESTRADIOL       SOLIDO ORAL       TABLETA RECUBIERTA       2 MG + 0,035 MG       21 UNIDADES       \$             7.59       1,01         6       8       ACETAZOLAMIDA       SOLIDO ORAL       TABLETA       250 MG       -       \$             1,01       1,01       1,01       1,01       1,01       1,01       1,01       1,01       1,01       1,01       1,01       1,01       1,01       1,01       1,01       1,01       1,01       1,01       1,01       1,01       1,01       1,01       1,01       1,01       1,01       1,01       1,01       1,01       1,01       1,01       1,01       1,01       1,01       1,01       1,01       1,01       1,01       1,01       1,01       1,01       1,01       1,01       1,01       1,01       1,01       1,01       1,01       1,01       1,01       1,01       1,01       1,01       1,01       1,01       1,01       1,01       1,01       1,01       1,01       1,01       1,01       1,01       1,01       1,01       1,01       1,01       1,01       1,01       1,01       1,01       1,01       1,01       1,01       1,01       1,01       1,01       1,01       1,01       1,01       1,01                                                                                                    | 8 3<br>9<br>10<br>1<br>2<br>3                                             | -         | 1 A<br>2 A<br>3 A<br>4 A<br>5 A                                                                                                    | BACAVIR<br>BACAVIR<br>BIRATERONA<br>CEMETACINA<br>CEMETACINA                                                                                                    | SOLIDO ORAL<br>SOLIDO ORAL<br>SOLIDO ORAL<br>SOLIDO ORAL<br>SOLIDO ORAL                                                                                           | TABLETA<br>TABLETA RECUBIERTA<br>TABLETA<br>CAPSULA<br>CAPSULA                                                                       | 300 MG<br>300 MG<br>250 MG<br>60 MG<br>90 MG                                                                     |                                                                           | \$<br>\$<br>\$<br>\$<br>\$                                                                                     | 3,42<br>3,42<br>54,20<br>1,10<br>1,45                                                                |    |
| 6     8     ACETAZOLAMIDA     SOLIDO ORAL     TABLETA     250 MG     -     \$     1,01       7     9     ACETILCISTEINA     SOLIDO ORAL     POLVO     100 MG     SOBRE     \$     0,42       8     10     ACETILCISTEINA     SOLIDO ORAL     POLVO     200 MG     SOBRE     \$     0,57       11     ACETIL CISTEINA     SOLIDO ORAL     POLVO     600 MG     SOBRE     \$     0,97       isto                                                                                                    | 8 5<br>9 0<br>11<br>12<br>13<br>4                                         | -         | 1 A<br>2 A<br>3 A<br>4 A<br>5 A<br>6 E                                                                                                    | BACAVIR<br>BACAVIR<br>BIRATERONA<br>CEMETACINA<br>CEMETACINA<br>CETATO DE CIPROTERONA +<br>INILESTRADIOL                                                                                                    | SOLIDO ORAL<br>SOLIDO ORAL<br>SOLIDO ORAL<br>SOLIDO ORAL<br>SOLIDO ORAL                                                                                           | TABLETA<br>TABLETA RECUBIERTA<br>TABLETA<br>CAPSULA<br>CAPSULA<br>GRAGEA                                                             | 300 MG<br>300 MG<br>250 MG<br>60 MG<br>90 MG<br>2 MG + 0,035 MG                                                  | -<br>-<br>-<br>-<br>21 UNIDADES                                           | \$<br>\$<br>\$<br>\$<br>\$                                                                                     | 3,42<br>3,42<br>54,20<br>1,10<br>1,45<br>7,59                                                        |    |
| 17     9     ACETILCISTEINA     SOLIDO ORAL     POLVO     100 MG     SOBRE     \$     0.42       18     10     ACETILCISTEINA     SOLIDO ORAL     POLVO     200 MG     SOBRE     \$     0.57       11     ACETILCISTEINA     SOLIDO ORAL     POLVO     400 MG     SOBRE     \$     0.97       Image: Solido Oral     Image: Solido Oral     Image: Solido Oral     POLVO     400 MG     SOBRE     \$     0.97       Image: Solido Oral     Image: Solido Oral <td>8 5</td> <td>-</td> <td>1 A<br/>2 A<br/>3 A<br/>4 A<br/>5 A<br/>6 E<br/>7 E</td> <td>BACAVIR<br/>BACAVIR<br/>BIRATERONA<br/>CEMETACINA<br/>CETATO DE CIPROTERONA +<br/>TINILESTRADIOL<br/>CETATO DE CIPROTERONA +<br/>TINILESTRADIOL</td> <td>SOLIDO ORAL<br/>SOLIDO ORAL<br/>SOLIDO ORAL<br/>SOLIDO ORAL<br/>SOLIDO ORAL<br/>SOLIDO ORAL</td> <td>TABLETA<br/>TABLETA RECUBIERTA<br/>TABLETA<br/>CAPSULA<br/>CAPSULA<br/>GRAGEA<br/>TABLETA RECUBIERTA</td> <td>300 MG<br/>300 MG<br/>250 MG<br/>60 MG<br/>90 MG<br/>2 MG + 0,035 MG<br/>2 MG + 0,035 MG</td> <td>-<br/>-<br/>-<br/>21 UNIDADES<br/>21 UNIDADES</td> <td>\$<br/>\$<br/>\$<br/>\$<br/>\$<br/>\$</td> <td>3,42<br/>3,42<br/>54,20<br/>1,10<br/>1,45<br/>7,59<br/>7,59</td> <td></td> | 8 5                                                                       | -         | 1 A<br>2 A<br>3 A<br>4 A<br>5 A<br>6 E<br>7 E                                                                                                    | BACAVIR<br>BACAVIR<br>BIRATERONA<br>CEMETACINA<br>CETATO DE CIPROTERONA +<br>TINILESTRADIOL<br>CETATO DE CIPROTERONA +<br>TINILESTRADIOL                                                                                                    | SOLIDO ORAL<br>SOLIDO ORAL<br>SOLIDO ORAL<br>SOLIDO ORAL<br>SOLIDO ORAL<br>SOLIDO ORAL                                                                            | TABLETA<br>TABLETA RECUBIERTA<br>TABLETA<br>CAPSULA<br>CAPSULA<br>GRAGEA<br>TABLETA RECUBIERTA                                       | 300 MG<br>300 MG<br>250 MG<br>60 MG<br>90 MG<br>2 MG + 0,035 MG<br>2 MG + 0,035 MG                               | -<br>-<br>-<br>21 UNIDADES<br>21 UNIDADES                                 | \$<br>\$<br>\$<br>\$<br>\$<br>\$                                                                               | 3,42<br>3,42<br>54,20<br>1,10<br>1,45<br>7,59<br>7,59                                                |    |
| 10     ACETILCISTEINA     SOLIDO ORAL     POLVO     200 MG     SOBRE     \$ 0.57       11     ACETIL CISTEINA     SOLIDO ORAL     POLVO     600 MG     SOBRE     \$ 0.97       4     ANEXO A     ANEXO B     ⊕     : 4                                                                                                    | 8 -<br>9 0<br>11<br>12<br>13<br>13<br>14<br>15<br>16                      |           | 1 A<br>2 A<br>3 A<br>4 A<br>5 A<br>6 E<br>7 E<br>8 A                                                                                                    | BACAVIR<br>BACAVIR<br>BIRATERONA<br>CEMETACINA<br>CEMETACINA<br>CETATO DE CIPROTERONA +<br>TINILESTRADIOL<br>CETATO DE CIPROTERONA +<br>TINILESTRADIOL<br>CETAZOLAMIDA                                                                                                    | SOLIDO ORAL<br>SOLIDO ORAL<br>SOLIDO ORAL<br>SOLIDO ORAL<br>SOLIDO ORAL<br>SOLIDO ORAL<br>SOLIDO ORAL                                                             | TABLETA<br>TABLETA RECUBIERTA<br>TABLETA<br>CAPSULA<br>CAPSULA<br>GRAGEA<br>TABLETA RECUBIERTA<br>TABLETA                            | 300 MG<br>300 MG<br>250 MG<br>60 MG<br>90 MG<br>2 MG + 0,035 MG<br>2 MG + 0,035 MG<br>250 MG                     | -<br>-<br>-<br>21 UNIDADES<br>21 UNIDADES<br>-                            | \$<br>\$<br>\$<br>\$<br>\$<br>\$<br>\$                                                                         | 3,42<br>3,42<br>54,20<br>1,10<br>1,45<br>7,59<br>7,59<br>1,01                                        |    |
| ANEXO A ANEXO B + SOUDO ORAL POLYO I SOUMC I SORRE IS 0921                                                                                                    | 8 -<br>9 0<br>11<br>12<br>13<br>13<br>14<br>15<br>16<br>7                 |           | 1 A<br>2 A<br>3 A<br>4 A<br>5 A<br>6 E<br>7 E<br>8 A<br>9 A                                                                                                    | BACAVIR<br>BACAVIR<br>BIRATERONA<br>CEMETACINA<br>CETATO DE CIPROTERONA +<br>TINILESTRADIOL<br>CETATO DE CIPROTERONA +<br>TINILESTRADIOL<br>CETAZOLAMIDA<br>CETILCISTEINA                                                                                                    | SOLIDO ORAL<br>SOLIDO ORAL<br>SOLIDO ORAL<br>SOLIDO ORAL<br>SOLIDO ORAL<br>SOLIDO ORAL<br>SOLIDO ORAL<br>SOLIDO ORAL                                              | TABLETA<br>TABLETA RECUBIERTA<br>TABLETA<br>CAPSULA<br>CAPSULA<br>GRAGEA<br>TABLETA RECUBIERTA<br>TABLETA<br>POLVO                   | 300 MG<br>300 MG<br>250 MG<br>60 MG<br>90 MG<br>2 MG + 0,035 MG<br>2 MG + 0,035 MG<br>250 MG<br>100 MG           | -<br>-<br>-<br>21 UNIDADES<br>21 UNIDADES<br>-<br>SOBRE                   | \$<br>\$<br>\$<br>\$<br>\$<br>\$<br>\$<br>\$                                                                   | 3,42<br>3,42<br>54,20<br>1,10<br>1,45<br>7,59<br>7,59<br>1,01<br>0,42                                |    |
| isto                                                                                                    | 8 -<br>9 0<br>11<br>12<br>13<br>13<br>14<br>15<br>15<br>16<br>7<br>7<br>8 |           | 1 A<br>2 A<br>3 A<br>4 A<br>5 A<br>6 E<br>7 E<br>8 A<br>9 A<br>9 A                                                                                                    | BACAVIR<br>BACAVIR<br>BRATERONA<br>CEMETACINA<br>CETATO DE CIPROTERONA +<br>TINILESTRADIOL<br>CETATO DE CIPROTERONA +<br>TINILESTRADIOL<br>CETAZOLAMIDA<br>CETILCISTEINA<br>CETILCISTEINA                                                                                                    | SOLIDO ORAL<br>SOLIDO ORAL<br>SOLIDO ORAL<br>SOLIDO ORAL<br>SOLIDO ORAL<br>SOLIDO ORAL<br>SOLIDO ORAL<br>SOLIDO ORAL<br>SOLIDO ORAL                               | TABLETA<br>TABLETA RECUBIERTA<br>TABLETA<br>CAPSULA<br>CAPSULA<br>GRAGEA<br>TABLETA RECUBIERTA<br>TABLETA<br>POLVO<br>POLVO          | 300 MG<br>300 MG<br>250 MG<br>60 MG<br>90 MG<br>2 MG + 0,035 MG<br>2 MG + 0,035 MG<br>250 MG<br>100 MG<br>200 MG | -<br>-<br>-<br>21 UNIDADES<br>21 UNIDADES<br>-<br>-<br>SOBRE<br>SOBRE     | \$<br>\$<br>\$<br>\$<br>\$<br>\$<br>\$<br>\$<br>\$<br>\$<br>\$<br>\$<br>\$<br>\$<br>\$<br>\$<br>\$<br>\$<br>\$ | 3,42<br>3,42<br>54,20<br>1,10<br>1,45<br>7,59<br>7,59<br>7,59<br>1,01<br>0,42<br>0,57                |    |
|                                                                                                    | 8 -<br>9 0<br>11<br>2<br>33<br>4<br>4<br>5<br>6<br>6<br>7<br>7<br>8<br>8  |           | 1         A           2         A           3         A           4         A           5         A           6         E           7         E           8         A           9         A           10         A | BACAVIR<br>BACAVIR<br>BACAVIR<br>BIRATERONA<br>CEMETACINA<br>CEMETACINA<br>CETATO DE CIPROTERONA +<br>TINILESTRADIOL<br>CETATO DE CIPROTERONA +<br>TINILESTRADIOL<br>CETAZOLAMIDA<br>CETILCISTEINA<br>CETILCISTEINA<br>CETILCISTEINA<br>CETILCISTEINA<br>CETILCISTEINA<br>CETILCISTEINA<br>CETILCISTEINA<br>CETILCISTEINA<br>CETILCISTEINA | SOLIDO ORAL<br>SOLIDO ORAL<br>SOLIDO ORAL<br>SOLIDO ORAL<br>SOLIDO ORAL<br>SOLIDO ORAL<br>SOLIDO ORAL<br>SOLIDO ORAL<br>SOLIDO ORAL<br>SOLIDO ORAL<br>SOLIDO ORAL | TABLETA<br>TABLETA RECUBIERTA<br>TABLETA<br>CAPSULA<br>CAPSULA<br>GRAGEA<br>TABLETA RECUBIERTA<br>TABLETA<br>POLVO<br>POLVO<br>POLVO | 300 MG<br>300 MG<br>250 MG<br>60 MG<br>90 MG<br>2 MG + 0,035 MG<br>2 MG + 0,035 MG<br>250 MG<br>100 MG<br>200 MG | -<br>-<br>-<br>21 UNIDADES<br>21 UNIDADES<br>-<br>SOBRE<br>SOBRE<br>SOBRE | \$<br>\$<br>\$<br>\$<br>\$<br>\$<br>\$<br>\$<br>\$<br>\$<br>\$<br>\$<br>\$<br>\$<br>\$<br>\$<br>\$<br>\$<br>\$ | 3,42<br>3,42<br>54,20<br>1,10<br>1,45<br>7,59<br>7,59<br>7,59<br>1,01<br>0,42<br>0,57<br>0,97<br>: • |    |

| ELABORADO POR:                  | REVISADO POR:                         | APROBADO POR:                      |
|---------------------------------|---------------------------------------|------------------------------------|
| Nombre y Cargo: Johnny David    | Nombre y Cargo: Angie Catalina        | Nombre y Cargo: Carolina Gómez     |
| Contreras Santiago, Profesional | López Lozano / Daniela López          | Muñoz, Directora de Medicamentos y |
| Dirección De Medicamentos y     | Echeverri, Profesionales Dirección De | Tecnologías en Salud               |
| Tecnologías en Salud            | Medicamentos y Tecnologías en Salud   |                                    |
| Fecha: 21 de diciembre de 2017  | Fecha: 19 de febrero de 2018          | Fecha: 06 de marzo de 2018         |